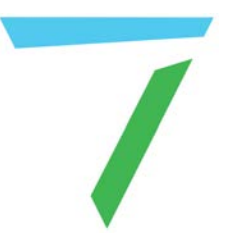

# Delta Media Server Managing Delta Media Servers

User Guide

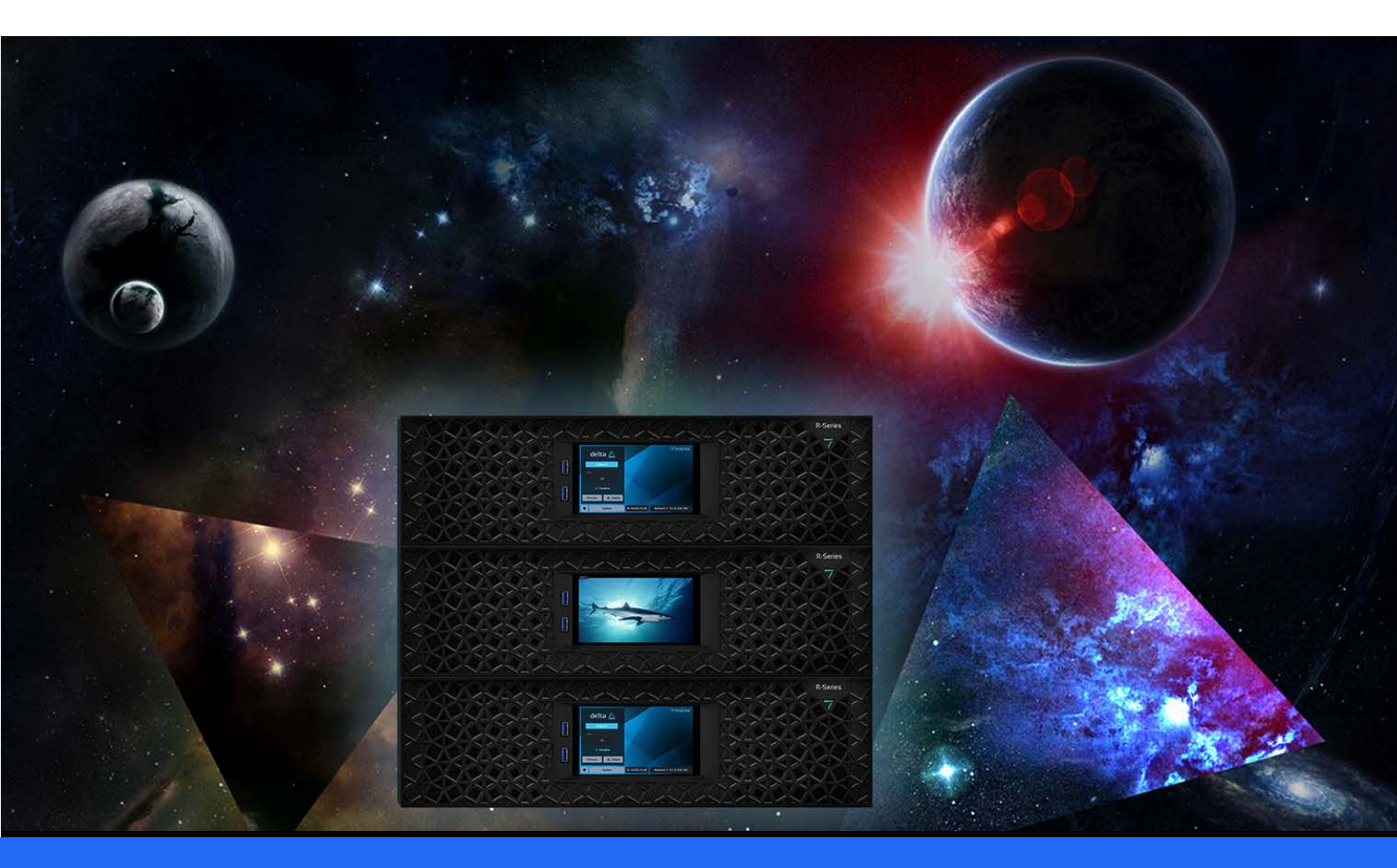

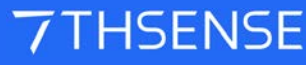

#### Managing Delta Media Servers : User Guide

#### **Trademark Information**

The 7thsense logo, and various hardware and software product names are trademarks of 7thSense Design Ltd. Product or company names that may be mentioned in 7thSense publications are tradenames or trademarks of their respective owners, and such trademarks may also be registered in their respective countries. Windows is a registered trademark of Microsoft Corporation in the United States and other countries.

#### **Copyright Information**

All Rights Reserved. This document is copyrighted © by 7thSense Design Ltd and shall not be reproduced or copied without express written authorisation from 7thSense Design Ltd.

The information in this document is subject to change without notice. 7thSense Design Ltd assumes no responsibility for errors, and/or omissions contained in this information.

Printed: January 2024

This edition is for software version DeltaWebService 2.4.16, DeltaWebPlatform 2.1.3, StackPreview 1.0.0, Delta Server 2.6 and later, Delta Monitor 3.0.41, Stack 2.0, CDUE 1.0 Document ref.: MC255-10

E: info@7thsense.one W: 7thsense.one

7thSense Design Ltd

2 The Courtyard, Shoreham Road Upper Beeding Steyning West Sussex BN44 3TN UK

T: +44 (0) 1903 812299

7thSense Design LLC 4207 Vineland Rd Suite M1 Orlando, FL 32811 USA

There with the second second s

T: +1 407 505 5200

# Contents

| Introduction                              | 5  |
|-------------------------------------------|----|
| R-Series Front Panel Touch Screen         | 9  |
| Delta Media Server Front Panel            | 19 |
| Panel Features                            | 21 |
| LED Status Information                    | 23 |
| Display Text Colours                      | 24 |
| Menu Structure                            | 26 |
| Using Delta Front Panel Menus             | 27 |
| Controls                                  | 27 |
| Load Show                                 | 28 |
| Graphics/Render                           | 29 |
| Group                                     | 29 |
| Delta Version                             | 29 |
| Audio VU Meter                            | 30 |
| External Control                          | 30 |
| GUI Connection                            | 30 |
| IP and PC Name                            | 31 |
| Service Menu                              | 31 |
| Reset Audio and Front Panel               | 39 |
| DeltaMonitor                              | 45 |
| DeltaMonitor Dialog                       | 47 |
| Service Mode                              | 47 |
| Edit: Preferences                         | 48 |
| Service Menu                              | 49 |
| Registry Tools                            | 49 |
| DeltaMonitor Web                          | 50 |
| Help                                      | 56 |
| External Control of Delta Media Servers   | 57 |
| External Control Commands                 | 59 |
| Return Codes                              | 62 |
| Troubleshooting External Control          | 65 |
| 7thUDPAppLauncher                         | 67 |
| DeltaShowControlInterface                 | 71 |
| Workflow                                  | 73 |
| Configure the ADAM-6060 Comms             | 75 |
| Configure DeltaShowControlInterface       | 81 |
| Control Logic for Direct Control (Mode=0) | 82 |

# Contents

| Control Logic for Sequences (Mode=1)      | 84  |
|-------------------------------------------|-----|
| Appendix: Sending ASCII to ADAM-6060      | 85  |
| WakeOnLan                                 | 87  |
| DeltaFinder: Finding Servers              | 89  |
| A Separate NIC for Leader/Follower Timing | 93  |
| Delta Web Service                         | 97  |
| Introduction                              | 99  |
| Core Modules                              | 101 |
| Status                                    | 101 |
| DeltaMonitor: Control                     | 104 |
| Designer                                  | 113 |
| Scheduler                                 | 117 |
| Delta Web Service API                     | 118 |
| Stack Overview (option)                   | 150 |
| Stack Backup and Restore (option)         | 157 |
| Additional Stack Modules                  | 165 |
| Managing Delta User Licences              | 167 |
| Update Licence Expiry                     | 169 |
| Output Bandwidth Licensing (from 2.6-64)  | 173 |
| Activate a Software Licence               | 175 |
| Bandwidth Licensing (pre 2.6-64)          | 177 |
| Change Delta User Expiry                  | 179 |
| Generate New Update Code                  | 179 |
| Updating Delta with new Code              | 181 |
| Delta Media Server Shared Folders         | 183 |
| Network Ports Used by Delta Server        | 189 |
| Document Information                      | 193 |
| Index                                     | 195 |

Introduction

# Introduction

There are several ways to interact with a Delta Media Server, or a network of Delta Media Servers.

- As a Windows device, some operations will be via the desktop, and of course the box switches, buttons and ports.
- As a server, some control is available via the front panel
- This is replicated in an interactive web page in Delta Web Service.
- **DeltaMonitor** is a utility that manages the front panel of the server it is on, including network connections and graphic settings. This also has a link to Delta Web Service, which offers more control than the DeltaMonitor application.

The **R-Series server range** moves us forward from Infinity, Nucleus and Proton to integrate with the world of Compere. A new behind-the-scenes **Watchdog** app and a high-resolution colour touch-screen control and display, allow for much greater control and monitoring. See <u>M750 Operating R-Series</u> <u>Media Servers</u>.

The following parts of this Guide will help you in each approach:

#### Infinity, Nucleus, Proton, Nano servers

- Delta Media Server Front Panel<sup>(20)</sup>
- DeltaMonitor<sup>46</sup>

#### **R-Series servers**

<u>R-Series Front Panel Touch Screen</u><sup>(10)</sup>

#### All server types

Delta Web Service<sup>98</sup>

#### Shutting down a Delta Media Server

As an example of this flexibility, we are sometimes asked: what is the best way of properly shutting down a Delta Media Server?

Delta Media Server runs on Microsoft Windows. As such, it requires that the server is properly shut down to prevent the operating system image and hardware from becoming corrupt. This can be done in one of several ways:

- Initiate a standard Windows shut-down from the Start Menu
- Press (do not hold) the power button on the front of the server once

- Call the shutdown\_pc command within Delta Media Server via an internal sequence or external control (see DeltaGUI sequence editor or external control help documentation) [available for Delta Media Server v2.0.5 beta or 2.1.x release or later]
- Initiate a shut-down from the Delta Web Service (available at http://**[serverIP]**/ws, with default user name = admin; password = admin). Click on the Control option on the left side menu and select Shutdown Server.

| < > C 88 @                                                                                   | 0 10.100.101.227/ws/#/delta/control                                                                                                    | ♡ +]                                                                                                    |
|----------------------------------------------------------------------------------------------|----------------------------------------------------------------------------------------------------|----------------------------------------------------------------------------------------------------|
| 7THSENSE De                                                                                  | Ita Web Service                                                                                                    | international de la constant de la constant de la c |
| Delta O Status Preview                                                                       | Control                                                                                                    | Delta Server: <mark>Delta3047</mark> 10.100.101.169 ❤                                                                                                    |
| Shows                                                                                        | Server Configuration                                                                                                    |                                                                                                    |
| Sequences     Timelines     Markers     Delta Monitor     di Summary     Display     Control | Default Graphics Profile:<br>Default xml<br>Check Graphics Profile:<br>Off<br>On Boot Time Delay: 5 Seconds<br>0 120<br>Polling Interval: 1 Minutes<br>1 Poll Genlock<br>10 | Use Customer Server Name<br>Customer Server Name<br>Enter Customer Server Name<br>Front Panel Default Page:<br>Main<br>Front Panel Backlight                                                                                                    |
|                                                                                              | Server Control WARNING: Any unsaved changes in Delta will be lost with these operations                                                                                     | Kill Delta Application                                                                                                    |
|                                                                                              | Kill                                                                                                    | and Restart Delta Application                                                                                                    |
|                                                                                              |                                                                                                    | Restart Server                                                                                                    |
|                                                                                              |                                                                                                    | Shutdown Server                                                                                                    |
| 10.100.101.169:7790/api/d                                                                    | eltamonitor/control_single=shutdown                                                                                                    |                                                                                                    |

R-Series Front Panel Touch Screen

# **R-Series Front Panel Touch Screen**

The front panel display is a touch-screen controller for the server. It is used for configuration, monitoring and play control. Touch and swipe navigation provides selection menus, and NDI media display in user-selectable layouts. The panel can itself be tested and adjusted for sensitivity.

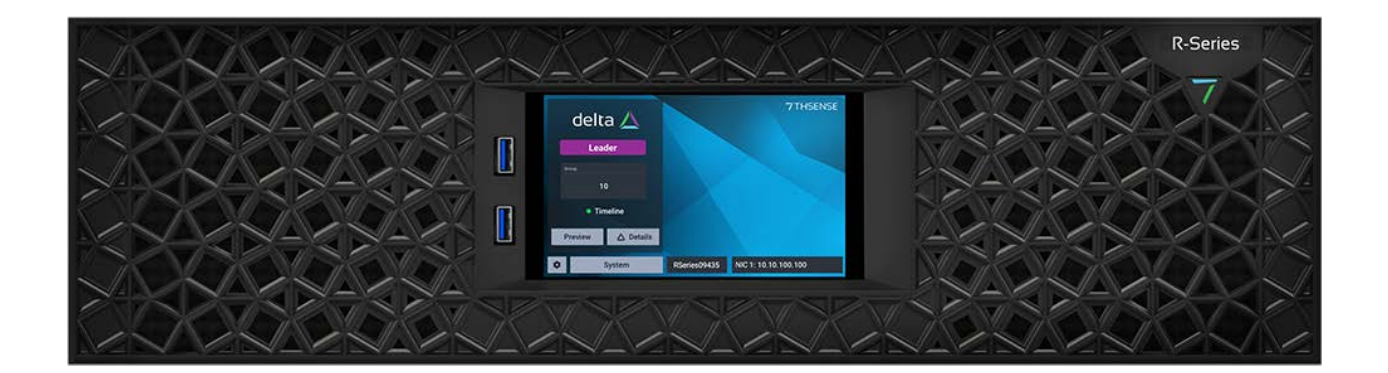

# **†** Landing Page

When the server is powered on, the home/landing page for the front panel display shows that Delta is running and in what role (Leader/Follower).

| delta 🔼                      |              | 7THSENSE             |
|------------------------------|--------------|----------------------|
| Leader                       |              |                      |
| Group                        |              |                      |
| 10                           |              |                      |
| <ul> <li>Timeline</li> </ul> |              |                      |
| Preview 🛆 Details            |              |                      |
| System                       | RSeries09435 | NIC 1: 10.10.100.100 |

Also displayed: the server group, the server name and IP addresses.

# Settings

| Settings              |         |           |
|-----------------------|---------|-----------|
| Network Configuration |         |           |
| Test                  |         |           |
| Performer Install     |         |           |
| Preview Settings      |         |           |
|                       |         |           |
|                       |         |           |
| 🕈 🌻 System            | Preview | 🕄 Details |

### Settings > Network configuration

This shows all IP addresses and allows manual NIC configuration:

| Network Configuration | Configure NIC 4 |                 |  |
|-----------------------|-----------------|-----------------|--|
| NIC 1                 | Au              | to Manual       |  |
| NIC 2                 | IP Address      | 000.000.000.000 |  |
| NIC 3                 | Subnet Mask     | 000.000.000.000 |  |
| NIC 4                 | Default Gateway | 000.000.000.000 |  |
|                       | Canc            | el Save         |  |
|                       | Culle           | ouve            |  |
| ♠ System              | Preview         | 🛆 Details       |  |

The naming of NICs follows the names assigned in the Delta Preferences.

|          |   |       | Configure NIC 4 |       |           |
|----------|---|-------|-----------------|-------|-----------|
| 1        | 2 | 3     |                 | Auto  | Manual    |
| 4        | 5 | 6     | IP Address      | 1     |           |
|          |   |       | Subnet Mask     | 00.00 | 0.000.000 |
| 7        | 8 | 9     | Default Gateway | 00.00 | 0.000.000 |
| •        | 0 | ×     | Ca              | ncel  | Save      |
| <b>^</b> | s | ystem | Preview         |       | ▲ Details |

For manual edit of a selected NIC, select manual and touch the required field:

Edit the required octet(s) and save.

#### Settings > Test

| Settings              |          |           |
|-----------------------|----------|-----------|
| Network Configuration | Flash    | RGB       |
| Test                  | Touch Ca | libration |
| Performer Install     |          |           |
| Preview Settings      |          |           |
|                       |          |           |
|                       |          |           |
| 🕈 🌣 System            | Preview  | Ø Details |

The **Test** button has two functions, to cycle all outputs once through solid red, blue, green, and to calibrate the touch function.

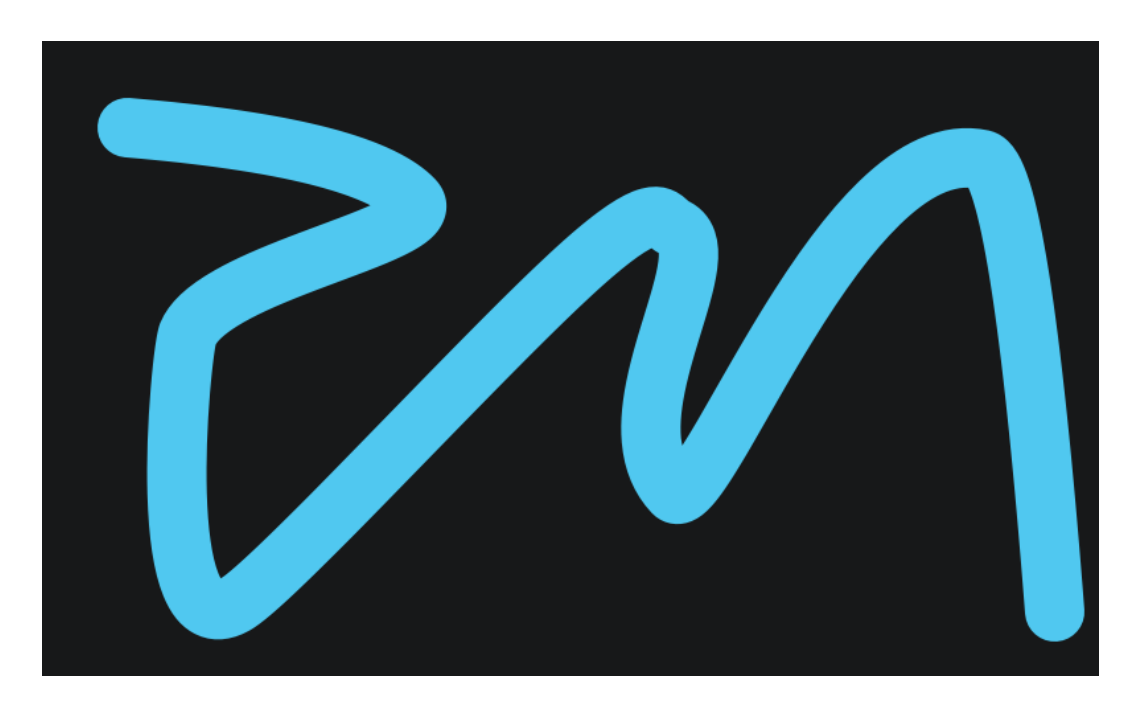

The touch calibration simply requires a touch to be traced across the range of the display panel:

If insufficient data is collected you will be prompted to try again, otherwise a success message will briefly be displayed.

#### Settings > Screensaver

[This option is not yet implemented.]

#### Settings > Performer Install

This is a service function for the configuration of the Compere software.

#### Settings > Preview Settings

**Note**: Delta has only one NDI feed representing timeline playback, which will appear in the assigned position:

### **R-Series Front Panel Touch Screen**

| Preview Settings | Layout Options |           |  |
|------------------|----------------|-----------|--|
| Layout           |                | 1         |  |
| Assign Feeds     |                |           |  |
| Default View     | 1x1 2x         | 1         |  |
| Delta Overlays   | 1 2            |           |  |
|                  | 3 4            |           |  |
|                  | 2 x 2          |           |  |
| System           | Preview        | ▲ Details |  |

Assign Feeds: Allocate which feeds to assign to each part of the display.

| Preview Settings | Assign Feeds |           |  |
|------------------|--------------|-----------|--|
| Layout           | Feed 1       | Select 🔹  |  |
| Assign Feeds     |              | NDI 1     |  |
|                  |              | NDI 2     |  |
| Default View     |              | NDI 3     |  |
| Delta Overlays   |              | NDI 4     |  |
|                  |              |           |  |
|                  |              |           |  |
| A System         | Preview      | 🛆 Details |  |

#### **Custom controls**

Custom buttons can be added to the Settings menu, that pull web pages from other servers as HTML iframes. This enables an R-Series server front panel to access non-Compere parts of a system, including Medialon show control and other custom control surfaces. These pages can then contain further remote controls and information.

see: <u>Operating R-Series Servers</u>

### System

This service function provides some key hardware information about what is in the unit and how it is performing:

| Hardware Information | Fan Speed |           |
|----------------------|-----------|-----------|
| Fan Speed            | Fan One   | 60 RPM    |
| Network (On Board)   | Fan Two   | 85 RPM    |
| GPUs                 | Fan Three | 27 RPM    |
| Memory               |           |           |
|                      |           |           |
|                      |           |           |
| A System             | Preview   | 🛆 Details |

#### Preview

Select the Preview button to see NDI feed available in Delta, positioned as in Settings > Preview Settings > Layout.

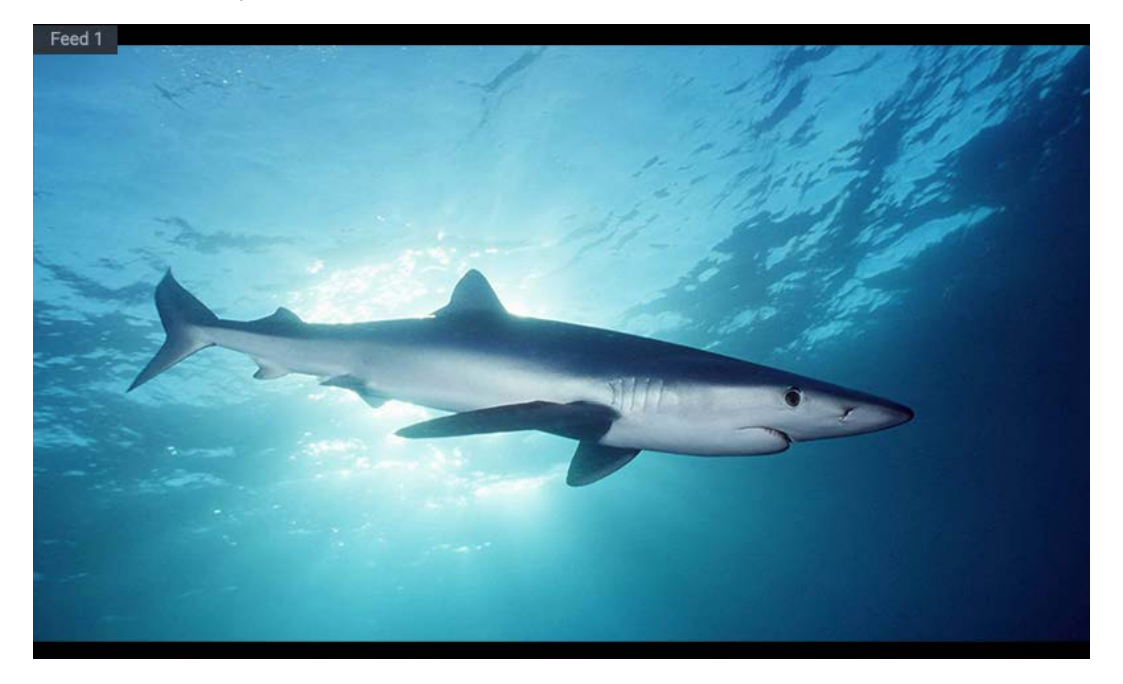

#### Details

Here you access server information, version and licence details.

|                    |       | Delta          | Server Information |                    |
|--------------------|-------|----------------|--------------------|--------------------|
|                    | Serve | er Information | Server Name        | RSeries094352      |
|                    | Time  | eline Controls | Leader/ Follower   | Follower           |
| About and License  |       | it and License | Server IP Address  | 10.10.100.100      |
| About und Electioc |       |                | GUI IP Address     | 10.10.100.100      |
|                    |       |                | Frame Rate         | 60                 |
|                    |       |                | Current Show       | Flight of the Auks |
|                    |       |                |                    |                    |
| A                  | \$    | System         | Preview            | ▲ Details          |

In addition, Timelines in the current project can be selected, time/sync controls edited, and play controls operated.

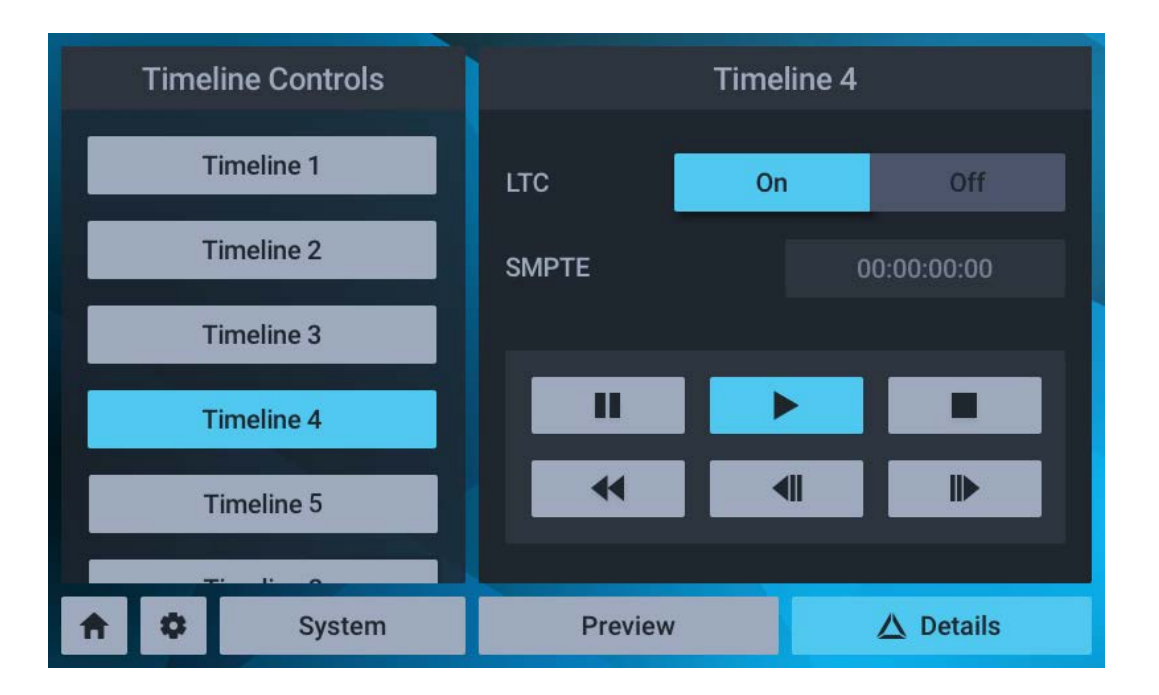

Timeline names are as assigned in Delta.

# **R-Series Front Panel Touch Screen**

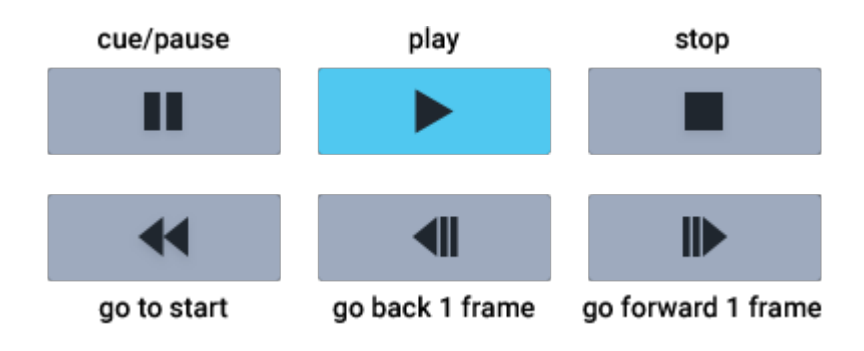

For Delta units, overlay of stats, information or performance graphs can be added:

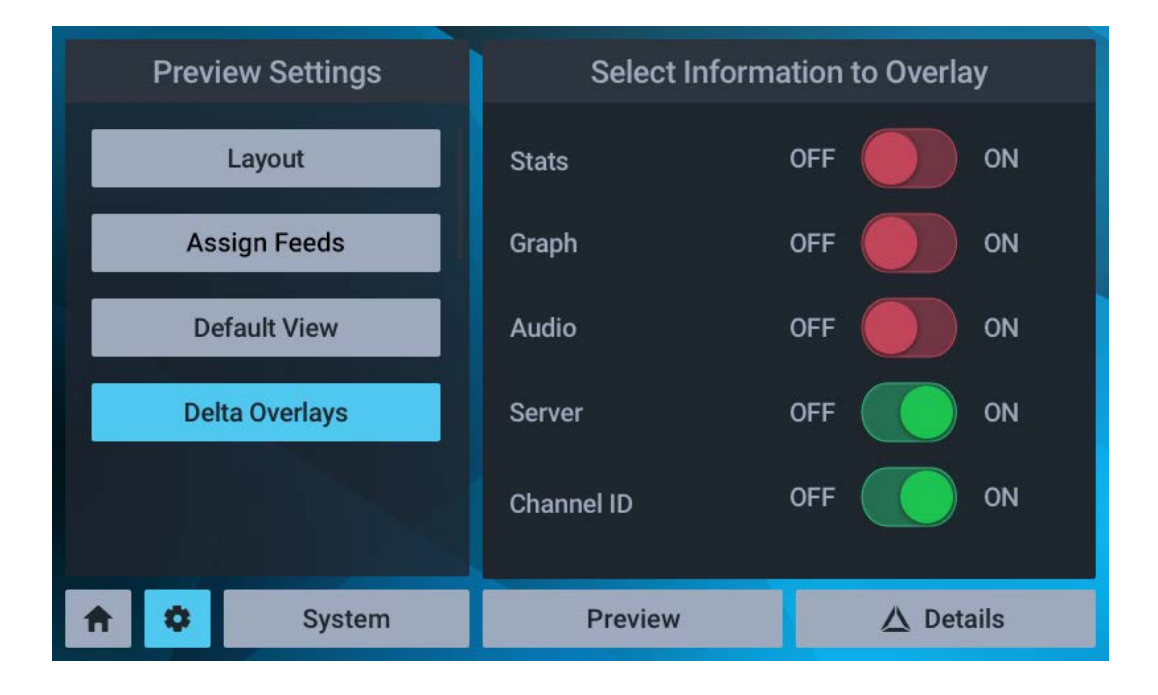

**Delta Media Server Front Panel** 

# **Delta Media Server Front Panel**

In Delta Media Servers (Infinity, Nucleus, Proton, Nano) the front panel display and interaction is controlled by the **DeltaMonitor** application.

On Delta 1.5 servers the functionality is limited. Delta 2 added a significant amount of additional functionality. Delta 2.4 saw more software changes to allow for NICs to be modified in all servers (including Nano) without having to enter Service Mode, and with further options for NIC modification throughout. From DeltaMonitor v. 3.0.30 a Konami code was added to lock the front panel controls, and from v.3.0.31, the DeltaGUI connection was added, and warning of licence expiry.

#### Terminology

**Embedded Server** – This refers to the Operating system on the server. The embedded servers include: Nano, Nano4K and Duo II pre-2016, and Nano1, Nano2, Nano3, Nano4K in the 2016 server range. (For further information see the Service Mode Section.)

#### **Pico servers**

Pico servers do not share the same front panel controls, and have a single LED indicator on the left:

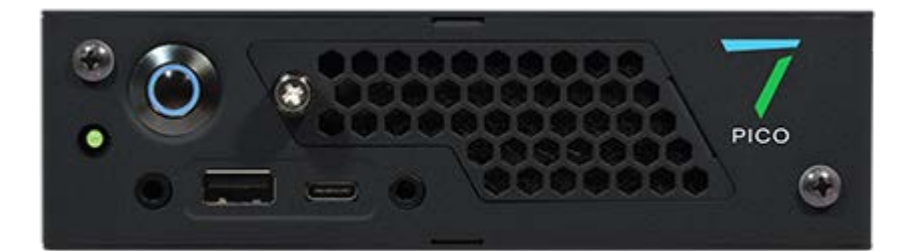

| 0               | Green                    | The Pico is on and Delta is running.                                                                                                    |
|-----------------|--------------------------|----------------------------------------------------------------------------------------------------|
| 0               | Amber                    | The server is on and Delta is not running.                                                                                                    |
| <b>0</b> /<br>0 | Flashing green and amber | Server identification state – the IP has been called externally with a GPIO_ID command (works only when Delta is running). after 15 seconds reverts to green. The <u>DeltaFinder</u> <sup>(90)</sup> utility operates this mode. |

# **Panel Features**

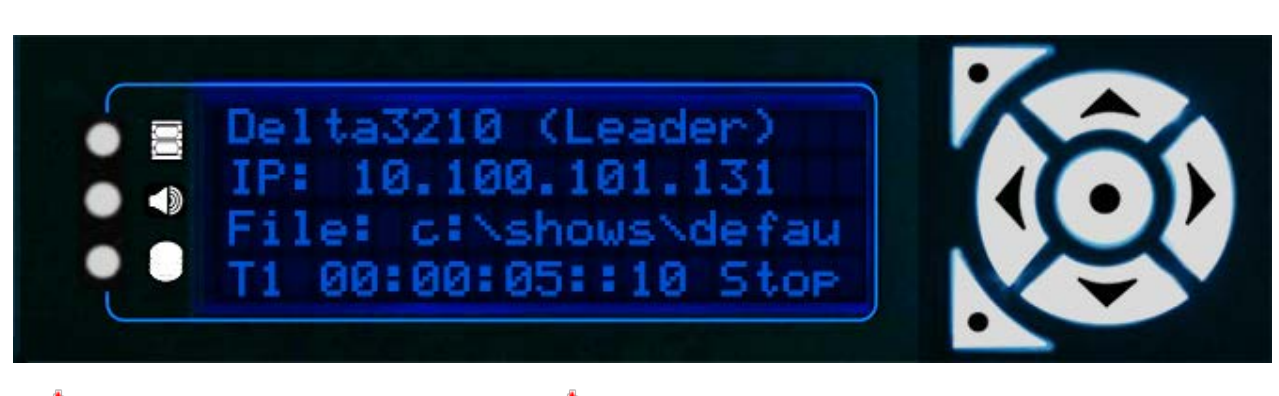

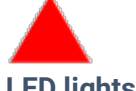

### **LED lights**

These provide a quick view of graphics, audio and disk status of the server. Note: they will only be 'on' whilst a show is running. Whilst there is no show running, the LEDs will reflect the backlight colour.

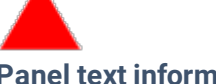

#### **Panel text information**

Information is presented as a set of pages providing status information and control of the server. When you switch on the server, it will show basic status information including the server name, Leader/Follower, IP address and details of any show that is running.

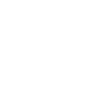

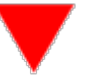

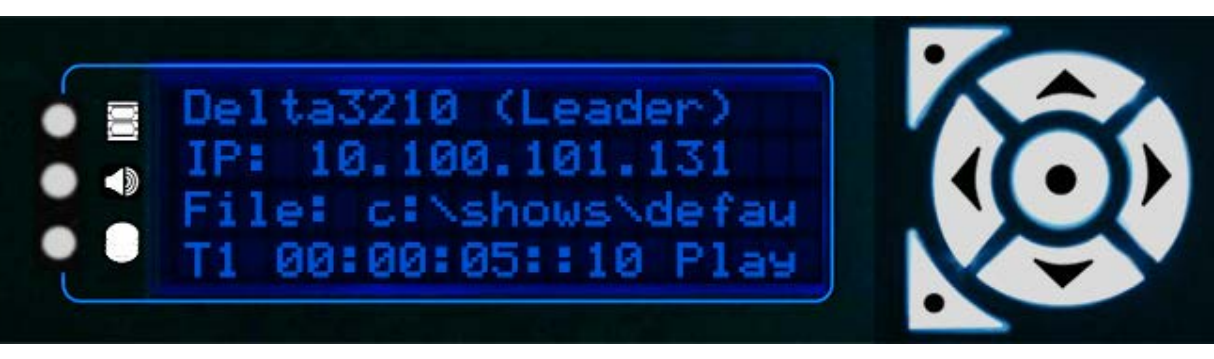

These buttons are used to navigate through the pages of information and amend settings where available. The buttons light up for a short while when in use.

|   | top left     | used to move forward into a sub-menu or apply a change according to the menu that you are in |
|---|--------------|----------------------------------------------------------------------------------------------|
|   | bottom left  | navigates back to the previous page                                                          |
| ◀ | left / right | moves between pages; can move the on-screen cursor where appropriate                         |

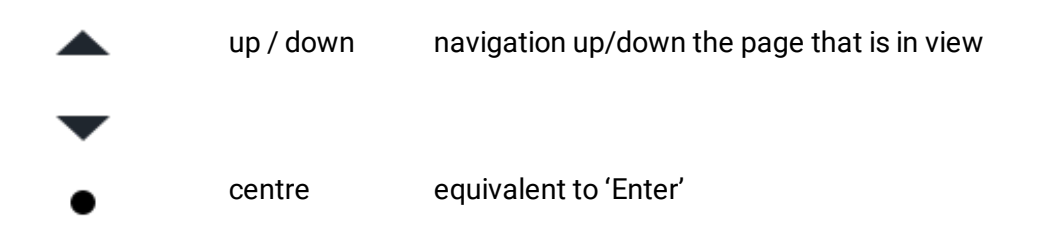

### Lock the front panel controls ('Konami' code)

When Delta is running on a server, the front panel controls can be locked from interaction with DeltaMonitor.

From DeltaMonitor v. 3.0.30, a locking code has been introduced. Use this button sequence to disable and re-enable the controls:

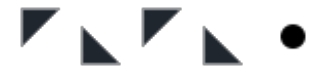

[top left], [bottom left], [top left], [bottom left], [centre]

Now, when any button is pressed 'Locked' will be displayed. Re-enter the same code to unlock.

**Please note:** From 2020 7thSense deprecated the terms master and slave for the dependencies between devices. We now refer throughout to 'Leader' and 'Follower' in our products.

To maintain functionality, both terminologies continue to work internally, but our documentation no longer uses the former terms. Users of pre-2020 products will need to observe the equivalence and continue to use the previous legacy terms.

# **LED Status Information**

The LEDs light up when a show is playing. Colour indicates the status of graphics, audio and playback disks.

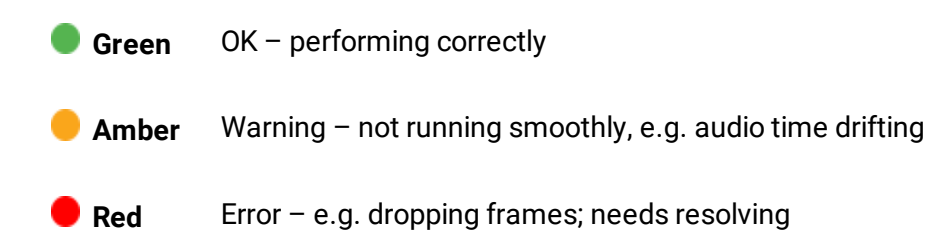

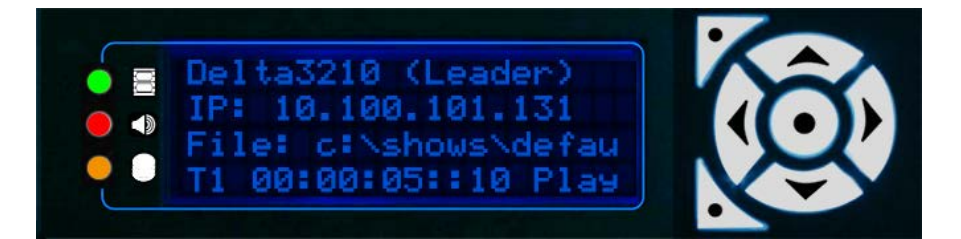

|   | Ľ |
|---|---|
| _ | 5 |
| 5 |   |
|   |   |
| _ |   |

#### **Graphics Status**

Indicates whether the server is able to playback at the specified rate. Corresponds with the yellow line on the debug graph.

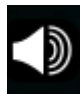

#### Audio Status

Indicates whether audio playback is at the correct rate. Corresponds with the cyan line on the debug graph.

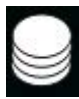

#### **Disk Status**

Indicates whether the server disks are able to playback all movies currently in scope on the timeline.

# **Display Text Colours**

#### Blue

The standard colour of all text on a Delta Leader Server.

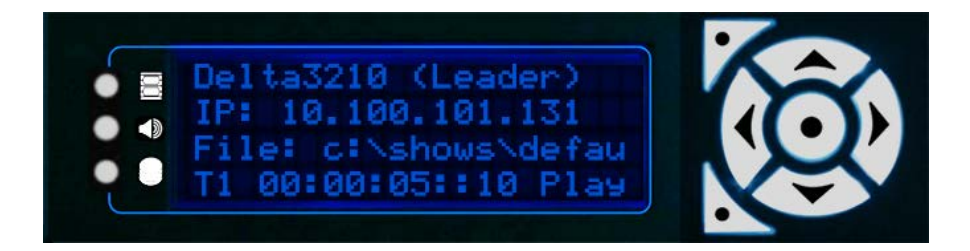

#### Cyan

The standard colour of all text on a Delta Follower Server

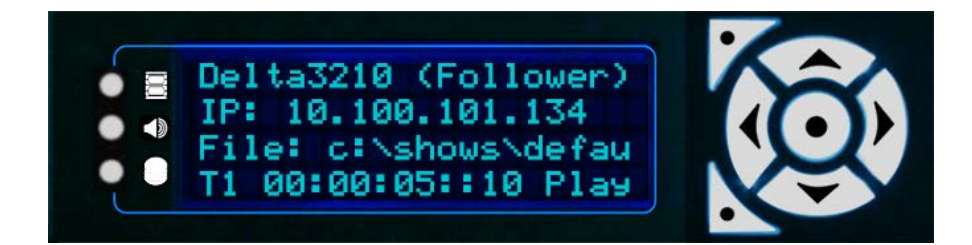

#### Red

Indicates the Delta Server application has stopped running. It can also indicate lack of Genlock or AMD grouping if the Delta monitor application has been configured to monitor these states.

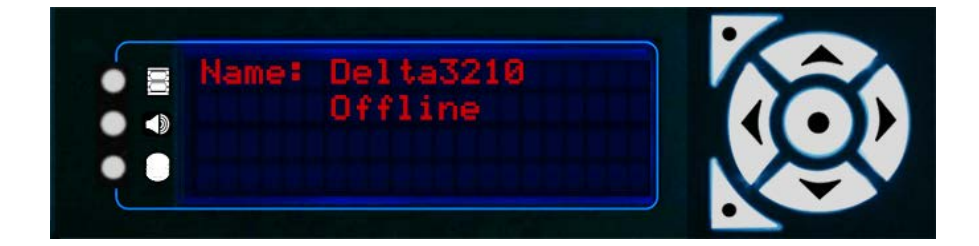

#### Green

Indication that the server is in Service Mode. This mode is only available on Embedded Delta Servers.

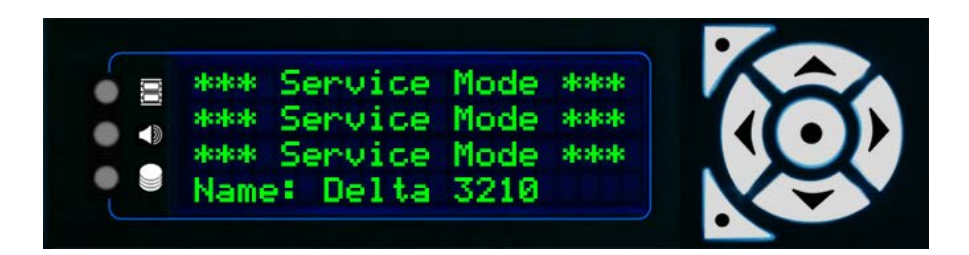

#### **Dark Green**

With Windows 10 LTSB, Unified Write Filter (UWF) replaces Service Mode, and is available on all servers using this operating system. When UWF is enabled, the server shows that it is locked:

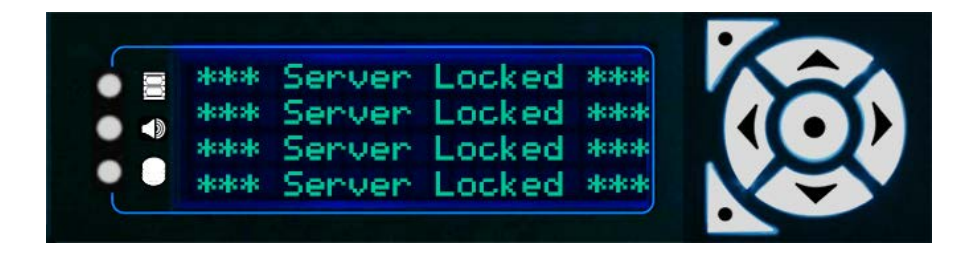

Note that if the server is a Follower, the colour for this state will be cyan (as shown above). UWF is explained more in the Delta User Guide from version 2.6.

#### Others

Other colours are used for Alert mode. This mode flashes the display on certain actions and is intended to aid programming and debug.

You will see this warning flashing every 30 seconds, if the server Delta licence is expiring within the next 30 days:

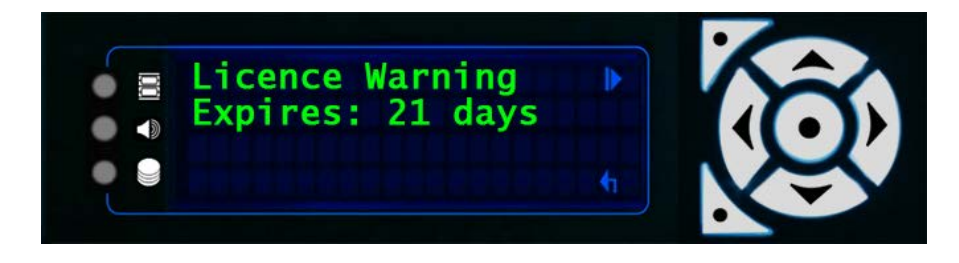

The DeltaServer licence has an output bandwidth element. If this is exceeded, there will be a warning displayed in the output, and in DeltaGUI. The server display will show every 30 seconds for 3 seconds:

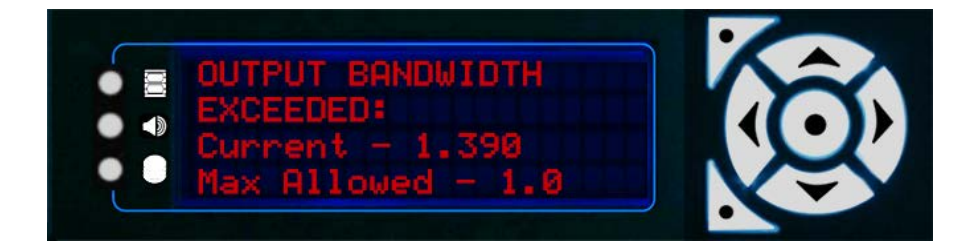

# **Menu Structure**

The menu structure is navigated using the left and right control keys. The Right Arrow button takes you clockwise around the pages, the Left Arrow takes you anticlockwise.

For example, press the **Right Arrow** button twice to go to the **Load Show** page, or the **Left Arrow** once to go to the **Service Menu**.

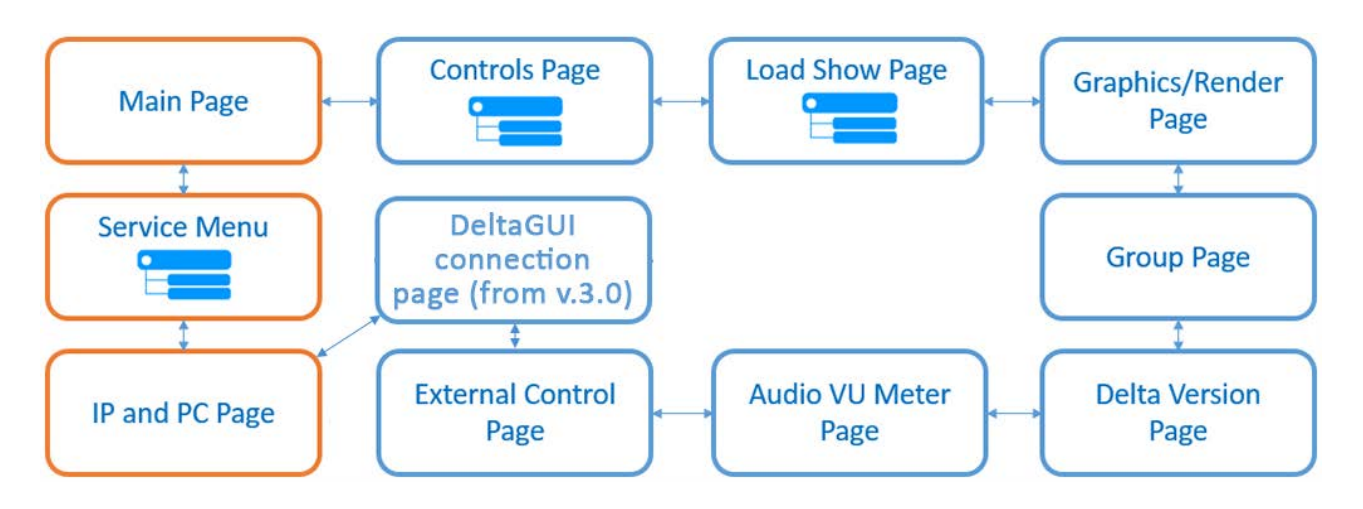

**Note**: Servers running Delta 1.5 are only capable of showing the pages marked with an orange border

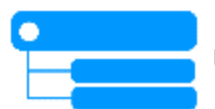

Pages with this icon have sub-menus/pages. Press the **Enter** button to open, and the **Up/Down** buttons to navigate. The **Bottom Left** button is the **Back** button.

# **Using Delta Front Panel Menus**

### **Main Display**

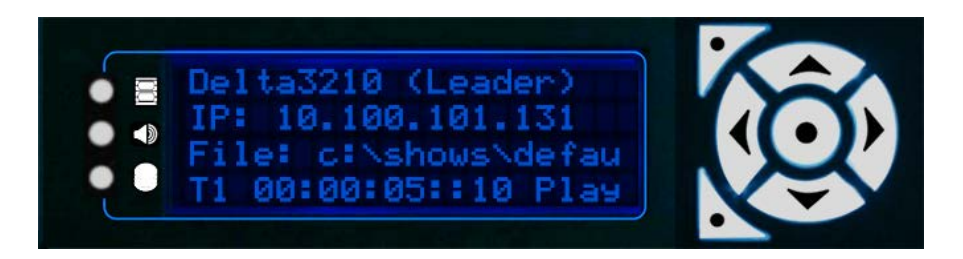

The main display shows the server's Windows configuration name, its IP address, and the filename of the current show. The last line shows which timeline is running, the position of the playhead and the play status (Play, Stop, Ready).

Press the **Right** or **Left** arrow buttons to navigate to other pages.

### Controls

**Note**: The Controls page is only available to Delta servers configured as a Leader.

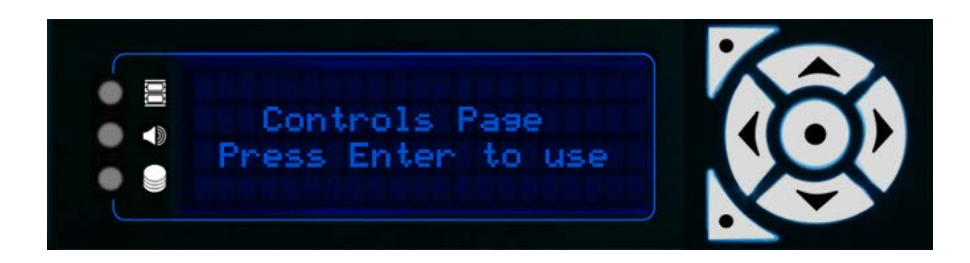

Press the Right Arrow button, then Enter (centre button) to use the controls page:

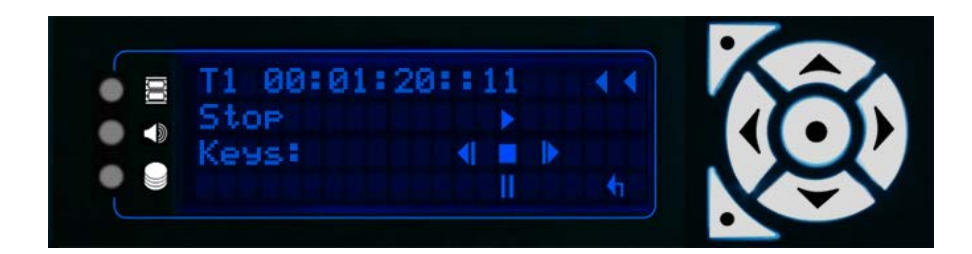

Once in the control page, all buttons have a function:

**Bottom Left** Steps back out of the control page into the main pages

| Top Left | Rewinds current timeline to frame 0                                     |
|----------|-------------------------------------------------------------------------|
| Left     | Stop playing (if running) and press to step back one frame at a time    |
| Right    | Stop playing (if running) and press to step forward one frame at a time |
| Тор      | Play                                                                    |
| Bottom   | Cue, ready to play                                                      |
| Enter    | Stop                                                                    |

# Load Show

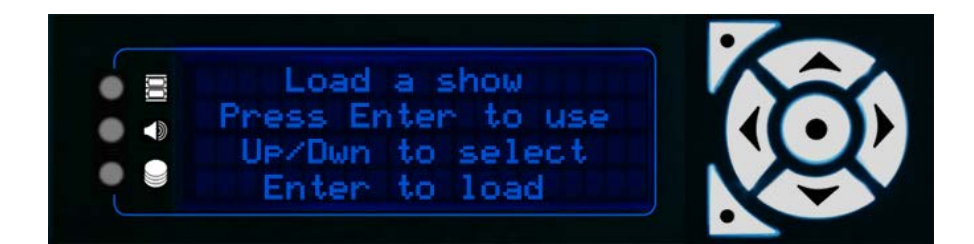

Press Enter (centre button) to list available shows:

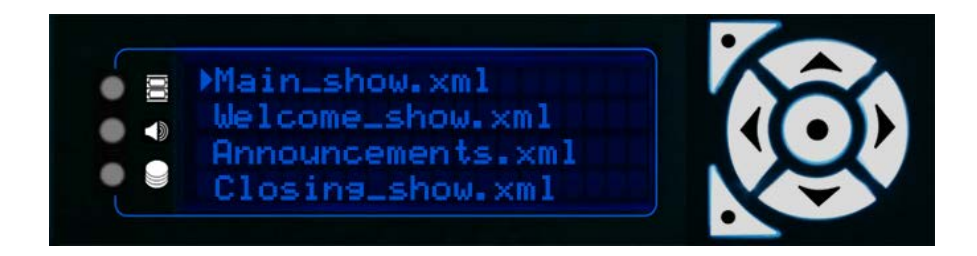

The cursor arrow indicates the currently selected show.

Scroll through items with the Up and Down buttons, and select the one you want with Enter. (Bottom Left button goes back to the Load Show page.)

### **Graphics/Render**

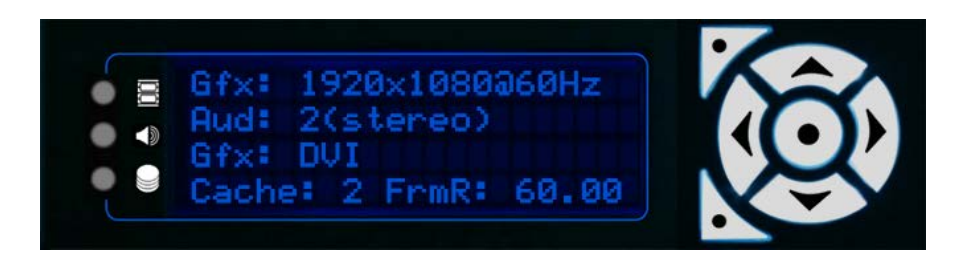

- **Gfx** Current desktop resolution and refresh
- Aud Available Audio
- Gfx Available graphics output i.e. DVI, SDI
- Cache Current disk cache level

### Group

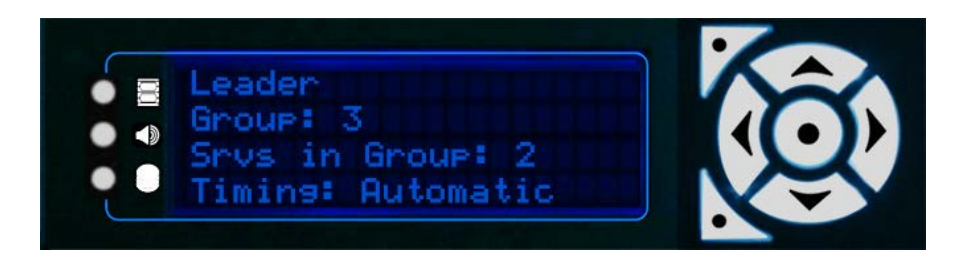

This page indicates whether the server is a Leader or Follower, the server group it is in, how many servers are in this group, and the current timing mode.

### **Delta Version**

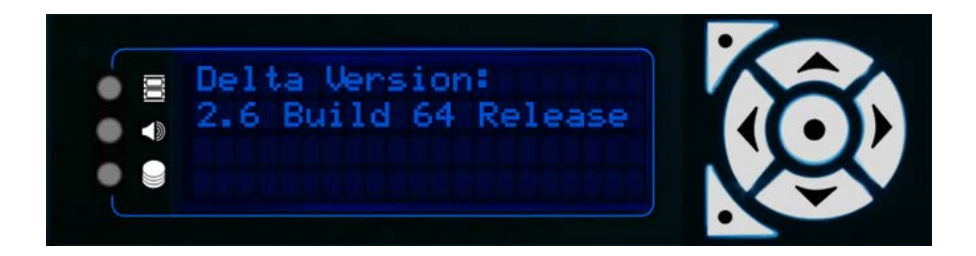

Shows the current DeltaServer application version installed on the server.

### **Audio VU Meter**

This page shows the audio playing on the current timeline. If audio is current playing, a VU meter shows, with a vertical line for each channel of audio:

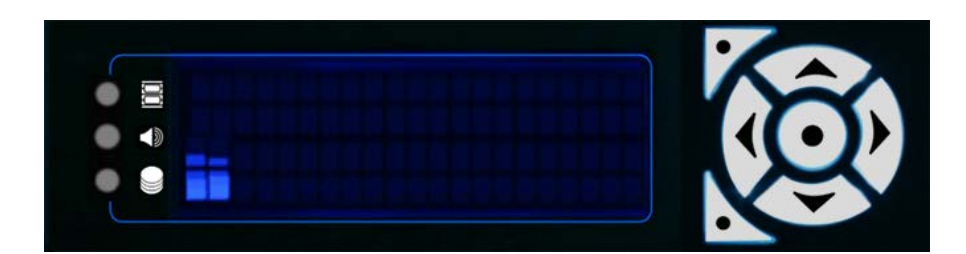

If no audio is currently in scope the display will read 'Silence'.

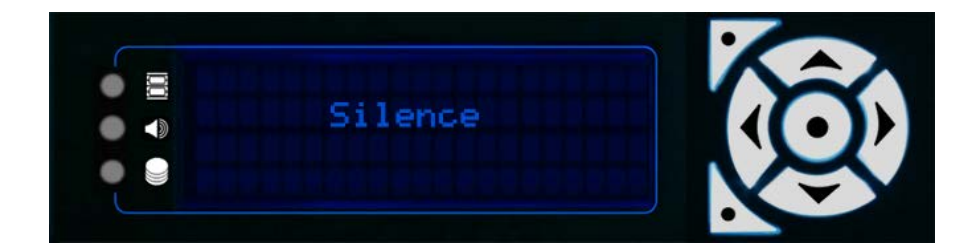

# **External Control**

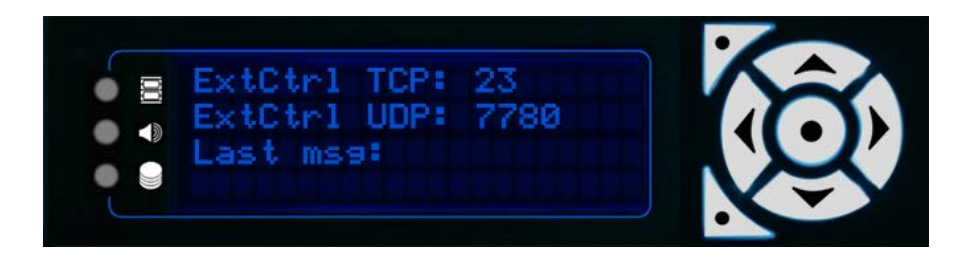

Lists the current TCP and UDP ports for external control, and the last external control message received.

# **GUI Connection**

From DeltaMonitor 3.0, if an instance of DeltaGUI is connected to this server, this additional page shows its IP:

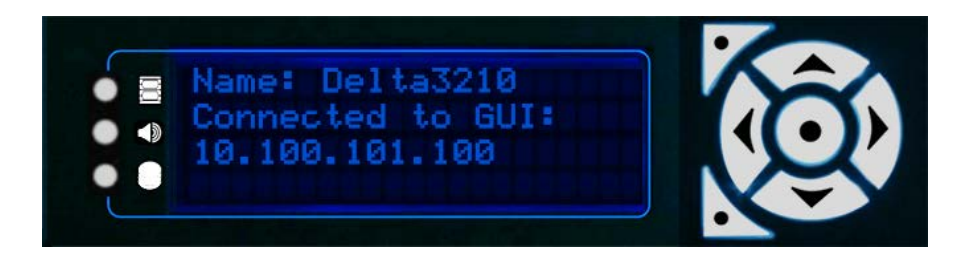

# **IP and PC Name**

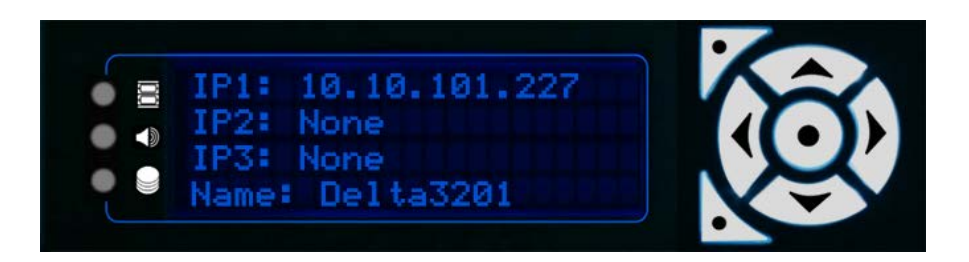

This page shows a list of the current server network IP addresses (first, second and third adapters) and the server's Windows configuration name.

The 's' or 'd' at the end of each line indicates whether the network address is static or dynamic.

### Service Menu

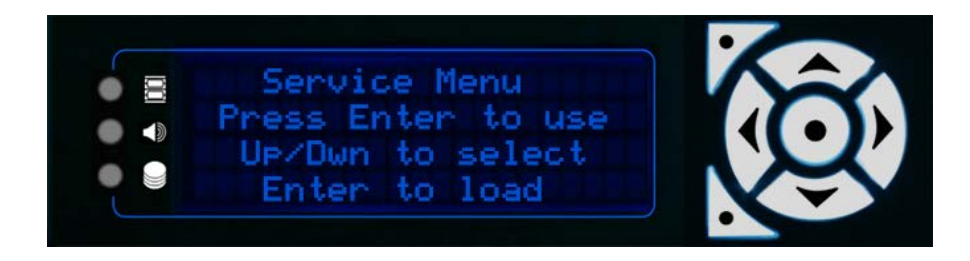

The Service Menu provides configuration functionality for the server. Once in the Service Menu, you will be presented with a list of all the functions available on that Delta server. Move the cursor through the options with the Up and Down buttons and select the required item using Enter.

### **Restart Delta**

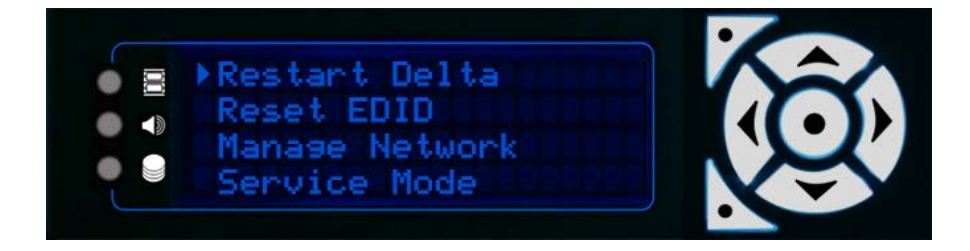

Select restart Delta. Press Enter to restart the Delta server. Confirm twice before the system will restart.

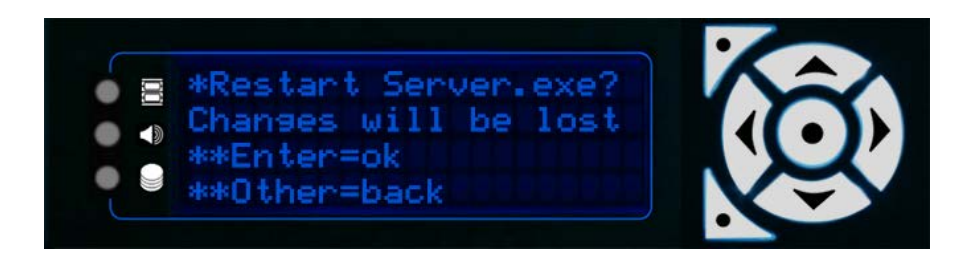

### **Reset EDIDs**

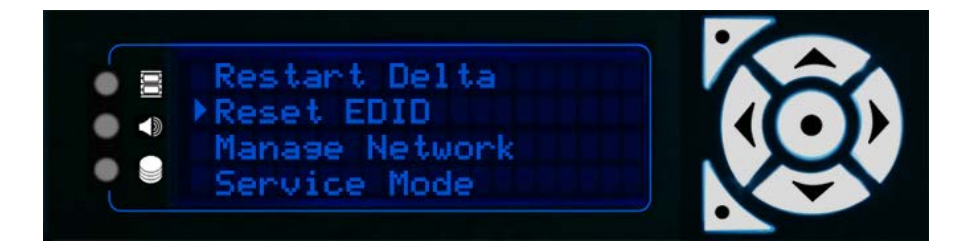

Select Reset EDID. Press Enter to delete all forced EDID graphics configurations from the server. Confirm twice before any EDIDs are reset.

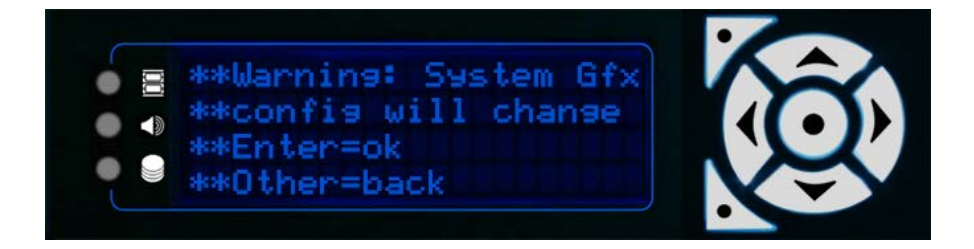

### Manage Network

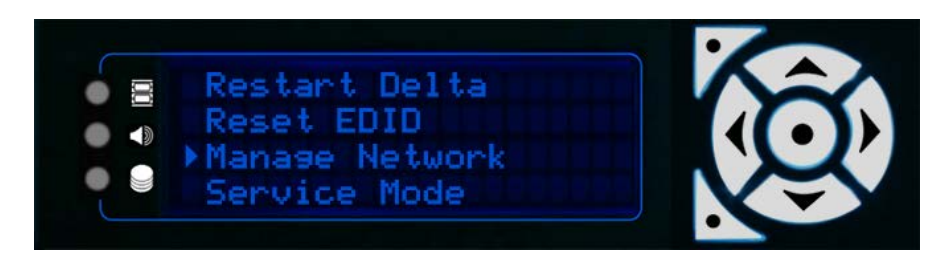

The Manage Network menu includes: Set DNS; Set Gateway; and Auto IP/DNS/Gateway.

Note from Delta vs 2.4 and DeltaMonitor 3.0

Embedded servers no longer need to be in Service Mode to set NIC values. They do, however, still require Service Mode for other tasks such as upgrading the software.

When you enter the Manage Network menu, the display will alternate between IP address and friendly name of the corresponding NIC:

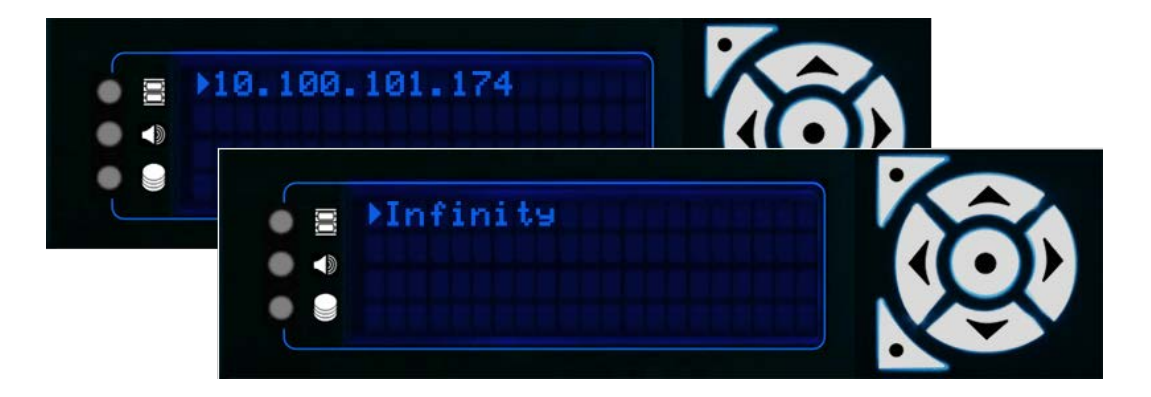

To make changes to the NIC information, press Enter. The Manage Network sub-menu will open.

#### Set IP

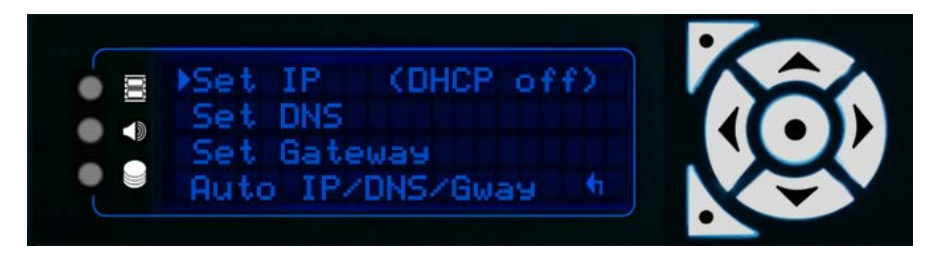

**Note**: DHCP off means that the server is set to a static IP, which is the recommended setting for Delta servers, to allow them to communicate only over the selected network.

Press Enter to open the Set IP option:

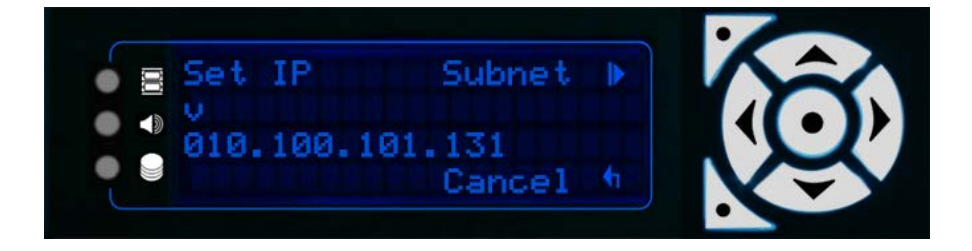

Use the left/right buttons to move the cursor along the numbers, and the up/down keys to change the numbers:

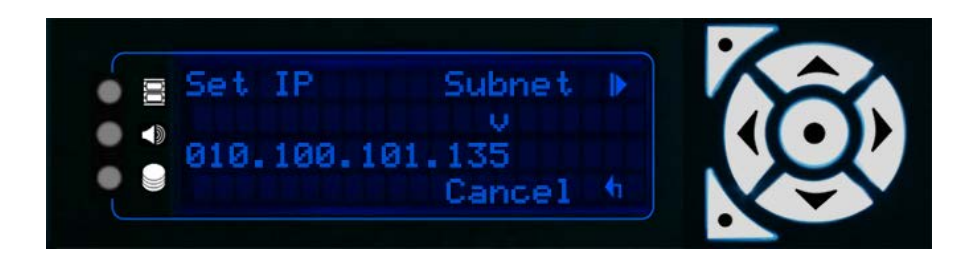

Once you have set the IP, you need to open and check/amend the Subnet. Press the top-left button to enter the Subnet screen.

**Note**: 255 fixes that part of the address so that the server will only see other devices on that same network. 000 allows the server to see any other device (numbered 000 to 255) on that network.

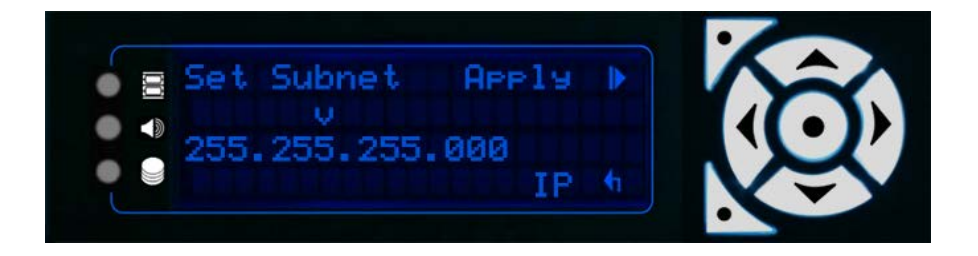

Press the top-left button to Apply any IP and Subnet changes. The system will return to the Manage Network menu.

#### Set DNS

If your server is using a DNS network, you can set details in this menu:

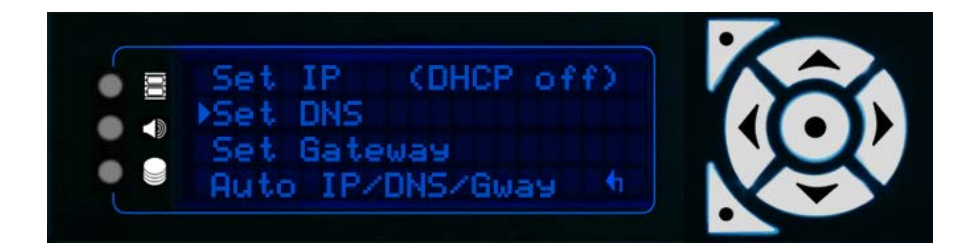

Select Set DNS and press Enter:

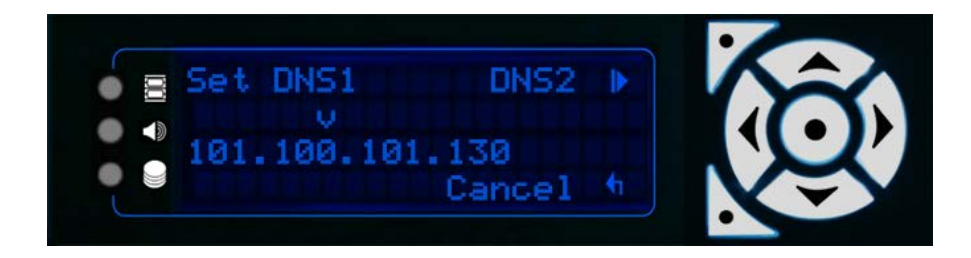

Use the left/right buttons to move the cursor along the numbers, and the up/down keys to change the numbers to a valid DNS. Once set, press the top-left button to check/amend the DNS2 address:

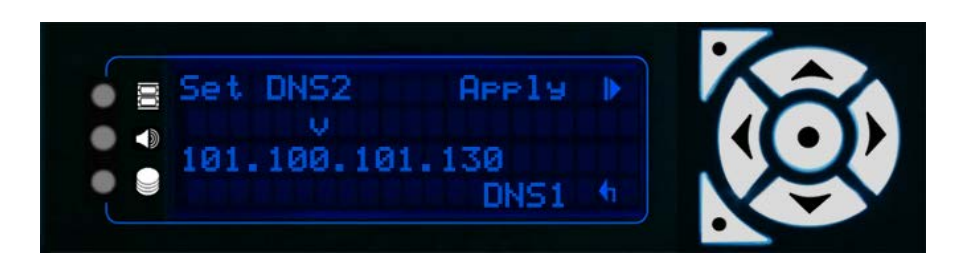

Press the Top Left button to Apply the changes to DNS1 and DNS2 and return to the Manage Network menu.

#### Set Gateway

Note that this option is only available if there is a static IP address.

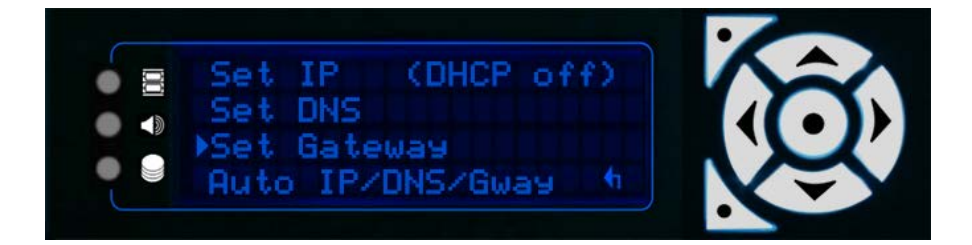

Select Set Gateway and press Enter:

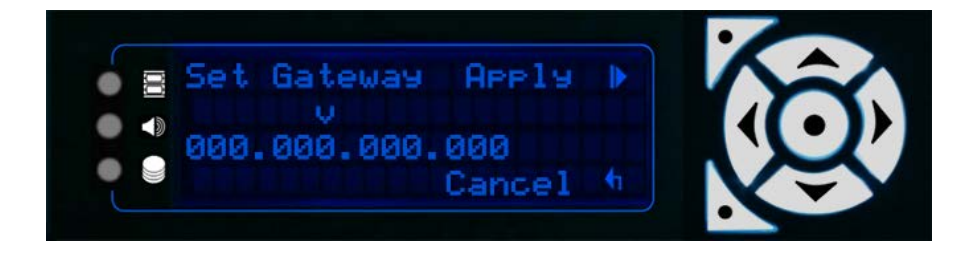

Use the left/right buttons to move the cursor along the numbers, and the up/down keys to change the numbers to the required Gateway address. Press the Top Left button to Apply.

#### Switch DHCP On (Auto IP/DNS/Gateway)

If you want the server to select an IP automatically, you can switch DHCP on by selecting the Auto/IP/DNS/Gway option:

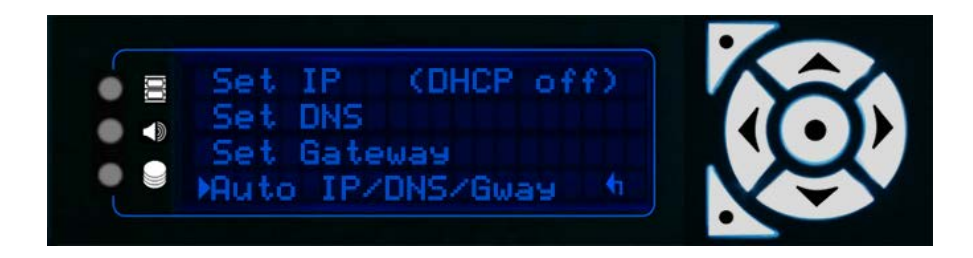

Press Enter to switch to automatic selection.

**Note**: You may need to use this setting if you want your server to temporarily switch networks to, for example, allow access to the internet. To switch back to a static IP, and switch DHCP off, you should set the IP/DNS/Gateway manually, following the steps above as required.

#### **Service Mode**

**Note**: Service Mode is only available/required on Embedded Servers. From Delta Monitor v. 3.0 it is no longer necessary to put the server in Service Mode to change NICs.

This function allows you to cycle in and out of service mode on an Embedded Server.

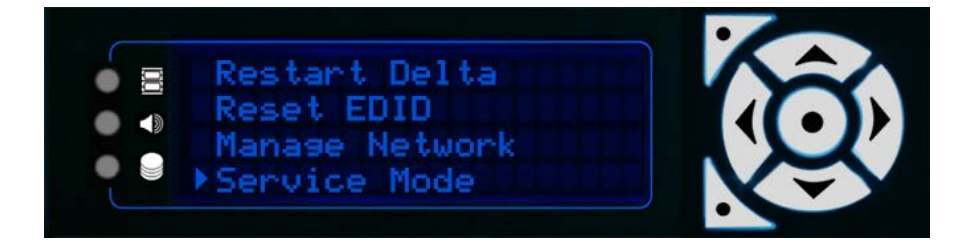

Selection of Service Mode results in the menu below. The Enter key is used to agree to either put the server into or out of Service Mode. You will be warned twice before the system does the restart.

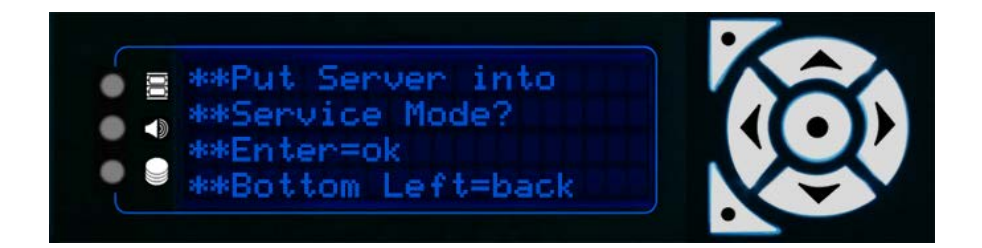

All Nano, Nano 4k and Duo II servers use a Windows Embedded Operating System. This offers the advantage of file write protection on loss of power.

By default, all embedded servers are shipped out of service mode. When an embedded server is not in service mode its menu is Blue/Cyan as per any normal Delta server.
When not in service mode, the operating system disk is locked. Anything that is saved to the OS disks when not in service mode, will be lost on reboot.

There are some exceptions to this rule which are the following:

- Delta registry settings, including any changes made to preferences within Delta through Delta GUI, will hold after a reboot.
- The Delta/System area is read/write
- All major media locations on the OS disks such as:

C:\7thSense C:\Audio C:\Blends C:\Colour C:\Geometry C:\Images C:\Meshes C:\Sequences C:\Sequences C:\Splines C:\Splines C:\Text

When in Service Mode, the server OS disk is completely open and writeable with full Administrator access. If you have a need to install drivers or additional software, you need to be in service mode to do this.

In this mode the Front Panel text is permanently green and rotates flashing the Service Mode text below.

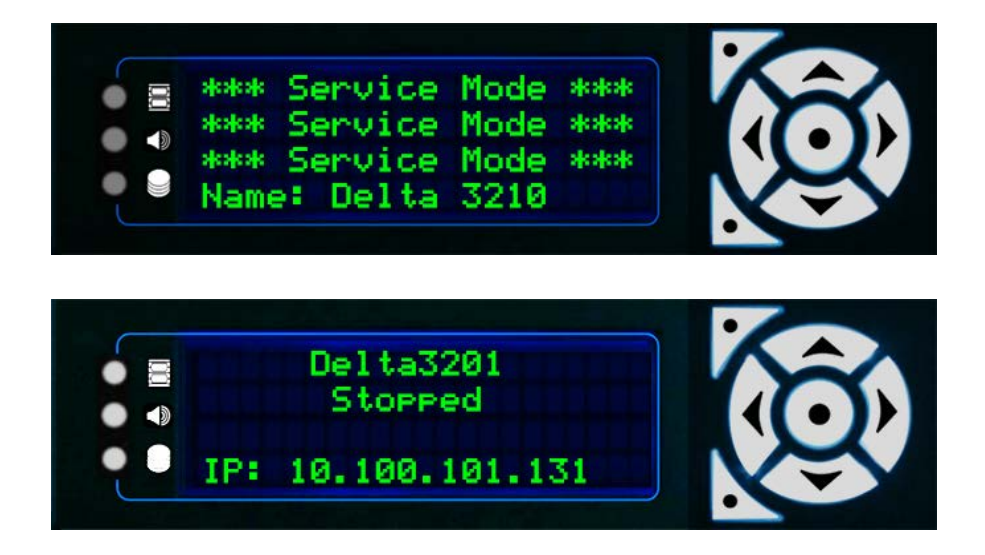

It is not advised to leave the server in service mode during normal operation.

Once you have made any required changes to the server you should always switch back out of Service mode to Normal mode.

# **Reset Audio and Front Panel**

Systems that have Windows Embedded (the Nano series), may experience a registry corruption in the event of a power interruption. This can disable audio or render the front panel (Matrix Orbital) inoperable. If this happens, you may need to reset the server without access to the front panel controls.

In all of these procedures you will:

- enable Service Mode on the server (this will restart it)
- restart the server while in Service Mode (this will reset the server registry)
- **disable Service Mode** (this will restart it again).

# Resetting a Server from DeltaMonitor

- 1. Start up the server and plug a mouse and keyboard into the server. (Alternatively, use VNC to log in to the server from another networked machine.)
- 2. Press 'F' to take the playback window out of full screen in order to access the server Windows desktop.
- 3. Open DeltaMonitor:

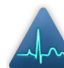

Look for the DeltaMonitor icon in the Windows 7 system tray (bottom right of the screen) or Windows 10 'hidden icons'.

- Right click on the icon, and select 'show'.
- From the top menu of this DeltaMonitor dialog, select 'Service Mode', and then 'Enable'.
- The server should prompt you to restart. Select OK. If it doesn't prompt you, manually restart the machine from the Windows Start button.
- 4. Restart the server again, manually.
- 5. Return to DeltaMonitor as before, and exit Service Mode. This will restart the server once more.

Your Delta Front Panel should now be reset.

### **Resetting a Server from Windows Start**

1. Type 'service' into the Windows 7 or 10 Start search box:

# Delta Media Server Front Panel

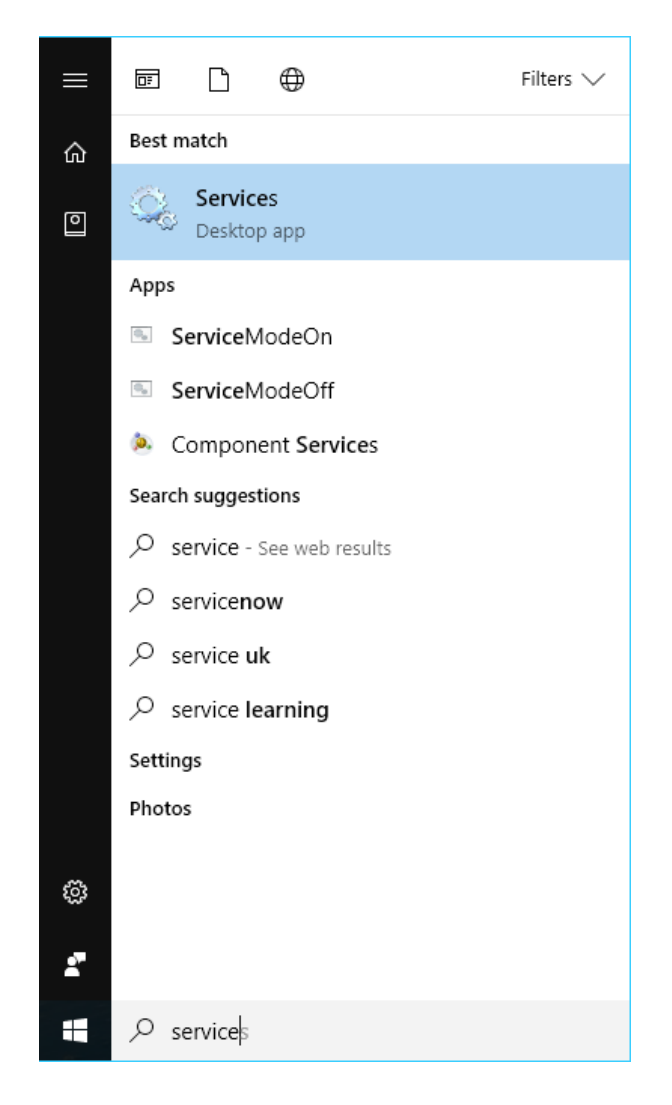

- 2. You should see listed: ServiceModeOn and ServiceModeOff. Select 'On'.
- 3. Restart the server from the Windows Start button.
- 4. Restart the server again, manually.
- 5. Go back to Windows Start > ServiceModeOff, and restart manually.

Your Delta Front Panel should now be reset.

# **Resetting a Server from Delta Web Service**

 On this server add the URL: http://localhost:7790/api/deltamonitor to a web browser window. From any other server, enter the IP of the server to reset, http://[serverIP]:7790/api/deltamonitor and select the Server Control menu tab:

| elta Monitor                                 |                                    |                                                                            |  |  |
|----------------------------------------------|------------------------------------|----------------------------------------------------------------------------|--|--|
| Summary AMD Display                          | Server Control                     | Delta Monitor 3.0 Build 12 Releas                                          |  |  |
| Server Configuration                         |                                    |                                                                            |  |  |
| Use Customer Server<br>Customer Server Name: | er Name                            |                                                                            |  |  |
| Enter Customer Server Nam                    | e                                  |                                                                            |  |  |
| Front Panel Default Page:                    |                                    |                                                                            |  |  |
| Main                                         | •                                  |                                                                            |  |  |
| Front Panel Backlig                          | ht                                 |                                                                            |  |  |
|                                              |                                    | □ Save Settings                                                            |  |  |
| Server Control                               |                                    |                                                                            |  |  |
| WARNING: Any unsaved char                    | iges in Delta will be lost with t  | hese operations.                                                           |  |  |
|                                              | Kill Delta Application             |                                                                            |  |  |
|                                              | Kill and Restart Delta Application |                                                                            |  |  |
|                                              | Restart Server                     |                                                                            |  |  |
|                                              | Shutdown Server                    |                                                                            |  |  |
| Service Mode                                 |                                    |                                                                            |  |  |
| Service Mode : Off                           |                                    |                                                                            |  |  |
| WARNING: Entering Service n                  | node will automatically reboot     | the server, Any unsaved changes in Delta will be lost with this operation. |  |  |
|                                              |                                    | Turn Service Mode ON                                                       |  |  |
|                                              |                                    |                                                                            |  |  |
|                                              |                                    |                                                                            |  |  |

- 2. Click 'Turn Service Mode ON' to put the server into service mode, and click OK to confirm. If the server doesn't restart automatically, do this manually from the Windows Start button.
- 3. Restart the server again, manually.
- 4. Go back to Delta Monitor > Control and turn Service Mode Off. This will restart the server a final time.

Your Delta Front Panel should now be reset.

# If the front panel is still not working

Try the following steps:

1. Click on the Windows Start button and type Device Manager. In the Device Manager window, click on Ports and ensure that the Matrix Orbital is set to port 77:

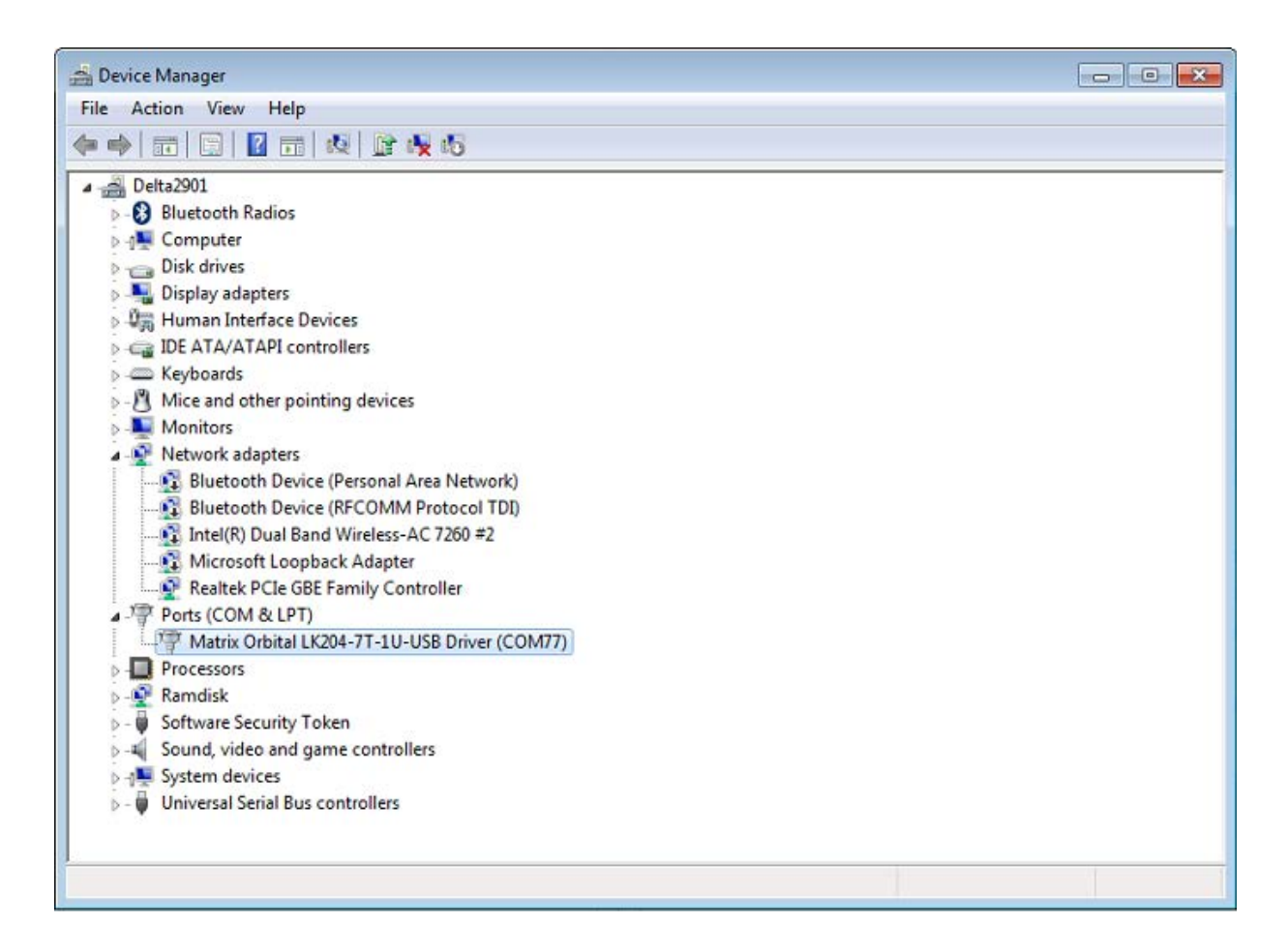

- 2. If it is not set to 77, double-click to open the Matrix Orbital properties. Select the 'Port Settings' tab, click 'Advanced', then select COM77 from the 'COM Port Number' drop-down menu.
- 3. Click OK to accept and save changes, and close the Device Manager window. If you are prompted that a device is already utilizing COM77, please follow prompts to override the current device.
- 4. Once restarted, open the DeltaMonitor interface (as above), and select Edit > Preferences
- 5. In the preferences dialog, check that COM77 is selected in the drop-down menu. If not, click and select from the drop-down menu.

| Preferences                                | $\times$ |
|--------------------------------------------|----------|
| Please select CommPort used by Front Panel |          |
| Service Menu                               |          |
| 🗌 Ignore Delta                             |          |
| Show Alerts                                |          |
| OK                                         |          |

DeltaMonitor

# **DeltaMonitor**

DeltaMonitor is a single utility used to manage the Delta Media Server front panel, network connections and graphic settings for a Delta Media Server system (Infinity, Nucleus, Proton, Nano). R-Series servers, introduced in 2023, running Delta do not use DeltaMonitor.

The Utility has two separate interfaces, a dialog window local to the server itself and via Delta Web Service, accessed via a web browser.

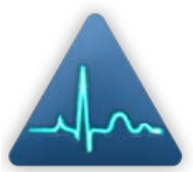

The **Dialog interface** is accessed from the notification icon in the system tray on the windows task bar: to open, right click this icon and select 'Show' from the menu.

Some functionality is only available in the dialog window: these capabilities are primarily for engineering tasks and are not intended for most users. The dialog window is designed to give some basic information and functionality, although the majority of DeltaMonitor's capabilities are accessed from the web interface.

Delta Web Service can be accessed via two methods:

- Right click on the DeltaMonitor icon in the Windows notification tray, and select 'Launch Web Interface' from the menu.
- Click the 'Launch DeltaMonitor Web' link on the DeltaMonitor dialog window.

Delta Web Service has more status information and functionality. It is designed for users with a varied technical knowledge. The display page should be where users set up first set up their systems, once set up, the display settings should not need to be changed again unless their display set-up changes.

# **DeltaMonitor Dialog**

The DeltaMonitor dialog provides some status information on the Delta server.

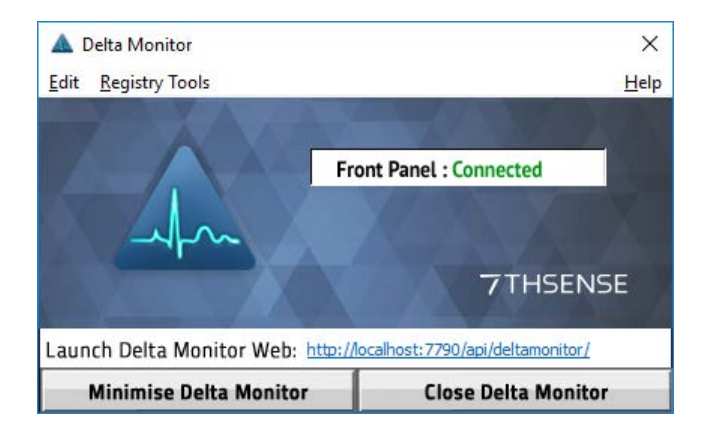

### **Front Panel**

Indicates whether the LED front panel on the front of all Delta servers is connected successfully or not.

#### Control of Delta (via Ethernet) (older versions of DeltaMonitor only)

Indicated whether the LED front panel has a connection to the DeltaServer software and is able to control Delta. This is required for transport control.

#### Launch DeltaMonitor web

Provides a link to  $\underline{\text{DeltaMonitor Web}}^{(50)}$ .

#### **Minimize DeltaMonitor**

Minimizes DeltaMonitor to the notification tray in the taskbar, this is the default state for the system.

#### **Close DeltaMonitor**

Kills the application and will also stop driving the server's front panel.

**Note**: Click the windows close (X) Button will minimize rather than kill the application, as this is the default state.

For Delta server front panel controls, see the Delta Server Front Panel User Guide.

# **Service Mode**

This main menu item appears only, and first, on Nano servers with Windows embedded.

DeltaMonitor > Service Mode > Enable/Disable

This feature is only for embedded systems to allow them to be put into 'Service Mode'. Service Mode allows the user to make changes to the systems configuration or setup.

# **Edit: Preferences**

DeltaMonitor > Edit > Preferences

The preferences menu provides controls for some of the configurable settings within DeltaMonitor.

| Preferences                                | × |
|--------------------------------------------|---|
| Please select CommPort used by Front Panel |   |
| Service Menu                               |   |
| ☐ Ignore Delta<br>☐ Show Alerts            |   |
| ОК                                         |   |

#### **Front Panel Com Port Selection**

Allows the user to select the Com Port which Delta Monitor will attempt to communicate to the LED front panel via. The drop down list is populated with all active comports, and Delta Monitor will always default to Com Port 77.

#### Ignore Delta

DeltaMonitor communicates between the DeltaServer software and the Media Server front panel. If you have rolled back to an older version of DeltaServer from a time when Media Servers did not have a matrix orbital front panel, the front panel will not be able to communicate with DeltaServer. DeltaMonitor, not knowing that DeltaServer is running, will fall into a red 'alert' display. This option stops DeltaMonitor listening to the DeltaServer software on this server, and prevents the apparent error state from showing. A default message is displayed instead.

### **Show Alerts**

Users can select this option to allow visual indications of incoming external controls. When external controls are received the front panel will change to a different block colour dependent on which control was received.

| Black      |
|------------|
| Green      |
| Red        |
| Cyan       |
| Cyan       |
| Orange     |
| Purple     |
| Light Cyan |
|            |

# **Service Menu**

| FrontPanel Service Menu                     | × |
|---------------------------------------------|---|
| Program Default 7th Delta<br>Startup Screen |   |
| Custom Startup Screen                       |   |
| Restart Delta                               |   |
| ОК                                          |   |

### Program Default 7thDelta Start up Screen

allows the user to program the Matrix Orbital with the default 7thSense start up screen.

### **Program Server Serial Number**

functionality for 7thSense engineers only, allows the server serial number to be recorded. This functionality is password protected.

### **Restart Delta**

kills and restarts DeltaServer application.

# **Registry Tools**

Some legacy Delta systems may have been running a Delta version in 32-bit. To ensure all Delta settings are not lost when transitioning between Delta versions, DeltaMonitor provides the facility to copy the registries between 64- and 32-bit.

This functionality should only be carried out by a 7thSense engineer or under the instruction of one. For this reason the functionality is password protected.

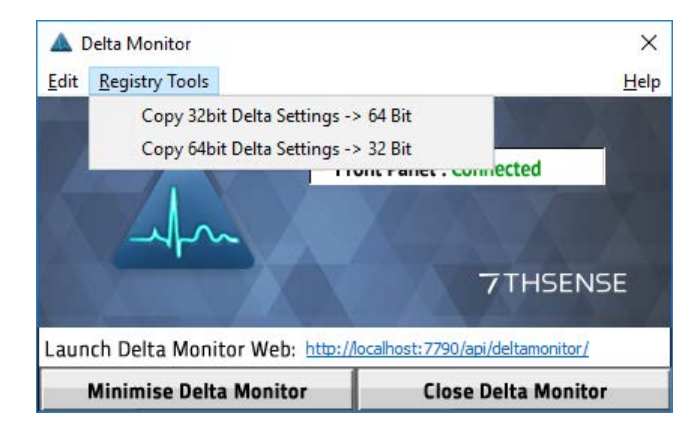

# DeltaMonitor Web

Any networked DeltaMonitor can be addressed remotely by browser at:

http://[serverIP]/api/deltamonitor/

Or from the server itself, you can 'Launch Web Interface' as localhost from the system tray icon, or right-click the icon to 'Show' and 'Launch DeltaMonitor Web' from the DeltaMonitor window:

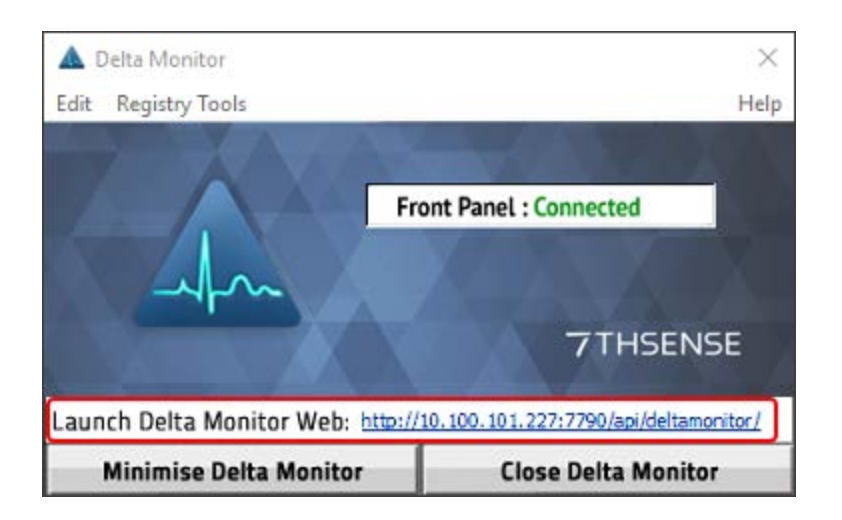

Note the build number on the top right, since not all controls are available in earlier versions.

# DeltaMonitor

There are three tabs. **Summary** is the same as in <u>Delta Web Service</u> > DeltaMonitor > Summary:

| Delta Monitor                                                                                                    |                                                             |  |  |  |  |
|----------------------------------------------------------------------------------------------------|-------------------------------------------------------------|--|--|--|--|
| Summary AMD Display Server Control Delta Monitor 3.0 Build 34 Beta                                                                                                    |                                                             |  |  |  |  |
| Delta Front Panel                                                                                                    | Delta Front Panel                                           |  |  |  |  |
| Image: Point of the state of the state | t c p Left<br>Up<br>Left Enter Right<br>Down<br>Bottom Left |  |  |  |  |
| Server Serial Number : 2901                                                                                                    |                                                             |  |  |  |  |
| Current Show File : c:\shows\sintel.xml                                                                                                    | Timing : Automatic                                          |  |  |  |  |
| Group: 63 (Leader)                                                                                                    | Audio : 8 (7.1) (8 Channels)                                |  |  |  |  |
| Delta Server App IP Address : 10.100.101.227                                                                                                    | Delta Licenced : Yes                                        |  |  |  |  |
| Mode : Stop Service Mode : No                                                                                                    |                                                             |  |  |  |  |
| Delta Ethernet Configuration                                                                                                    |                                                             |  |  |  |  |
| Host Name : Delta2901                                                                                                    |                                                             |  |  |  |  |
| Adapter 1: 10.100.101.227 (Static)                                                                                                    |                                                             |  |  |  |  |
| Adapter 2: 127.0.0.1 (Static)                                                                                                    |                                                             |  |  |  |  |
| Adapter 3: (Static)                                                                                                    | Adapter 3: (Static)                                         |  |  |  |  |
| External Control TCP Port : 23                                                                                                    |                                                             |  |  |  |  |
| External Control UDP Receive Port : 7780                                                                                                    |                                                             |  |  |  |  |
| External Control UDP Transmit Port : 7781                                                                                                    |                                                             |  |  |  |  |
|                                                                                                    |                                                             |  |  |  |  |

**Server Control** is the same as in <u>Delta Web Service</u> > DeltaMonitor > Control:

| Delta Monitor                                                             |                                    |  |  |
|---------------------------------------------------------------------------|------------------------------------|--|--|
| Summary AMD Display Server Control                                        | Delta Monitor 3.0 Build 30 Bet     |  |  |
| Server Configuration                                                      |                                    |  |  |
| Default Graphics Profile:                                                 | Use Customer Server Name           |  |  |
| Default.xml v                                                             | Customer Server Name:              |  |  |
| Check Graphics Profile:                                                   | Enter Customer Server Name         |  |  |
| Off                                                                       | Front Panel Default Page:          |  |  |
| On Boot Time Delay: 5 Seconds                                             | Main v                             |  |  |
| 0 120                                                                     | Front Panel Backlight              |  |  |
| Polling Interval: 1 Minutes                                               |                                    |  |  |
| 1 10                                                                      |                                    |  |  |
| Poll Genlock                                                              |                                    |  |  |
|                                                                           | Save Settings                      |  |  |
| Server Control                                                            |                                    |  |  |
| WARNING: Any unsaved changes in Delta will be lost with these operations. |                                    |  |  |
| Kill Delta                                                                | a Application                      |  |  |
| Kill and Resta                                                            | Kill and Restart Delta Application |  |  |
| Restart Server                                                            |                                    |  |  |
| Shutdown Server                                                           |                                    |  |  |
|                                                                           |                                    |  |  |
|                                                                           |                                    |  |  |

The **Display** tab shows any installed GPUs, e.g. AMD / NVIDIA, and is the same as in <u>Delta Web</u> <u>Service</u> > *DeltaMonitor* > *Display*:

| Delta Monitor                                     |                                 |
|---------------------------------------------------|---------------------------------|
| Summary AMD Display Server Control                | Delta Monitor 3.0 Build 30 Beta |
| Display Profile                                   |                                 |
| Current Profile: default*                         | Save Profile                    |
| AMD Driver Version: 15.301-160403a-301263E-Retail |                                 |
| Advanced System Details                           |                                 |
| EDID Management                                   |                                 |
| AMD Display Grouping                              |                                 |
|                                                   |                                 |

# **External Control Commands**

These commands can be used as calls on any networked server directly to DeltaMonitor, producing the returns and/or actions as shown below.

### **Status**

http://[serverIP]/api/deltamonitor/server/status

#### Returns:

```
{
    "data" : {
        "status" : {
            "isembedded" : "no",
            "servicemode" : "no"
        }
    }
}
```

### **GPU Temperature**

http://[serverIP]/api/deltamonitor/server/gputemp

Returns a JSON object containing a list of the gpus in the server and their temperatures:

```
{ "GPUS": [{"GPU_Id" : 0, "Temperature": 50}, {"GPU_Id" : 1, "Temperature": 49}]}
```

### Server Restart

http://[serverIP]/api/deltamonitor/server/restart

Restarts the server. Returns:

"restart"

### Server Shutdown

http://[serverIP]/api/deltamonitor/server/shutdown

Shuts down the server. Returns:

"shutdown"

### **Server Status**

http://[serverIP]/api/deltamonitor/delta/status

Returns JSON data about Delta Server:

```
"data" : {
     "audio" : "2 (Stereo) ASIO",
     "audionumchannels" : 2,
     "cache" : 0,
     "chaseltc_tl1" : 0,
     "currentshow" : "default.xml",
     "deltaip" : "10.100.101.85",
     "dvisdi" : "Gfx: DVI",
     "externalcontroltcp" : 23,
     "externalcontroludprx" : 7780,
     "externalcontroludptx" : 7781,
     "graphicsheight" : 1080,
     "graphicsrefresh" : 60,
     "graphicswidth" : 1920,
     "group" : 1,
     "is32bit" : false,
     "isembedded" : false,
     "isstereo" : 0,
     "lastexternalcontrolmsg" : "fullstatusjson",
     "licenced" : 0,
     "leader" : 1,
     "mode_tl1" : "Stop",
     "rendermode" : "Flat",
     "serverinfo" : "DESKTOP-S1892E3 (Leader)",
     "serversingroup" : 1,
     "timelineframerate" : 30,
     "timing" : "Automatic",
     "version" : "2.5 Build 36 Release "
  }
```

# **Kill Delta**

http://[serverIP]/api/deltamonitor/delta/killDelta

#### Closes Delta Server. Returns:

"killDeltaApp"

### **Kill Delta and Restart**

http://[serverIP]/api/deltamonitor/delta/killandrestart

Restarts Delta Server. Returns:

"killandrestart"

# **DeltaMonitor Version**

http://[serverIP]/api/deltamonitor/version

Returns the current Delta Monitor version:

"{"major":"3","minor":"0","patch":"Build 28 Nvi-Beta"}"

# **Program Defaults**

http://[serverIP]/api/deltamonitor/frontpanel/programdefaults

Equivalent to clicking the 'program defaults' button in the service menu. Returns JSON:

```
"{Status: "Successful"}"
```

# **JSON DeltaMonitor Profile**

http://[serverIP]/api/deltamonitor/helpjson

Returns a JSON list of all the available urls and their input details:

```
{
   "data" : {
      "availableurls" : {
         " 0" : [
             ł
                "url" : "/frontpanel/left"
             },
             {
                "inputdetails" : "None"
            }
         ],
         " 1" : [
             {
                "url" : "/frontpanel/right"
             },
                "inputdetails" : "None"
             }
         1,
         "34" : [
             {
                "url" : "httpGetGraphicsProfiles"
            },
             {
                "inputdetails" : "None"
             }
         ],
         "35" : [
             {
                "url" : "httpGetEdidInfo"
            },
             {
                "inputdetails" : "None"
            }
         ]
     }
   }
}
```

# Help

Help > About

Displays a dialog window showing the DeltaMonitor version.

| About D | eltaMonitor                                                                                                    | ×  |
|---------|----------------------------------------------------------------------------------------------------|----|
|         | Delta Monitor 3.0 Build 34 Beta<br>Copyright (C) 7thSense Design 2015<br>Fingerprint ID: d186ef5<br>Fingerprint Date: 20191215 | ОК |

From version 3.0 Build 34 (and Delta 2.6.74), a version 'fingerprint' has been added for precise version identification.

**External Control of Delta Media Servers** 

58

# **External Control of Delta Media Servers**

Delta Media Servers can be controlled remotely using **TCP external controls** to and from the Delta timeline using serial or Telnet controllers.

In addition, Delta Web Service has a fully-featured **HTTP API** for interacting with servers over a local network.Enter topic text here.

Delta Web Service API<sup>118</sup>

# **External Control Commands**

### Notes on the External Controls help page

- Commands are not case sensitive, and individual commands are activated by Carriage Return (Hex 0D, decimal 13)
- If paths are used the character \ must be escaped with a second \, e.g.: path="Images\ \foldername".
- To specify a timeline for a command, add TL=X in the command, X=Timeline number or R for Reserve timeline.
- If you have named the timelines, you can also use TL=myname (note that timeline naming enforces unique names)
- Some commands (**marked !**) : are non-realtime which could interrupt playback if playing, or will stop playback as part of the command.
- Non-realtime commands (marked with an additional \*) : if Seamless Loop mode is enabled will not interrupt playback.
- Non Sequence commands (**marked E**) : Some commands are external control commands only, not sequence commands .
- Sequence Only commands (**marked S**) : Some commands are sequence commands only, not external control commands .
- Optional parameters or choices between parameters are enclosed in [].

For the complete list available to your version of Delta, go to DeltaGUI menu, Help > External Control.

> To see the <u>latest Help file online</u> go here.

Delta Media Servers can be controlled remotely using external controls to and from DeltaServer using serial or IP-based controllers.

This is a set of built-in English-language commands, allowing an external controller to control the timeline. You can also add custom events to the timeline which output strings on the external control COM port / Telnet port.

To specify a timeline for a command, add TL=X where X is the timeline in the range 1-32 or use R to specify the Reserve timeline. You can also use TL=ALL to specify all timelines.

In addition, by using *View > Timeline Names*, you can give a unique name to each timeline, this shows in DeltaGUI and you can also use TL=myname to address a specific timeline.

Note: File names or marker names must be enclosed in double quotes if there is a space in the name.

Some commands only work with a Leader server, since Follower units receive these commands from the Leader:

| PLAY                                                                             | Play the show (instant start if cue already done)                                                                                                    |  |
|----------------------------------------------------------------------------------|----------------------------------------------------------------------------------------------------|--|
| CUE                                                                              | Cue the show and wait for the Play command                                                                                                    |  |
| STOP                                                                             | Stop the show                                                                                                    |  |
| ADVANCE n                                                                        | Step forward n frames                                                                                                    |  |
| STEPBACK n                                                                       | Step back n frames                                                                                                    |  |
| REWIND                                                                           | Rewind the show to frame zero                                                                                                    |  |
| RATE n                                                                           | Set the framerate to n frames per second                                                                                                    |  |
| RATESCALE factor                                                                 | Change the rate of the timeline by a multiple (1.3, 0.75 etc.)                                                                                                    |  |
| LOADALL "file name"                                                              | Load the filename on all servers                                                                                                    |  |
| MERGEALL "file name"                                                             | Merge the filename on all servers                                                                                                    |  |
| SEQUENCEALL sequencename                                                         | Run the sequence on all servers                                                                                                    |  |
| LAYERFADEALL [layer /name] opacity                                               | Set the transparency of this layer/resource                                                                                                    |  |
| DISPLAYALL [fullscreen/windowed/minimized]                                       | Set all server's playback windows                                                                                                    |  |
| GOTOMARKER "marker name" [play]                                                  | Move to a named marker on timeline, and optionally start playing from there.                                                                                                    |  |
| GOTOFRAME framenumber [play]                                                     | Move to the framenumber specified and optionally start playing from there                                                                                                    |  |
| GOTOTIME timecode framerate [play]                                               | Move to a timecode at a specific framerate, optionally play. So "Gototime 0:1:0:15 30.00" will move to 1 hour and 15 frames for a framerate of 30 fps, if your timeline is set to 24 fps, the same command will move to 1 hour and 12 frames (12 frames is 50% of 24 fps).                                                                                                    |  |
| MARKERSEARCH direction=[next / previous]<br>play=[true / false]                  | Stop, search for the next or previous marker in the timeline, move to that marker and optionally play                                                                                                    |  |
| CLIPSEARCH clip=[next / previous] [play=true/false]<br>[currentstart=true/false] | Search for the start of the next or previous clip (any visual resource such as movies, images, videocapture), optionally play immediately if currentstart is true, it will find the start frame of the current visual resource. By default, currentstart is false, meaning it will find the start of the clip prior to the visual resource which is currently in scope and also loop round to the first or last resource. |  |

**Please note:** From 2020 7thSense deprecated the terms master and slave for the dependencies between devices. We now refer throughout to 'Leader' and 'Follower' in our products.

To maintain functionality, both terminologies continue to work internally, but our documentation no longer uses the former terms. Users of pre-2020 products will need to observe the equivalence and continue to use the previous legacy terms.

# **Return Codes**

#### When first connected to Delta, External Control returns a statement such as:

```
ApplicationName Deltaserver.exeJ
Welcome to the 7thSense Delta Telnet interface, Help[CR] for commandsJ
SERVER: ServerNodelJ
READYJ
```

Where I is the 0x0d 0x0a Carriage Return / Linefeed Pair

Note the SERVER name is taken from the PC.

If a command is not recognised by Delta, it will return:

BAD₊

If a command is identified (no checks are run on parameters), it will return:

OK,

Certain commands return more information:

#### STATUS will return a string such as this:

```
SERVER : ServerNodel (Leader),

FILE : stratosphere showl.xml,

MODE : Stopped,

CURRENTFRAME: 2646,

FRAMERATE: 30.0,

LICENCE : Permanent,

MOVIEDRIVES: C E,

OTHERDRIVE: C,

GRAPHICS: 1920 X 1080 60 HZ,

SMPTE : OFF,

AUDIOLEVEL: 100,

VIDEOLEVEL: 100,

,

OK,
```

In this return information:

The SERVER is taken from the PC, and will be (Leader) or (Follower) The FILE is the current loaded filename The MODE can be Stopped, Preparing to Play or Playing The CURRENTFRAME is the current frame number The FRAMERATE is the current framerate The LICENCE can be Permanent or will show a date for time expired licences LOAD "file" will return the STATUS information after the load

#### LISTSHOWS [path] will return a list of XML files in the path specified such as:

Show List 🚽

08newsting.xml , 08newsting.xml.xml , showcase 2006 novidcap.xml , HD Test 1.xml , tile 2006 hd3.xml , OK ,

#### LISTMARKERS

Marker List J Start: 5 J Images: 420 J Movies: 780 J Audio: 1382 J Video Capture: 1980 J Text: 1680 J Crossfades: 2280 J OK J

# **Example Dialog**

ApplicationName Deltaserver.exe Welcome to the 7thSense Delta Telnet interface, Help [CR] for commands SERVER: athlon2600 READY

#### status₊

SERVER : Server1 (Leader) FILE : ball bounce.xml MODE : Stopped CURRENTFRAME: 311 FRAMERATE: 25.0 LICENCE : Permanent MOVIEDRIVES: C C C C OTHERDRIVE: C GRAPHICS: 1920 X 1080 60 HZ SMPTE : OFF AUDIOLEVEL: 100 VIDEOLEVEL: 100 OK

#### listshows

Show List 08newsting.xml test.xml test2.xml TILE.xml OK

### load " TILE.xml "→

SERVER : athlon2600 (Leader) FILE : TILE.xml MODE : Stopped CURRENTFRAME: 0 FRAMERATE: 25.0 LICENCE : 30.12.2006 MOVIEDRIVES: C E V W OTHERDRIVES: C OK

#### play₊

OK

#### status₊

SERVER : athlon2600 (Leader) FILE : test.xml MODE : Playing CURRENTFRAME: 22 FRAMERATE: 37.5 LICENCE : 30.12.2006 MOVIEDRIVES: C E V W OTHERDRIVES: C OK

#### stop₊

OK

# **Troubleshooting External Control**

To see what communication is taking place from your control system to the server, on the DeltaServer dialog, see *About > External Control Traffic*:

| 🔳 External | Control Traffic                   |                                                                        | ×  |
|------------|-----------------------------------|------------------------------------------------------------------------|----|
| Time       | From/To                           | Data                                                                   | ^  |
| 09:47:31   | Out:TCP Multi:10.100.101.174 : 23 | LICENCE : 30.6.2018                                                    |    |
| 09:47:31   | Out:TCP Multi:10.100.101.174 : 23 | MOVIEDRIVES : E E E E E E                                              |    |
| 09:47:31   | Out:TCP Multi:10.100.101.174 : 23 | OTHERDRIVE : C                                                         |    |
| 09:47:31   | Out:TCP Multi:10.100.101.174 : 23 | GRAPHICS : 1920 X 1080 60 HZ                                           |    |
| 09:47:31   | Out:TCP Multi:10.100.101.174 : 23 | SMPTE : OFF OFF OFF OFF OFF OFF OFF                                    |    |
| 09:47:31   | Out:TCP Multi:10.100.101.174 : 23 | AUDIOLEVEL : 100                                                       |    |
| 09:47:31   | Out:TCP Multi:10.100.101.174 : 23 | VIDEOLEVEL : 100                                                       |    |
| 09:47:31   | Out:TCP Multi:10.100.101.174 : 23 |                                                                        |    |
| 09:47:31   | Out:TCP Multi:10.100.101.174 : 23 | : Written 321 characters to telnet -1, success : 1                     |    |
| 09:47:32   | TCP:10.100.101.174 : 23           | TCP Connection Dropped                                                 |    |
| 09:47:35   | TCP:10.100.101.174 : 23           | TCP Connection Accepted                                                |    |
| 09:47:35   | Out:TCP:10.100.101.174 : 23       |                                                                        |    |
| 09:47:35   | Out:TCP:10.100.101.174 : 23       | ApplicationName Deltaserver.exe                                        |    |
| 09:47:35   | Out:TCP:10.100.101.174 : 23       |                                                                        |    |
| 09:47:35   | Out:TCP:10.100.101.174 : 23       | Welcome to the 7thSense Delta Telnet interface, Help [CR] for commands |    |
| 09:47:35   | Out:TCP:10.100.101.174 : 23       | SERVER : Delta3213                                                     |    |
| 09:47:35   | Out:TCP:10.100.101.174 : 23       | READY                                                                  |    |
| 09:47:35   | TCP:10.100.101.174 : 23           | TCP Connection Accepted                                                |    |
| 09:47:35   | Out:TCP:10.100.101.174 : 23       |                                                                        |    |
| 09:47:35   | Out:TCP:10.100.101.174 : 23       | ApplicationName Deltaserver.exe                                        |    |
| 09:47:35   | Out:TCP:10.100.101.174 : 23       |                                                                        |    |
| 09:47:35   | Out:TCP:10.100.101.174 : 23       | Welcome to the 7thSense Delta Telnet interface, Help [CR] for commands |    |
| 09:47:35   | Out:TCP:10.100.101.174 : 23       | SERVER : Delta3213                                                     |    |
| 09:47:35   | Out:TCP:10.100.101.174 : 23       | READY                                                                  | ~  |
| Clear      |                                   | Short List                                                             | ОК |

By default, this dialog shows the last 2000 lines of communication (both input & output), if you enable the Short List checkbox, only the last 200 lines are retained, which speeds up display.

7thUDPAppLauncher

# 7thUDPAppLauncher

Delta can make use of this small utility to launch or kill apps via UDP commands. It will have been installed already on your server.

7thUDPAppLauncher is a basic remote UDP application for sending commands to a Delta Server to run or kill applications. It runs completely independently from other 7thSense software. Add it to the server Windows Startup folder if you want it always to run with Delta.

The executable can be found at C:Program Files7thSenseDeltaUtilities7thUDPAppLauncher.exe with Delta build 2.6.3 or newer installations.

It can be used on systems running older DeltaServer builds (or no DeltaServer build for that matter); it just doesn't automatically install with older installation packages. Contact support@7thsense.one if you wish to acquire it for use on an older system.

When you run the application, it appears in the Windows system tray. Double click on its tray icon, and you will see a UDP port assignment. Default port is 25, and you can modify this if it causes any conflicts for other controls on your system or network.

Be sure 7thUDPApplauncher.exe (minimally UDP port 25 incoming) are allowed through the system's firewall.

| 🛕 7thUDPAppLaunch | er                                                                   |             | ×     |
|-------------------|----------------------------------------------------------------------|-------------|-------|
| <b>7</b> th       | Copyright (c) 2012<br>7thSense Design Ltd.<br>www.7thsensedesign.com | UDP Port 25 | Apply |
|                   | Last Cmd                                                             |             |       |
|                   |                                                                      | Exit        | ОК    |

The **Last Cmd** field shows the last incoming UDP command recognized. This is helpful for troubleshooting.

The commands that can be sent to 7thUDPAppLauncher (as of version 1.3) include:

Launch=path\x0D

Kill=path or taskname\x0D

The trailing \x0D is the required ASCII hexadecimal carriage return character. The actual means of sending this character will vary depending on the application or device you're using to send the

command (for example PacketSender utility would interpret both \0D and \n as the carriage return character).

### Example (launch)

To launch a batch script located at C:\Batch Scripts\7thSense ASCII Art.bat, this packet would be sent to UDP port 25 at the IP address of the server:

Launch=C:\\Batch Scripts\\7thSense ASCII Art.bat\x0D

#### Notes

- The backslash \ character in the path must be replaced by \\. This is because the backslash itself is a reserved 'escape' command character that makes any following reserved character literal instead of command-meaningful.
- There are no spaces between Launch= and the path, or the command won't work.
- Please note that on older builds of this utility, it was necessary to include a space before the \x0D. This is fixed as of build 1.3.

### Example (kill)

If you then want to kill a running task prematurely, you would send a kill command. If you test launch a batch script as in the example above, you may note that the actual title bar of the running batch script reads C:\WINDOWS\system32\cmd.exe rather than the path of the batch script itself. This is because a batch script is not a direct Windows executable, it is opened with a particular application, and that particular default application is Window Command Prompt. So if you wanted to kill this batch script, you would send kill to the path C:\WINDOWS\system32\cmd.exe or simply its running task name cmd.exe Either of these strings would work:

 $\texttt{Kill=C:} \\ \texttt{Windows} \\ \texttt{system32} \\ \texttt{cmd.exe} \\ \texttt{x0D} \\ \texttt{fill} \\ \texttt{fill} \\ \texttt{$ 

Kill=cmd.exe\x0D

DeltaShowControlInterface

# DeltaShowControlInterface

**DeltaShowControlInterface** is a small utility that provides a control logic for the Advantech ADAM-6060 interface module so that Delta shows can be controlled from simple remote switches. A 'dry' digital input (switch or pulse) to the ADAM-6060 will send a UDP trigger over Ethernet to the IP of the required Delta Server to either perform a simple timeline command or trigger a Delta sequence.

There are two <u>Control Logic Modes</u><sup>(82)</sup>, one to operate simple load/loop/stop timeline commands, the other to trigger prenamed Delta sequences. Any sequence can be written in Delta under a name that belongs to each input switch.

The Advantech ADAM-6060 illustrated here is a data acquisition and control module with 6 channels of digital input and 6 channels of relay outputs using Modbus TCP over Ethernet. Please refer to the specification of this unit for full details and suitability. Use the Advantech .NET utility supplied with your unit or downloaded from Advantech. Please refer also to the manual supplied with your Advantech ADAM-6060 unit.

Advantech ADAM-6000 series User Manual (2018)

# **Required Components**

- DeltaShowControlInterface Software v.1.0
- Advantech ADAM-6060 Interface Unit + Ethernet cable
- Adam/Apax .NET Utility

### **Principle**

The Advantech ADAM-6060 converts digital inputs to output commands over Ethernet.

**DeltaShowControlInterface** provides a control logic to convert this output to meaningful DeltaServer commands.

The **Adam/Apax .NET** utility enables communication between the ADAM-6060 and the Delta playback server.

The DeltaShowControlInterface configuration **.xml file** enables communication between the DeltaShowControlInterface utility and the DeltaServer application.

Combination switch operations into the ADAM-6060 are interpreted as playback controls, or instructions to run specifically-named sequences.
# Workflow

- 1. Install **DeltaShowControlInterface** software on the Delta Server or another networked PC where you wish to use it.
- 2. Connect the Advantech ADAM-6060 to the server Ethernet network.\*

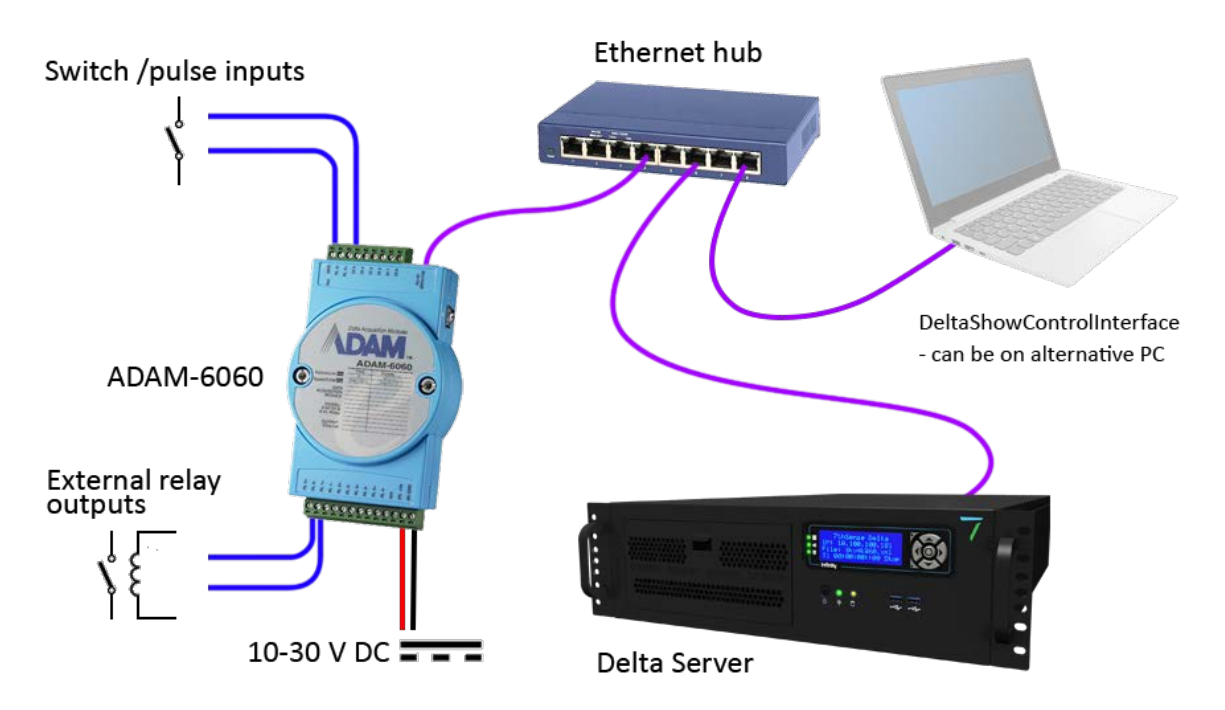

- 3. Connect and switch on the power supply.
- 4. Install and run the Adam/Apax .NET utility on the Delta server playing the shows to be controlled.
- 5. <u>Configure the ADAM-6060 comms</u><sup>(75)</sup> so that the Delta server and the ADAM-6060 talk to each other.
- 6. Connect the switches to be used with the Digital Inputs on the ADAM-6060:\*

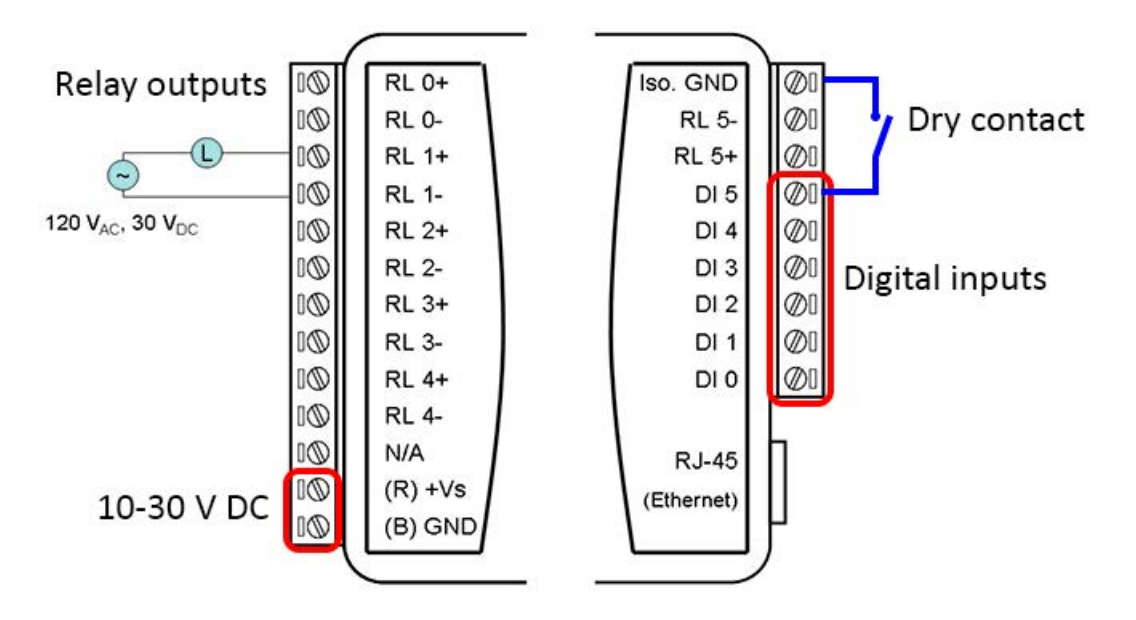

- 7. Configure **DeltaShowControlInterface** so that DeltaServer communicates with it.
- 8. In **DeltaGUI**, configure the Delta show(s) to communicate with DeltaShowControlInterface, and/or create sequences with the sequential names that are integral to DeltaShowControlInterface. Which of these two modes is used is set in the <u>Control Logic</u><sup>(82)</sup> of DeltaShowControlInterface.

\* **Note.** The Advantech ADAM-6060 is a very versatile unit being used in a very specific way with the DeltaShowControlInterface utility to provide simple show control switching for Delta servers using the digital inputs.

Shown here are connections that include the relay **outputs**. It is also possible to send ASCIIUDP *from* a Delta sequence to operate a relay switch for other equipment. This does not require the DeltaShowControlInterface. See <u>Appendix: Sending ASCII to ADAM-6060</u><sup>(85)</sup>.

# **Configure the ADAM-6060 Comms**

Open the Adam/Apax .NET Utility and configure the communications between the Delta server playing the show and the ADAM-6060 receiving the switch signals.

Note: Some parts of configuration use a password. The default is eight zeros: 00000000.

Identify the Delta server NIC (IP) to receive the control from the ADAM-6060 (example: 10.100.101.174) and click on it.

| 🔀 Advantech Adam/Apax .NET Utility (Win32)                                                       | ersion 2.05.11 (B19)                                                                                                    |                                                                      | _    | × |
|--------------------------------------------------------------------------------------------------|----------------------------------------------------------------------------------------------------|----------------------------------------------------------------------|------|---|
| <u>F</u> ile <u>T</u> ools <u>S</u> etup <u>H</u> elp                                            |                                                                                                    |                                                                      |      |   |
| 🕒 🔜 🥄 📽 🖋 🐌 🕨 🔟                                                                                  |                                                                                                    |                                                                      |      |   |
| Serial<br>Ethemet<br>Others<br>Favorite Group<br>ADAM4500_5510Series<br>Wireless Sensor Networks | Information<br>Host name: Delta2345<br>Adapter: 10.100.101.174<br>Connection timeout: 2000<br>Send timeout: 2000<br>Receive timeout: 1000<br>Scan interval: 1000<br>Supervisor password:<br>Support Module :<br>[APAX-5000 Series]<br>APAX-5070 APAX-5071 APAX-3<br>[ADAM-5000 Series]<br>ADAM-5000 Series]<br>ADAM-5000 Series]<br>ADAM-5000 Series]<br>ADAM-6015 ADAM-6017 ADAM<br>ADAM-6015 ADAM-6050 ADAM<br>ADAM-6060 ADAM-6056<br>[ADAM-6100 Series]<br><ethernet ip="" series=""></ethernet> | ms<br>ms<br>ms<br>5072<br>%P<br>M-6018 ADAM-6022<br>M-6051 ADAM-6052 | pply |   |
| ADAM/APAX                                                                                        |                                                                                                    |                                                                      |      |   |

From the top menu, click on *Tools* > *Search* to find the connect ADAM-6060 module:

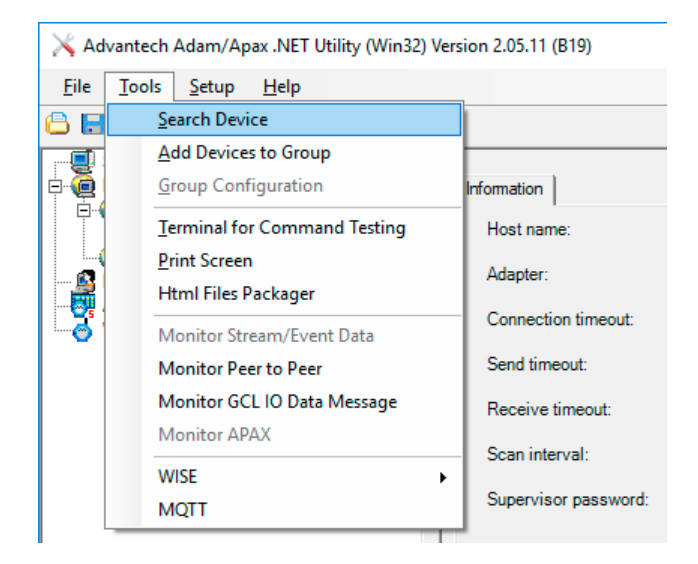

This will find the unit. Click on it to show the configuration tabs:

| Elie Jools Setup Help                                                                                                    | 🔀 Advantech Adam/Apax .NET Utility (Win32) Ve                                                                              | rsion 2.05.11 (B19)                                                                                                    |                                                                               |                        |                     | -           |            | ×  |
|----------------------------------------------------------------------------------------------------|----------------------------------------------------------------------------------------------------|----------------------------------------------------------------------------------------------------|-------------------------------------------------------------------------------|------------------------|---------------------|-------------|------------|----|
| Image: Control in the second of the second of the secon | <u>F</u> ile <u>T</u> ools <u>S</u> etup <u>H</u> elp                                                                      |                                                                                                    |                                                                               |                        |                     |             |            |    |
| Serial       Infommation       Network       RS-485/WDT       Stream       Password       Firmware       Peer to Peer/Event       Access Control         Info.100.101.174       Info.100.1774       Info.100.101.174       Apply       Apply         Info.100.101.174       Info.100.101.174       Apply       Apply       Apply         Info.100.101.174       Info.100.101.174       Access Control       Apply         Info.100.101.174       Info.100.101.174       Access Control       Apply         Info.100.101.174       Info.100.101.174       Access Control       Apply         Info.100.101.174       Info.100.101.174       Access Control       Apply         Info.100.101.174       Info.100.101.174       Access Control       Apply         Info.100.101.174       Info.100.101.174       Access Control       Apply         Device Name:       ADAM6060       ADAM6060       Device Description:       Device Description         Description       Info.100       ADAM-6060 6 D1 / 6 relay module       Save/Load Configuration       Save/Load         Save       Load       Load       Info.100       Save/Load       Info.100                                                                                                    | 🕒 🔜 🤊 🥶 🖋 🐌 🍉 📾                                                                                                    |                                                                                                    |                                                                               |                        |                     |             |            |    |
| ADAM-6050: .:                                                                                                    | Serial  Ethemet 10.100.101.174  6060  6060  6060  6060  Gubers  Favorte Group  AM4500_5510Series  Wireless Sensor Networks | Information Network R<br>Firmware Version:<br>Device Name:<br>Device Description:<br>Description Modbus A<br>Slot Module<br>6060 | S-485/WDT   Stream<br>4.08 B02<br>ADAM6060<br>ddress  <br>Descripti<br>ADAM-6 | n   Password   Firmwar | re   Peer to Peer/E | vent   Acce | ess Contro |    |
|                                                                                                    | ADAM-6060:                                                                                                    |                                                                                                    |                                                                               |                        |                     |             |            | .: |

Select the **Network** tab and note or change the ADAM-6060 IP address as required (example: 10.100.101.179). The ADAM-6060 must be on the same subnet range as the Delta server.

| 🔀 Advantech Adam/Apax .NET Utility (Win32) V                                                                                                    | ersion 2.05.11 (B19)                                                                                                    |                                                                                              | – 🗆 X                       |
|----------------------------------------------------------------------------------------------------|----------------------------------------------------------------------------------------------------|----------------------------------------------------------------------------------------------|-----------------------------|
| <u>F</u> ile <u>T</u> ools <u>S</u> etup <u>H</u> elp                                                                                                    |                                                                                                    |                                                                                              |                             |
| Serial<br>Behemet<br>10.100.101.174<br>Construction<br>Construction<br>C | Information Network F<br>Network Setting<br>MAC Address:<br>IP Address:<br>Subnet Address:<br>Default Gateway:<br>Host Idle (Timeout): | RS-485/WDT       Stream       Password       Firmware       Peer t         00-D0-C9-A9-4E-8A | o Peer/Event Access Control |
| ADAM-6060:                                                                                                    |                                                                                                    |                                                                                              |                             |

Select the **Stream** tab, where the module IP address needs to be a Host to receive data:

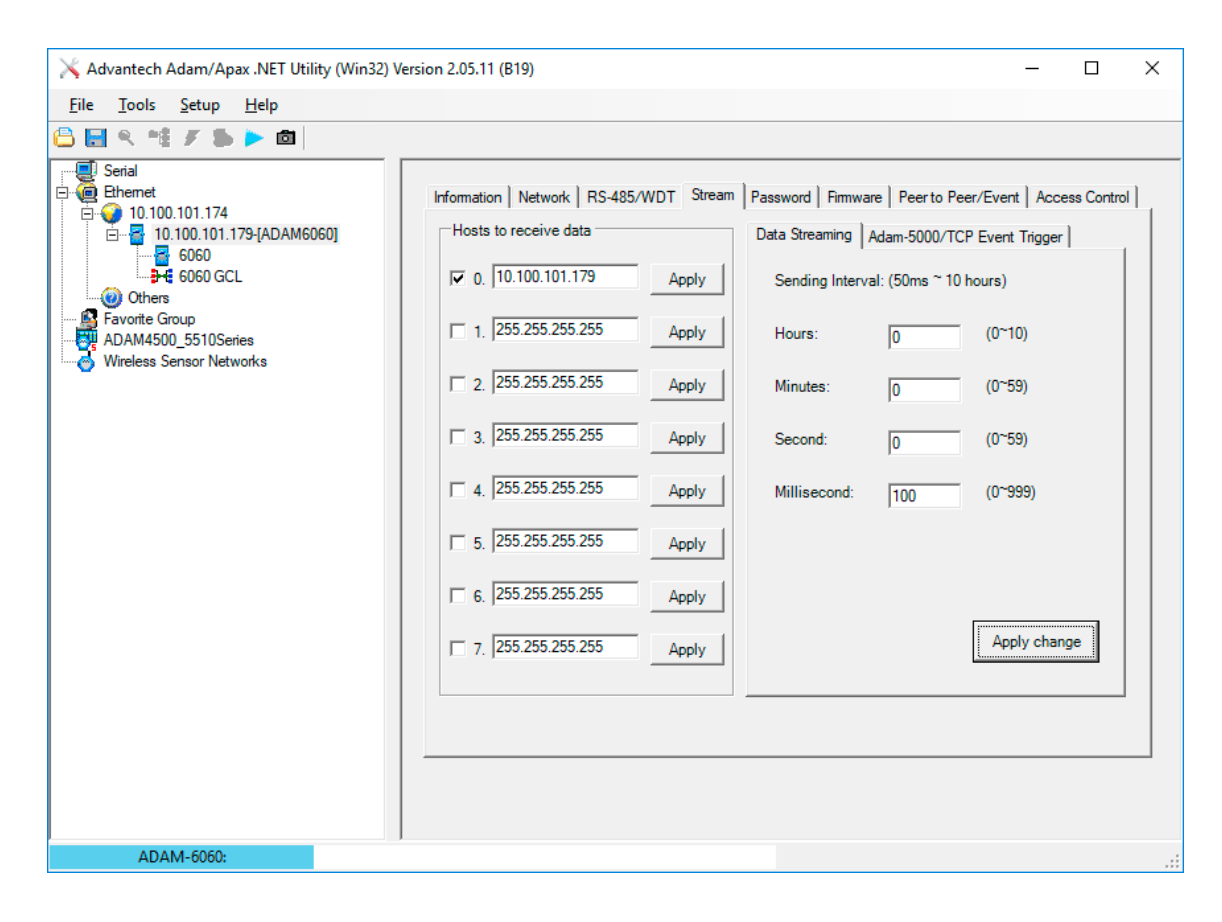

Next go to the **Access Control** tab, where the ADAM-6060 IP address and that of the Delta server it links to, should be listed and enabled:

| 🔀 Advantech Adam/Apax .NET Utility (Win32) Ve                                                                                                    | rsion 2.05.11 (B19)                                                                                                    | – 🗆 X                                |
|----------------------------------------------------------------------------------------------------|----------------------------------------------------------------------------------------------------|--------------------------------------|
| <u>F</u> ile <u>T</u> ools <u>S</u> etup <u>H</u> elp                                                                                                    |                                                                                                    |                                      |
| 🕒 🔜 🤊 🏥 🖋 🐌 🕨 🗖                                                                                                    |                                                                                                    |                                      |
| Serial<br>Chemet<br>D 100.101.174<br>D 0100.101.179[ADAM6060]<br>C 6060<br>C 006 CCL<br>O Others<br>Favorite Group<br>ADAM4500_5510Series<br>Wireless Sensor Networks | Information       Network       RS-485/WDT       Stream       Password       Firmware         Controlled By       IP address       IP address       MAC address         Security IP/MAC Setting       Enable/Disabl       III       10       101       174         IV       0       10       101       101       179         I       10       100       101       179         I       10       0       0       0         I       10       100       0       0         I       10       100       101       179         I       0       0       0       0         I       10       100       101       179         I       0       0       0       0         I       0       0       0       0         I       0       0       0       0         I       0       0       0       0         I       0       0       0       0         I       0       0       0       0         I       0       0       0       0         I       0       0       0 <td>re Peer to Peer/Event Access Control</td> | re Peer to Peer/Event Access Control |
| ADAM-6060:                                                                                                    |                                                                                                    |                                      |

In the **Password** tab, the default password of 00000000 (eight zeros) can be changed, but for our purposes here, there is no need to do so.

Go to the Information tab and Save the configuration:

| 🔀 Advantech Adam/Apax .NET Utility (Win32) Vers                                                                                | ion 2.05.11 (B19)                                                                                                    |                                                                                                    | _            |            | Х  |
|----------------------------------------------------------------------------------------------------|----------------------------------------------------------------------------------------------------|----------------------------------------------------------------------------------------------------|--------------|------------|----|
| <u>F</u> ile <u>T</u> ools <u>S</u> etup <u>H</u> elp                                                                          |                                                                                                    |                                                                                                    |              |            |    |
| Serial<br>Henent<br>Honor 101.100.101.174<br>GOGO<br>GOGO<br>Favorite Group<br>ADAM4500_5510Series<br>Wireless Sensor Networks | Information Network RS<br>Firmware Version:<br>Device Name:<br>Device Description:<br>Description Modbus Ac<br>Slot Module<br>6060 | 485/WDT   Stream   Password   Fimware   Peer to Peer/E<br>4.08 B02<br>ADAM6060<br>Device Section<br>✓ Network<br>✓ Stream/Event<br>✓ Access Control<br>IO Section<br>✓ IO Configuration<br>Save Cancel<br>Save | ivent   Acce | ess Contro |    |
| ADAIVI-0000:                                                                                                    |                                                                                                    |                                                                                                    |              |            | .: |

The ADAM unit is now configured to communicate with the Delta PC.

#### Close the Adam/Apax .NET utility.

# **Configure DeltaShowControlInterface**

Open the **DeltaShowControlInterface** software. This will link its control logic with DeltaServer.

#### ADAM-6060

• In the 'My IP address' box, type in the IP address of the Delta server (or other PC) on which you are currently using the **DeltaShowControlInterface**.

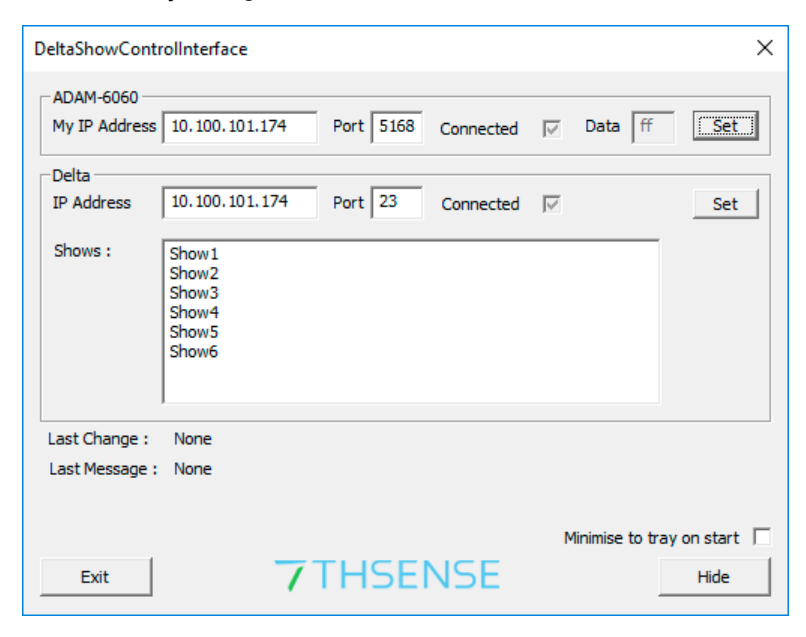

• Click the 'Set' button on the right. You should now see the checkbox ticked to show you are connected to the Delta port to receive the ADAM-6060 commands.

#### Delta

- In the Delta 'IP Address' box, type in the IP address of the Delta Server playing the show (this can be the same as above), and press the 'Set' button on the right. If DeltaServer is currently running, you should now see the 'Connected' checkbox ticked.
- Type the file names of your Delta shows into the 'Shows' box. Up to 8 can be added. The names Shows1-6 are used here just for example.
- Press the Set button to save the newly-typed show names.

#### Press the hide button to minimise it to the system tray.

# **Control Logic for Direct Control (Mode=0)**

DeltaShowControlInterface has a configuration xml file:

C:\7thSense\Software & Drivers\Delta\Utilities\DeltaShowControlInterface.xml

which features a Mode switch. When set to Mode=0, it will use Delta load, loop, and stop timeline commands. When set to Mode=1, it will trigger Delta sequences. For clarity, the connection for the DeltaShowControlInterface server (or PC) is shown in green, the Delta server (playback) in orange, and the mode is in red. The Shows section is populated when **DeltaShowControlInterface** show names are added.

```
<?xml version="1.0" encoding="ISO-8859-1"?>
<DELTA_SHOWCONTROL_INTERFACE_CONFIG>
<COMMENT>Copyright(c) 2010 - 7thSense Design Ltd. :
DeltaShowControlInterface</COMMENT>
<DATE>28.11.2018 17:8:12</DATE>
<VERSION>3516868</VERSION>
<WINDOW>
<MinimiseOnStart>0</MinimiseOnStart>
</WINDOW>
<DIGITAL_INPUT>
<MyIP>10.100.101.174</MyIP>
<AdamPort>5168</AdamPort>
</DIGITAL_INPUT>
<DELTA_ETHERNET>
<IP>10.100.101.174</IP>
<Port>23</Port>
</DELTA_ETHERNET>
<DELTA_SHOWS>
<Shows>Show1
Show2
Show3
Show4
Show5
Show6
Show7
Show8
</Shows>
</DELTA SHOWS>
<MODE_OF_OPERATION>
<Mode>0</Mode>
</MODE_OF_OPERATION>
</DELTA_SHOWCONTROL_INTERFACE_CONFIG>
```

### Mode=0, Direct Show Control

The software control is configured using the logic table (DI = digital inputs) below:

| DI 0 (pulsed) | = load show |
|---------------|-------------|
| DI 1 (pulsed) | = stop show |
| DI 2 (on)     | = loop show |

DI 3-5 (on)

= show selection

#### **Note**: P = Pulsed

Which show (up to 8) is addressed depends on the binary array of DI 3 to DI 5:

| Input no.   | DI O | DI 1 | DI 2 | DI 3 | DI 4 | DI 5 |
|-------------|------|------|------|------|------|------|
| Stop Show   |      | Ρ    |      |      |      |      |
| Loop Show   |      |      | On   |      |      |      |
| Load Show 1 | Ρ    |      |      |      |      |      |
| Load Show 2 | Ρ    |      |      | On   |      |      |
| Load Show 3 | Ρ    |      |      |      | On   |      |
| Load Show 4 | Ρ    |      |      | On   | On   |      |
| Load Show 5 | Ρ    |      |      |      |      | On   |
| Load Show 6 | Ρ    |      |      | On   |      | On   |
| Load Show 7 | Р    |      |      |      | On   | On   |
| Load Show 8 | Р    |      |      | On   | On   | On   |

#### Enabling the show to listen to show control

To use this mode requires adding a 'Stop' and a 'Loop' Control resource to each show that is to be controlled:

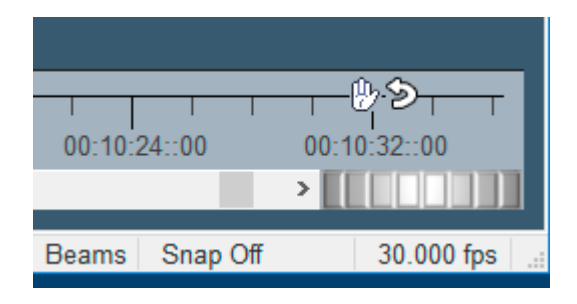

# **Control Logic for Sequences (Mode=1)**

Delta sequences can be written and saved to the filenames shown below. The name is addressed and the sequence is run.

The software control is configured using this logic table (DI = digital inputs):

| DI 0 (pulsed) | = load sequence "digitalinput_b0_s1" (on)<br>= load sequence "digitalinput_b0_s0" (off) |
|---------------|-----------------------------------------------------------------------------------------|
| DI 1 (pulsed) | = load sequence "digitalinput_b1_s1" (on)<br>= load sequence "digitalinput_b1_s0" (off) |
| DI 2 (pulsed) | = load sequence "digitalinput_b2_s1" (on)<br>= load sequence "digitalinput_b2_s0" (off) |
| DI 3 (pulsed) | = load sequence "digitalinput_b3_s1" (on)<br>= load sequence "digitalinput_b3_s0" (off) |
| DI 4 (pulsed) | = load sequence "digitalinput_b4_s1" (on)<br>= load sequence "digitalinput_b4_s0" (off) |
| DI 5 (pulsed) | = load sequence "digitalinput_b5_s1" (on)<br>= load sequence "digitalinput_b5_s0" (off) |

# **Appendix: Sending ASCII to ADAM-6060**

It is also possible to send an ASCII UDP command to an Advantech ADAM-6060 to address a relay output.

#### This is not part of DeltaShowControlInterface.

A typical string would be:

SENDASCIIUDP [IP\_Address] [Port] [ASCII\_Command]\x0D

Example:

SENDASCIIUDP 10.100.101.179 1025 #011001\x0D

**#01** identifies that we are addressing an ADAM-6000 series device.

**10** is which of the 6 channels (relay outputs) to address: the first digit should always be 1, the second digit is the channel 0-5 (base 0), so 'channel 4' is 13.

**01** is the on/off trigger: 00 = Off; 01 = On

\x0D is the carriage return to send the command

WakeOnLan

# WakeOnLan

Delta Media Servers can be woken remotely using the Windows Wake On LAN utility. This is enabled by default on all Delta Media Servers.

You can then sent 'Magic Packets' from any WOL software installed on a remote PC. Free apps are available; you can use whichever provides the functionality you need.

7thSense uses Fusion WOL (https://fusion-wol.software.informer.com/) to test Delta Media Servers before they go out. This free utility has the advantage of finding the MAC addresses you need from their IP addresses:

| Insert the IP or MAC address of the machine that                    | Turn on PC    |
|---------------------------------------------------------------------|---------------|
| you want to remotely turn on.                                       | About         |
| IP Address 192.168.100.1 Get MAC                                    | Contribute \$ |
| MAC Address 00-00-00-00-00                                          | Exit          |
| Password                                                            | 1             |
| Utilities                                                           | E             |
| Insert the IP Address of a machine to check<br>the state of the PC. | B             |
| 192.168.100.1 Check                                                 | 13            |
| MAC Addresses in this PC                                            | F             |
| MAC Addresses in the Fe.                                            |               |

DeltaFinder: Finding Servers

# **DeltaFinder: Finding Servers**

From any network connection, you can identify and obtain a network profile of every Delta Media Server *that is running Delta*. The small DeltaFinder utility should be found in C: \7thSense\Software & Drivers (x64)\Delta\Delta Utilities\DeltaFinder. If you don't have this utility installed, please contact <a href="mailto:support@7thsense.one">support@7thsense.one</a>.

Simply run the .exe from any network-connected PC, and all Delta Media Servers are located and listed; expand any to show its IP address, ports, Delta software version, group number and Leader/Follower (Master/Slave) status:

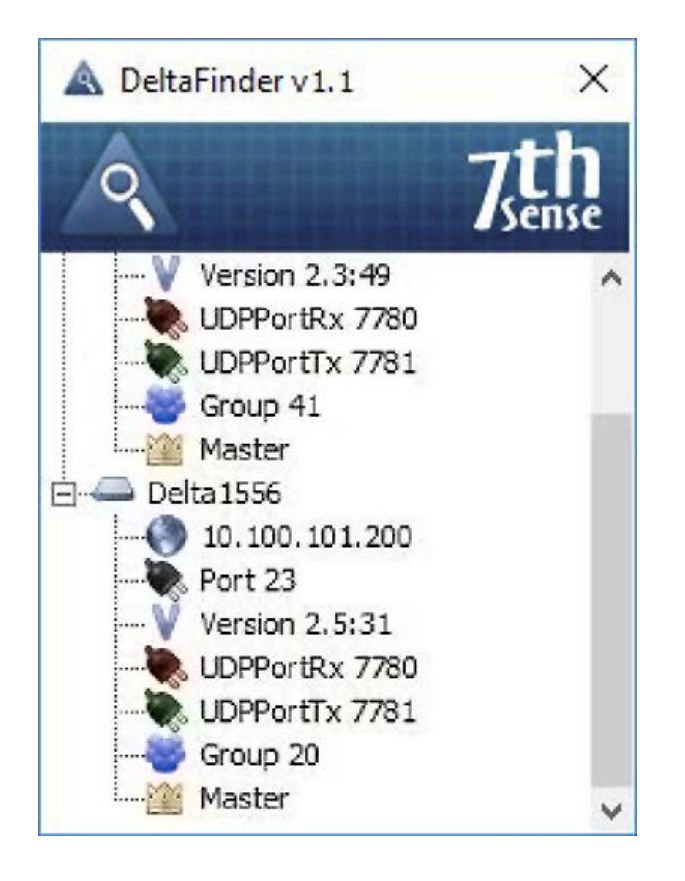

### **DeltaFinder 2.0**

From Delta 2.6.67, DeltaFinder 2.0 is installed. It works the same way, but has more features, including physical identification of servers. The details of each server found *that is running Delta* can be expanded, and each icon has a tooltip for IP, UDP Port, Delta version, Receive and Transmit UDP ports, Group and Leader/Follower status. This is summarised in the one-line descriptor to the right of each server name (Leader/Follower-Group and IP address).

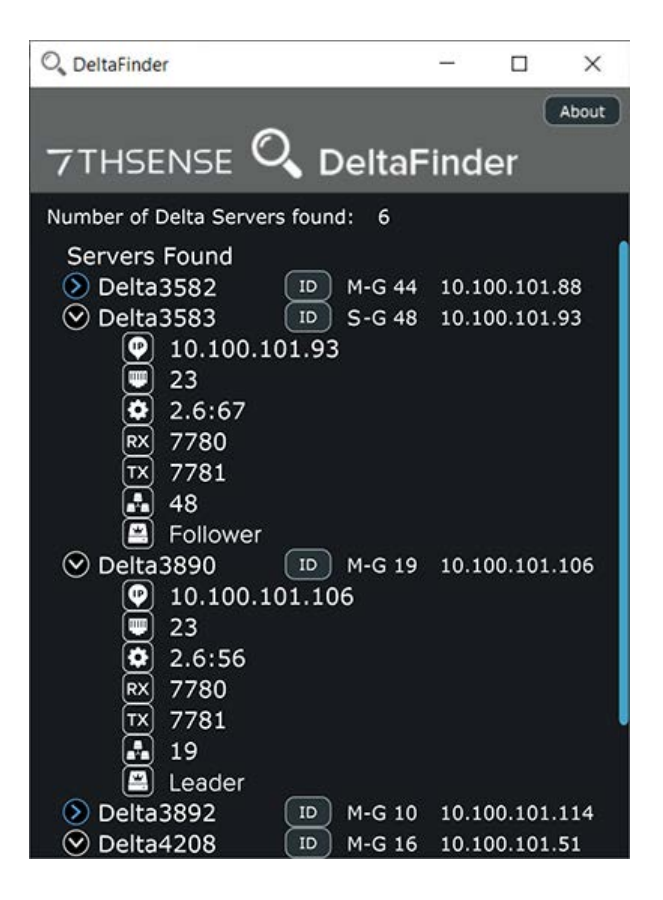

### **Pico Servers**

The [ID] button will identify Pico servers (which have no front panel display) by flashing their LED indicators green < > amber for 15 seconds (see <u>Overview of the Front Panel</u><sup>(20)</sup>). If another [ID] button is pressed, the LED on the first Pico will revert to green and the LED of the new selected Pico will flash.

### **R-Series Servers**

The R-Series touch-screen front panel home screen displays all devices on the network. All Delta servers are identified, with their Group identifier, IP addresses and Leader/Follower role.

A Separate NIC for Leader/Follower Timing

# A Separate NIC for Leader/Follower Timing

**Please note:** From 2020 7thSense deprecated the terms master and slave for the dependencies between devices. We now refer throughout to 'Leader' and 'Follower' in our products.

To maintain functionality, both terminologies continue to work internally, but our documentation no longer uses the former terms. Users of pre-2020 products will need to observe the equivalence and continue to use the previous legacy terms.

Delta Group Leader/Follower timing communication packets can introduce a healthy amount of traffic onto the network. If there is only one Follower in the Group, then the Leader/Follower will communicate via unicast traffic, and if more than one Follower is in the group, then there will be broadcast traffic from the Leader.

If these communications cause undue congestion on the control network a separate network interface connector (NIC) can be used for Leader/Follower communications. Delta remains bound to the primary NIC for all other communications. These separate NICs are connected to a separate VLAN, or separate physical network, so that this traffic won't congest the primary control network. Delta Media Servers (except Nano) are provided with 2 × NIC (RJ45) ports, and others can be added.

**IMPORTANT**: Just like any devices on an IP network, the chosen Timing NICs on each server in the group must be set to the same network IP range so that they can communicate with each other! If each server can't successfully ping each other server's timing NIC's IP address, then you will have servers that don't Leader/Follower properly (on a Follower this would present itself as the playhead appearing to be just stuck at frame 0).

1. In Delta GUI: *Configure > Preferences > Communications*, Ethernet tab, there is a drop-down list of all available NICs in the system:

| Preferences : 'Delta1556                                                                                                    | ' at 10.100.101.200                                                                                                    | ×                   |
|----------------------------------------------------------------------------------------------------|----------------------------------------------------------------------------------------------------|---------------------|
| System<br>Startup & File Load<br>Default Paths<br>Drives<br>Timing<br>Communication<br>Server Info                                                                                    | Serial       Ethernet         Server : Delta1556 at 10.100.101.200         10.100.101.200 : Intel(R) 82579V Gigabit Network Connection                                                                                                    | GUI                 |
| User Interface     Preview Window     Misc Settings     Interactivity     Resource Defaults     Configuration Defaults     Extra Resource Paths     Audio     Audio     Audio Mapping | 10.100.101.200 : Intel(R) 82579V Gigabit Network Connection         0.0.0.0 : Intel(R) 82574L Gigabit Network Connection         UDP External Control Port (Default 7780)         Note that Server & GUI ports<br>must match for correct<br>communication       UDP External Control Port (Default 7780)       7780         Search Port (Default 7001)       7001         Search Port (Default 7002)       7002 | ]<br>7001<br>] 7002 |
| - ArtNet & DMX                                                                                                    | Timing Port (Default 7003)     7003       Transport Control Port (Default 7005)                                                                                                    | 7003                |
| Cancel                                                                                                    | Server groups blocked from this GUI Blocked Groups                                                                                                    |                     |

Behind the scenes this list is indexed from 0 to n, depending on how many NICs are available, with 0 being the first NIC in the list. The NIC selected in this list is the NIC that DeltaServer generally binds to for all traffic.

Take note of which NIC DeltaServer is bound to, and take note of the index # of which NIC to which you would like to segregate off the Leader/Follower timing.

- 2. Now close DeltaGUI.exe, and on the remote server close DeltaServer.exe (and DeltaGUI.exe if open there). Ensure that DeltaServer.exe is definitely no longer running in the Windows Task Manager (otherwise the settings we're about to set will revert).
- 3. Download this zip file, and unzip it: Force the Delta Ethernet Timing NIC.
- 4. Transfer the batch file 'Force the Delta Ethernet Timing NIC.bat' from the zip file to any folder on the remote server on which you wish to change the Timing NIC setting.
- 5. On the remote server, right click the batch file and choose 'Run as Administrator'.
- 6. You will be prompted to enter NIC's index. These notes are then offered:

Enter the index of the NIC that you would like DeltaServer to use for Group Leader/Follower timing traffic.

Setting this to -1 tells DeltaServer to run Leader/Follower comms on whichever is the primary control NIC that Delta is bound to. This is the factory default setting.

(To return to this factory setting, enter -1.)

The batch file will close when complete.

7. Start DeltaServer.exe

You will need to repeat this process on each server in the Leader/Follower group. Once finished, be sure and confirm that the Leader/Follower communications are behaving. If there are any issues,

step back and confirm that the new timing NICs can indeed all communicate with one another using ping, and rectify any issues found.

Please note: this batch file sets this value for both 32-bit and 64-bit installations of Delta 2 or later.

**Delta Web Service** 

# **Delta Web Service**

**Delta Web Service** (with its 'Stack'-prefixed application modules) is our web browser-based User Interface, running on Apache web server, that allows full interaction with a network of Delta Media Servers and associated resources. It is installed on all Delta servers along with a series of core modules. Additional 'Stack' modules can be added, including StackSignage (digital signage) and StackCaptioning (closed captioning) solutions, as well as dynamic content such as RSS or Twitter Feeds. StackExpress is a rapid show creation tool for basic dynamic control.

The core modules provide functionality to remotely control the day-to-day operation of a typical Delta Media Server installation in a theme park, visitor attraction, museum or advertising setting. An extensible API and SDK is also available for more advanced use by developers to create more complex interactive projects.

Dynamic content modules enable real-time content to be used within your media shows, whilst the content management modules enable full customisation of your displays.

## Introduction

No software other than a web browser is required to access Delta Web Service. Recommended browsers include latest versions of Google Chrome, Mozilla Firefox or Opera. Safari and older versions of Internet Explorer may not work.

### WebRTC Connection

Ensure that 'WebRTC Preview' is enabled in DeltaServer by connecting to the target machine with DeltaGUI. Go to *Preferences > Preview* and tick 'WebRTC Enabled'. You may need to restart Delta for this to take effect.

| System Preview Window                                                                                                    |  |
|----------------------------------------------------------------------------------------------------|--|
| i Data di Data                                                                                                    |  |
| Delaut Patris<br>Drives<br>Configure Preview Windows                                                                                                    |  |
| Timing       - Large preview sizes may slow playback down if viewing while playing        Communication       - This depends on graphics hardware on both server and GUI PCs        Server Info       - Note that if Hardware Output is enabled, this overrides the Network Preview Format |  |
| Preview Window    Misc Settings     Server (Hardware) Preview Format     Off                                                                                                    |  |
| GUI (Network & Recording) Preview Format 512 x 384                                                                                                    |  |
|                                                                                                    |  |
| Audio Mapping     WebRTC Preview     Peer Name     Port       User Stats     Enable WebRTC Preview     DeltaServer     7878                                                                                                    |  |
| OK NDI Preview Enable NDI Preview                                                                                                    |  |

To access **Delta Web Service**, point your web browser to any Delta server IP in your Local Network: it can be accessed from anywhere within the network / subnet. This will resolve to http:// [IP]/ws/#/delta/status.

### **Browser Support**

The Delta Web Service aims to provide a modern and powerful web-based interface to the Delta Media Server, using a selection of web technologies to allow advanced user interfaces and real-time feedback. Some of these are not implemented in older web browsers. Whilst Delta Web Service may run without major issues in older browser versions, we do not actively test these versions and do not fix bugs or support issues that appear in them. If in doubt, use an up to date browser and version for the most reliable performance.

### Log on

Delta Web Service requires a login. The default username and password are both 'admin'. It is recommended that you change these and do not allow the browser to save them. To change the password, click on **Admin** in the main menu of any web service page.

To reset a forgotten password navigate to http://[IPAddress]/api/auth/reset which will prompt you to reset to the default user credentials.

#### Security note

The authentication system is designed as a mechanism to lock-out terminals and control tablets from unauthorised use by a person unfamiliar with the system, such as an attraction guest who may find an unattended console. To ensure the integrity and security of the network and Delta Media Servers, adequate protection methods such as setting wireless keys and VPN authentication/encryption should instead be relied upon to prevent malicious access.

## **Core Modules**

The Delta Media Server web browser interface offers Core and Optional modules.

The core modules include:

- > <u>Designer</u><sup>(113)</sup> enables you to create a bespoke browser interface for remote show control
- Stack Control<sup>(101)</sup> enables remote control of any networked Delta server
- Scheduler<sup>(117)</sup> allows sequences to be scheduled and repeatedly run in accordance with show requirements
- API<sup>(118)</sup> is a fully-documented HTTP API for interacting with networked servers and other web resources

### Settings (Web Service pages)

Under the Web Service pages, *Configure* (top menu) > *Settings* (left menu), you can choose your default page. This could be a redirect to the Stack Overview page (example IP, but include port :8000): http://[**serverIP**]:8000/overview, or to a Designer show control page you have created.

### Add-ons (Optional Modules)

From the Web Service pages, you can access any add-on optional modules that you have licensed (StackCaptioning, StackExpress or StackSignage), all of which operate vis the Stack web interface.

In addition there are:

- Stack Overview<sup>(150)</sup> (optional install) will reveal all servers available on the network, with installation details
- Stack Backup and Restore<sup>(157)</sup> (optional install) will enable any linked server to be backed up and restored

## Status

Navigate to other Delta web services via the IP address of the required server, followed by /ws/.

In the example here, we have used http://192.168.1.182/ws/

**Note**: Selecting another networked server does not change the host URL, rather the web service itself routes through to the other server.

The Status page is found under the Delta 'Home' button on the top menu bar:

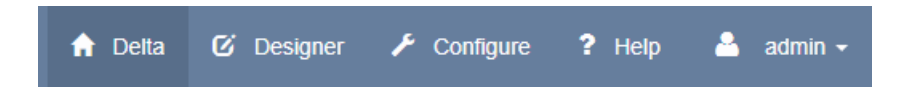

Here you have access to networked Delta Servers, and to DeltaMonitor on each server. The primary objective is review, but some control is available.

## Status (Delta Servers)

The Status page looks at individual servers, selectable from the server name/IP drop-down top-right.

| < > C 88                                                                                                    | 192.168.1.182/ws/#/delta/status                                                                                      |                                                                                                    |                                                                                                    |                                                                                                    |                           | 9               |          | ⊳⊘ ∓ ≣    |
|----------------------------------------------------------------------------------------------------|----------------------------------------------------------------------------------------------------|----------------------------------------------------------------------------------------------------|----------------------------------------------------------------------------------------------------|----------------------------------------------------------------------------------------------------|---------------------------|-----------------|----------|-----------|
| 7THSENSE D                                                                                                    | elta Web Service                                                                                                    |                                                                                                    |                                                                                                    | 🕈 Delta 🥝 Designer                                                                                            | ≁ Configure               | 🔲 Stack Express |          | 🛔 admin - |
| Delta<br>O Status                                                                                                    | Status                                                                                                    |                                                                                                    |                                                                                                    | Delta Serve                                                                                                   | er: DESKTC                | P-ITLTEIG 19    | 2.168.1. | 182 🛩     |
| Preview     Shows                                                                                                    | Server Status                                                                                                    |                                                                                                    | Network Status                                                                                                    |                                                                                                    |                           |                 |          |           |
| >     Sequences.       Immenses     Markers       Delta Monitor     Immensey       Image: Delta Summary     Delta Delta | Name<br>IP<br>Group<br>Leader<br>Show File<br>Video Level<br>Audio Level<br>Frame Rate<br>Licence Expiry<br>Graphics | DESKTOR-TITEIG<br>152:168:1:182<br>64<br>c:stoosistiente_short.xml<br>100<br>100<br>30:000<br>13:2022<br>4000.X:1350:60 HZ | Name<br>Status<br>Enabled<br>DHCP Enabled<br>IP Address<br>Status<br>Status<br>Enabled<br>DHCP Enabled<br>IP Address | Ethernet 7<br>Connected<br>Enabled<br>Enabled<br>10.100.150.15<br>WFI<br>Media discore<br>Disabled<br>Enabled | ected                     |                 |          |           |
| Display     A Control                                                                                                   | OS Status<br>OS<br>Memory Usage                                                                                      | Microsoft Windows 10 Pro 64-bit<br>15584 / 32455 MB                                                                        | Name<br>Status<br>Enabled<br>DHCP Enabled<br>IP Address                                                              | Bisetooth Net<br>Media discon<br>Disatled<br>Enabled                                                          | work Connection<br>nected |                 |          |           |
|                                                                                                    | Disk Status<br>Name<br>Drive Type<br>Usage                                                                           | C [05]<br>Local Dak (NTF5)<br>507 72 / 935 59 GB                                                                           | Name<br>Status<br>Enabled<br>DHCP Enabled<br>IP Address                                                              | Ethernet<br>Connected<br>Enabled<br>192 168 1 182                                                             |                           |                 |          |           |
|                                                                                                    |                                                                                                    |                                                                                                    |                                                                                                    |                                                                                                    |                           |                 |          |           |

Prior to Delta 2.7, a small Preview window also appears on this page.

### Preview

In DeltaWebService, select **Preview** on the left menu for a show Preview. This is more useful if you want to examine the playback graph or stats, or use the Delta Command line. (These features are fully documented in the Delta User Guide.) This WebRTC feature is enabled in the server's DeltaGUI Preferences, under Preview.

- The URL of the DeltaWebService /Preview page is http://[server IP]/ws/#/delta/preview.
- From Delta 2.7, the Preview frame itself is the same content as accessed directly from DeltaGUI > Preview. The URL for this is https://[server IP]:8484

🗘 Config

Click the Config button to add playback preview options, and click again to close the options dialog. Note that the size of the Stats text is manipulated in the Playback window, not in the browser preview page.

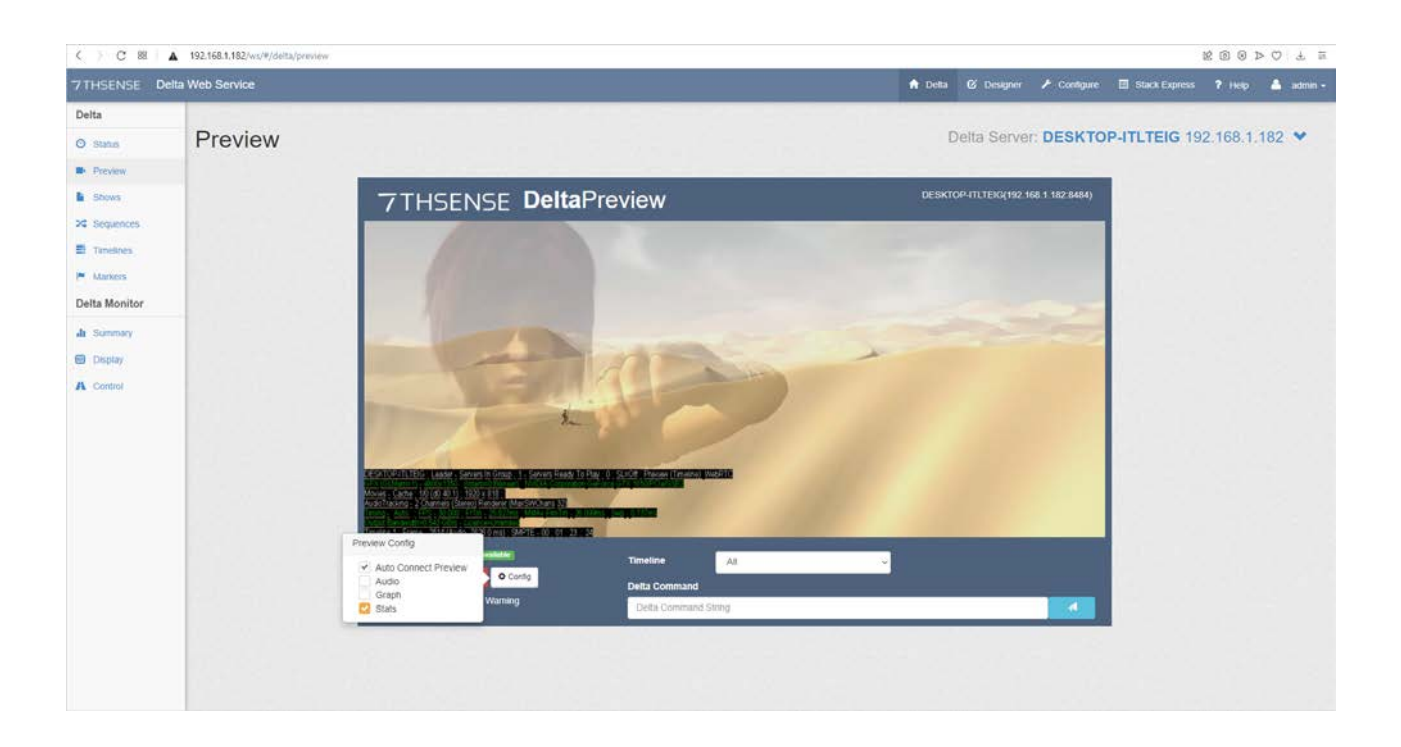

### Shows

Select **Shows** from the left menu to see a list of shows available on the currently viewed server. Click the Load Show button for the one you want to play

Loading a show listed as 'Ready' will stop any show displayed as 'Current' and load the selected one. It will not play unless set to AutoPlay in the show's timeline. To play a show, send a PLAY command from the **Preview**, or go to **Timelines** on the left menu, and Play, Stop or Rewind any timeline from there.

### Sequences

Select **Sequences** from the left menu to see a list of sequences available on the currently viewed server. Click to start sequences running, or to stop all instances of a sequence, if it is already running.

## Timelines

Select **Timelines** from the left menu, to Play, Rewind or Stop a particular timeline of the show currently playing on the server via Delta Web Service.

### Markers

Select **Markers** from the left menu to see all Markers in the current show playing on the selected server. Go to a Marker (and stop), or start the show from a marker.

## DeltaMonitor: Control

This is a web interface for DeltaMonitor, and can be called directly from DeltaMonitor at: http:// [serverIP]:7790/api/deltamonitor/

At this address, the navigation tabs are at the top, rather than the left-side menu.

The web interface for DeltaMonitor under Delta Web Service has more status information and functionality. It is designed for users with a varied technical knowledge. The display page should be where users set up first set up their systems, once set up, the display settings should not need to be changed again unless their display set-up changes.

## **DeltaMonitor Summary**

As well as a summary of the selected server and its Ethernet configuration, this page includes an interactive front panel of the server. (Full front panel operation details can be found in the Delta Server Front Panel User Guide.) From version 3.0.34 a toggle has been added for this to be a live display of the front panel rather than updated only on refresh.

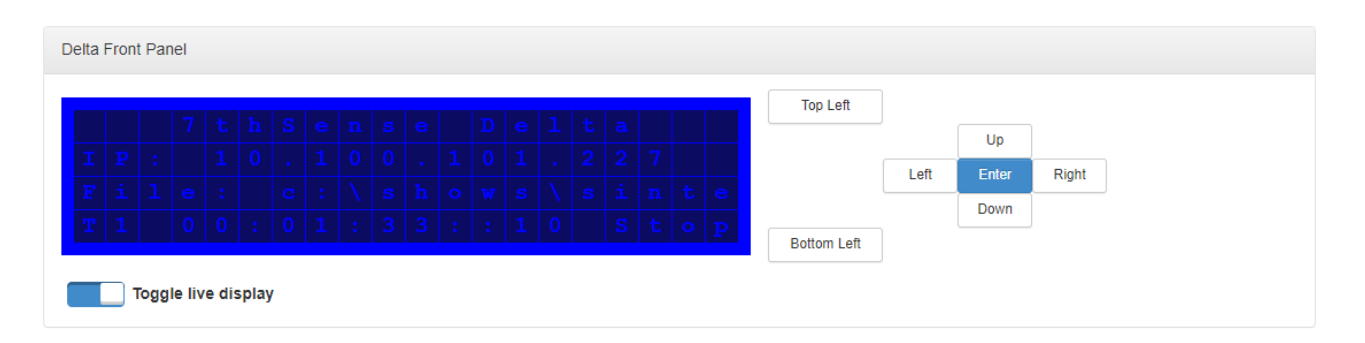

The summary tab includes information about the Server and its current state. Information is also included about the Ethernet configuration, which includes a list of all the adapters on the system and ports for external control.

| Delta Ethernet Configuration              |
|-------------------------------------------|
| Host Name : Delta2901                     |
| Adapter 1 : 10.100.101.227 (Static)       |
| Adapter 2 : 127.0.0.1 (Static)            |
| Adapter 3 : (Static)                      |
| Adapter 4 : (Static)                      |
| External Control TCP Port : 23            |
| External Control UDP Recieve Port : 7780  |
| External Control UDP Transmit Port : 7781 |

## **DeltaMonitor AMD Display**

The AMD Display page is only available for AMD systems, and full functionality is also dependent on driver version and server mode. Full functionality requires AMD 13 driver or later, and a Delta Server Trio specification or higher.

All the graphic settings for the server can be configured here, and the settings saved to a Graphics Profile. As well as enabling quick set-up of systems, DeltaMonitor can also be set to set the Graphic configuration to a default Graphics profile either on boot or to poll continuously whilst the server is running.

| Display Profile          |                |                |
|--------------------------|----------------|----------------|
| Current Profile: Default | 🗁 Load Profile | H Save Profile |
|                          |                |                |

Note: This feature is not available on Delta Nano or Duo.

See also <u>Display Configuration for Delta Servers</u>

### **Advanced System Details**

This page gives access to **Advanced System Details**, including its display connectors, to assist 7thSense Engineers or technical users who have a greater understanding of the system.Click on the

blue button 'Advanced System Details', and click on on items with a red arrow to collapse or expand them:

| Delta Monitor             |                     | ×     |
|---------------------------|---------------------|-------|
| • Delta Server            |                     |       |
| Driver Number 16.15.22    | 211-160321a-300861C |       |
| Genlocked No              |                     |       |
| Quad Buffer Off           |                     |       |
| Grapics Card 1 - AMD Rade | eon(TM) R7 Graphics |       |
| Adapter Index 0           |                     |       |
| Bus Number 0              |                     |       |
| Temp. of GPU 54 °         | °C                  |       |
| Ports on GPU 3            |                     |       |
| Connected Ports 1         |                     |       |
| All Ports Emulated No     |                     |       |
| GPU Grouped No            |                     |       |
| Connector 1               |                     |       |
| Connector Index           | 0                   |       |
| Display Index             | 0                   |       |
|                           | NO                  |       |
| Connector 2               | 1                   |       |
| Display Index             | 1                   |       |
| Output Connected          | l<br>Ver            |       |
| Display Name              | PI F2483H           |       |
| Resolution                | 1920 x 1080         |       |
| Connector 3               |                     |       |
| Connector Index           | 2                   |       |
| Display Index             | 2                   |       |
| Output Connected          | No                  |       |
|                           |                     |       |
|                           |                     |       |
|                           |                     |       |
|                           |                     |       |
|                           |                     | Close |
|                           |                     |       |
|                           | ×                   | Ann   |

The information is presented in a 'tree view' and is broken down by: System > Graphics Card > Connector (Display)

The three main sections of the page below the Advanced Details button are in expanding blocks: click the title bars.

The sequence of these sections is also important when configuring the graphics. If the user is going to emulate the EDIDs for specific outputs of the system, then they must do this before grouping the display, or the grouping will be lost.

### EDID Management

This section gives the user the functionality to add or remove EDID emulation on specific connectors on the system. Additionally, the user is able to save an EDID from a connected display.

A list of connectors per Graphics Card are displayed each with a selectable switch. Each Connector will show information on its Emulation Status, Display name and its current output.

#### Note on systems running an AMD driver earlier than v13:

- a system reboot is required after emulation
- emulation status is not available.

| EDID Management                                                 |                                           |
|-----------------------------------------------------------------|-------------------------------------------|
| Save EDID from a connected display to a bin file.               |                                           |
| Please select the connectors you wish to emulate                |                                           |
| Graphics Card 1                                                 |                                           |
| Display EDID: No Display<br>Connected                           | Display EDID: No Display<br>Connected     |
| Remove Emulation Connector 2                                    | Remove Emulation                          |
| Display EDID: PLE2483H<br>(1920x1080@60fps)<br>Remove Emulation |                                           |
| Select All Clear All                                            |                                           |
| 7th_1920x1080@120.bin                                           | Apply Emulation     Remove All Emulations |
|                                                                 | Restart Server                            |
|                                                                 |                                           |

To emulate displays the user must select the switches (selected is blue) of the displays they wish to emulate. Then select the desired EDID from the dropdown list and then click 'Apply Emulation'.

Emulation can be removed completely by selecting the 'Remove All Emulations'.

The EDID file library is found on the server at:

C:\Program Files\7thSense\Delta\Utilities\EDID Files

If the user wishes to add additional EDID files they can be copied into this location and will automatically be picked up by DeltaMonitor and put into the list of files.

Note: EDID files must all be in '.bin' format.

#### What is a Display Group?

The concept of a display group is that once created, the desktop will be one large canvas rather than multiple canvases linked together (referred to as an extended desktop). On a grouped display, maximizing a window will spread that window across all displays, whereas on an extended desktop, maximizing a window will maximize to the size of the display it's currently on.

Groups are created on a graphics card basis, so displays can only be grouped with other displays from the same graphics card. To create a group there must be 2 or more displays either connected or emulated on the graphics card. When grouping, all displays must be the same resolution. If they are not, all the displays will default to the lowest resolution display in the group.

Selecting 'Grouping Options' will display a popup with a list of the possible options for each Graphics card, based on how many displays are connected or emulated on the card.

Once grouped, a graphical representation of the displays is drawn. Each group is shown in a unique colour and dashed lines are used to show how the multiple displays make up the larger canvas. Each display within the canvas also shows which connector is driving the segment of the display. (See *Advanced System Details* and *EDID Management*, above.)

| Configure Group Arrangement | Connector<br>2 | Connector<br>3 |  |
|-----------------------------|----------------|----------------|--|
|                             | Connector<br>4 | Connector<br>1 |  |

**Display Grouping (Single GPU)**
| D Display Grouping                                                 |                                                |                      |                |                |                  |
|--------------------------------------------------------------------|------------------------------------------------|----------------------|----------------|----------------|------------------|
| ange the Group Configuration.                                      |                                                |                      |                |                |                  |
| Grouping Options Dis                                               | able Grouping                                  |                      |                |                |                  |
| onfigure Group Arrangement                                         |                                                |                      |                |                |                  |
|                                                                    | Connector<br>3                                 | Connector<br>4       | Connector<br>3 | Connector<br>4 |                  |
|                                                                    | Connector<br>1                                 | Connector<br>2       | Connector<br>1 | Connector<br>2 |                  |
| Group 1 - 2x2 Matrix (GPU 1 - A<br>Group 2 - 2x2 Matrix (GPU 2 - A | MD FirePro V7900 (ATI<br>MD FirePro V7900 (ATI | FireGL))<br>FireGL)) |                |                | Arrange Displays |

Display Grouping (Multi GPU)

Once the displays have been grouped, the user may have to re-arrange the displays to the physical layout of the outputs. To do this the user must select the 'Arrange Display' button adjacent to the group they wish to arrange. The dialog window will show the layout of the graphics card selected for arrangement:

| Delta Monitor |                    |                    | ×      |
|---------------|--------------------|--------------------|--------|
|               | <b>III</b> Display | <b>III</b> Display |        |
|               | <b>III</b> Display | <b>III</b> Display |        |
|               |                    |                    | Cancel |

Arrangement dialog

At the same time, a numbered green graphic overlay will appear over one of the group's displays:

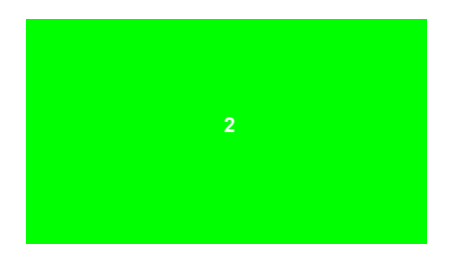

Select the 'Display' button which corresponds to the physical position of the overlay. As a position is selected the overlay will move to the next position.

**Note**: The final display position is calculated automatically, so the user will only need to select the position of the number of displays in the group minus one.

## **Genlock and Quad Buffer**

Where relevant to the server, Genlock settings are shown, and Quad Buffer (for stereo 3D), can be turned on or off. To apply Genlock, the system must be first Genlock capable, and also have a Genlock signal present. The button to apply the setting will only appear if these criteria are met.

Note: Quad Buffer changes require a server reboot to take effect.

## **DeltaMonitor Server Control**

Further control of a remote server is given here, enabling DeltaServer to be closed or restarted, the server itself to be restarted or shut down, or (for Windows embedded systems) to place the server in Service Mode. (For full details regarding server control, see the *DeltaMonitor User Guide*.)

Genlock polling can be enabled where an AMD S400 sync card is detected.

| ← → C △ ① 10                                                                                                    | 0.100.101.95/ws/#/delta/control                                                                                                    | x) 💷 🔏 🖪 ≲                                                                                                    |
|----------------------------------------------------------------------------------------------------|----------------------------------------------------------------------------------------------------|----------------------------------------------------------------------------------------------------|
| 7THSENSE Del                                                                                                    | ta Web Service                                                                                                    | 🕈 Delta 🕜 Designer 🥕 Configure 📍 Help 📥 admin                                                                                                  |
| Delta       O Status                                                                                                    | Control                                                                                                    | Delta Server: <b>Delta1556</b> 10.100.101.200 ¥                                                                                                |
| <ul> <li>Flowes</li> <li>Shows</li> <li>Sequences</li> <li>Timelines</li> <li>Markers</li> <li>Delta Monitor</li> <li>Jummary</li> <li>Display</li> <li>Control</li> </ul> | Server Configuration  Default Graphics Profile:  Default xml  Check Graphics Profile:  Polling  On Boot Time Delay: 5 Seconds  0  Polling Interval: 3 Minutes  1  Polling Interval: 3 10  Poll Genlock | Use Customer Server Name<br>Customer Server Name<br>Enter Customer Server Name<br>Front Panel Default Page:<br>Main •<br>Front Panel Backlight |
|                                                                                                    | Server Control<br>WARNING: Any unsaved changes in Delta will be lost with these operations.<br>Kill                                                                                                    | Kill Delta Application         and Restart Delta Application         Restart Server                                                            |
|                                                                                                    |                                                                                                    | Shutdown Server                                                                                                    |

#### **Server Configuration**

#### **Default Graphic Profile**

User can select a default profile to check the graphic settings against, either on boot or to check at regular intervals (Polling).

#### **Check Graphics Profile**

The user can select when DeltaMonitor will check the current configuration against the default profile. This has 3 states: **Off, On Boot** and **Polling.** A time delay can be specified for **On Boot** and an interval must be specified for **Polling.** 

#### **Poll Genlock**

Enables polling to be switched on remotely, so that any target server with an AMD sync card searches for a sync signal, according to the graphics profile above.

#### **Customer Server Name**

A customer Server name can be entered for the server by selecting the 'Use Customer Server Name' switch and entering a name into the text box. When selected this name will appear at the top of the main front panel page, and replace the server's 'Computer Name'. This is useful for users with multiple Delta servers to help identify the servers from their physical front panels.

#### **Front Panel Default Page**

This sets the default page the front panel will go to when not in use.

#### **Front Panel Backlight**

This allows the user set the front panel backlight to off when not in use.

Once any changes to the server configuration have been made the 'Save Settings' button will become active, to commit those changes simply click the button.

#### Server Control

The server controls provide the user with the ability to carry out functionality without being logged onto the server or being able to access the physical hardware.

| Server Control                                                            |     |
|---------------------------------------------------------------------------|-----|
| WARNING: Any unsaved changes in Delta will be lost with these operations. |     |
| Kill and Restart Del                                                      | lta |
| Restart Server                                                            |     |
| Shutdown Server                                                           | r   |
|                                                                           |     |

#### **Kill and Restart Delta**

will kill and restart the Delta software application on the server.

#### **Restart Server**

restarts the server hardware.

#### **Shutdown Server**

turns off the server hardware, once hardware is off access to DeltaMonitor Web will be lost.

## Service Mode

Embedded servers (Nano and Duo) need to be put into service mode when making system level configuration changes. This enables the user to turn it On/Off, when a change to the mode is invoked the server will automatically reboot.

| Service Mode                                                                                                    |
|----------------------------------------------------------------------------------------------------|
|                                                                                                    |
| Service Mode . On                                                                                                    |
| WARNING: Entering Service mode will automatically reboot the server, Any unsaved changes in Delta will be lost with this operation. |
| Turn Service Mode OFF                                                                                                    |

# Designer

Designer is used to create a custom interface for external control of shows, for example, from a tablet, PC or laptop. It offers a variety of drag-and-drop widgets, effects and simple text-based coding to allow you to create a bespoke user interface for remote show control from touch-screen devices.

Log in to Delta Web Service on the host server IP, and choose Designer from the main landing page, or if in other web service pages, from the top menu:

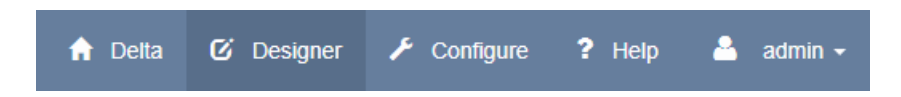

First of all you will create and name a new page, define its width and height, before adding active components. Everything works by drag-and-drop onto the canvas, delete by dragging off, and everything has a simple properties panel.

Any images you want to use must be stored in the required server, in C:\7thsense\Web\User\Images. If you have no images at the time, placeholders can be used, and images added and applied later. For a background, drag an image onto the show canvas, stretch it to fill the area, and send it backwards behind any other elements.

If you want a more professional finish, you can design the complete interface as an image, then layer active area buttons, or design the background and shinier buttons and use these rather than flat colours.

Add text to your canvas spaces or button groups with labels. Drag, or size and position these by entering dimensions, choose type size and colour (in hex code – <u>http://htmlcolorcodes.com/</u> is one useful quick source).

Remember to save, or save and preview your control pages before leaving them:

| URL | http://10.100.101.227/page/59144e15abae |  | 😫 Save Page |  | Q Save and Preview |  | 聞 Delete Page |
|-----|-----------------------------------------|--|-------------|--|--------------------|--|---------------|
|-----|-----------------------------------------|--|-------------|--|--------------------|--|---------------|

The URL is not one that you can reassign, but is the id for the container file. You will notice that on preview, the displayed page URL (for this example) is http://10.100.101.227/designer/live.php? id=59144e15abae8. (In some browser preferences, the last ?variable may not show until the address bar is clicked in.) This can be made the browser's default page, or bookmark it. Alternatively, select your control page name from *Web Services > Configure > Settings*, where you pages names will now be displayed.

The URL is where all the page design will be saved (\\[serverIP]\7thSense Data\7thSense (C) \web\user\pages). The page is described in a .json file, but will point to other design elements such as images via relative links, on this server in their usual locations (they are not copied).

It is therefore possible to move or copy a Designer Show Control Page to another server, taking care to copy images locally, and edit server locations as necessary.

## **Designer Widgets**

Widgets are the elements that can be added to the Designer canvas to create an interactive page. If you are designing for a touch-screen tablet, make sure buttons are big enough and text clear enough.

Button widgets offer these actions for a selected server, have default colours, and click-effects:

- Command to Play/Stop/Rewind (select)
- Load Show / Start Sequence / GoTo Marker / GoTo Frame / External Control (select)

Sequences, global variables, and markers are inserted into a show in DeltaGUI. Any play feature in a show then becomes available in Designer.

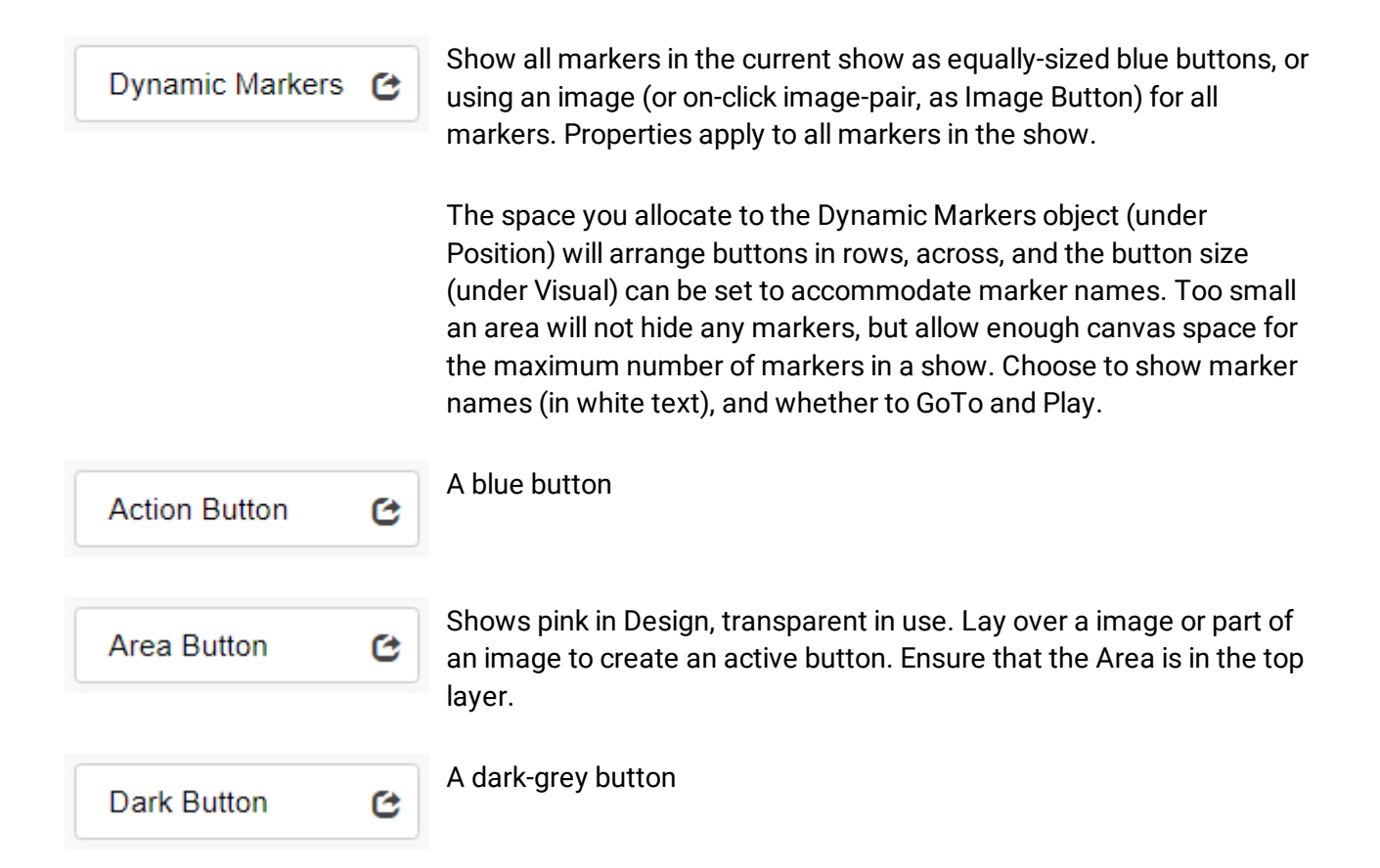

| Image Button    | C | Add an action to an image, or an image pair for normal (image up) and click-on (image down).                                                                                                    |
|-----------------|---|----------------------------------------------------------------------------------------------------|
| Light Button    | C | A light grey button                                                                                                    |
| Link Button     | G | A blue button that can be assigned a URL (for example another Designer control page for another time, event or area)                                                                            |
| PJLink Button   | C | A blue button that can be assigned images as an image button, to operate projectors                                                                                                    |
| Image           | C | Add an image to the canvas, or if no images yet present, add a placeholder.                                                                                                    |
| Current Show    | C | Display the file path and .xml name of the show currently loaded.                                                                                                    |
| Label           | C | Add descriptive text to the canvas.                                                                                                    |
| Global Variable | C | Global sequence variables are defined in DeltaGUI, and are available<br>here. A variable might be used to show a real-time clock, display which<br>timeline is active, set an audio level, etc. |
| Play State      | C | Display whether the current show is Ready to play, Playing or Stopped.                                                                                                    |

Here is an example of the different widgets. It includes a background graphic, images made active with overlaid Areas, plain buttons (play button icons are an alternative), Dynamic markers, buttons for sequences to switch subtitles and effects on and off, a PJLink and a Link button to a second control page for a different visitor area.

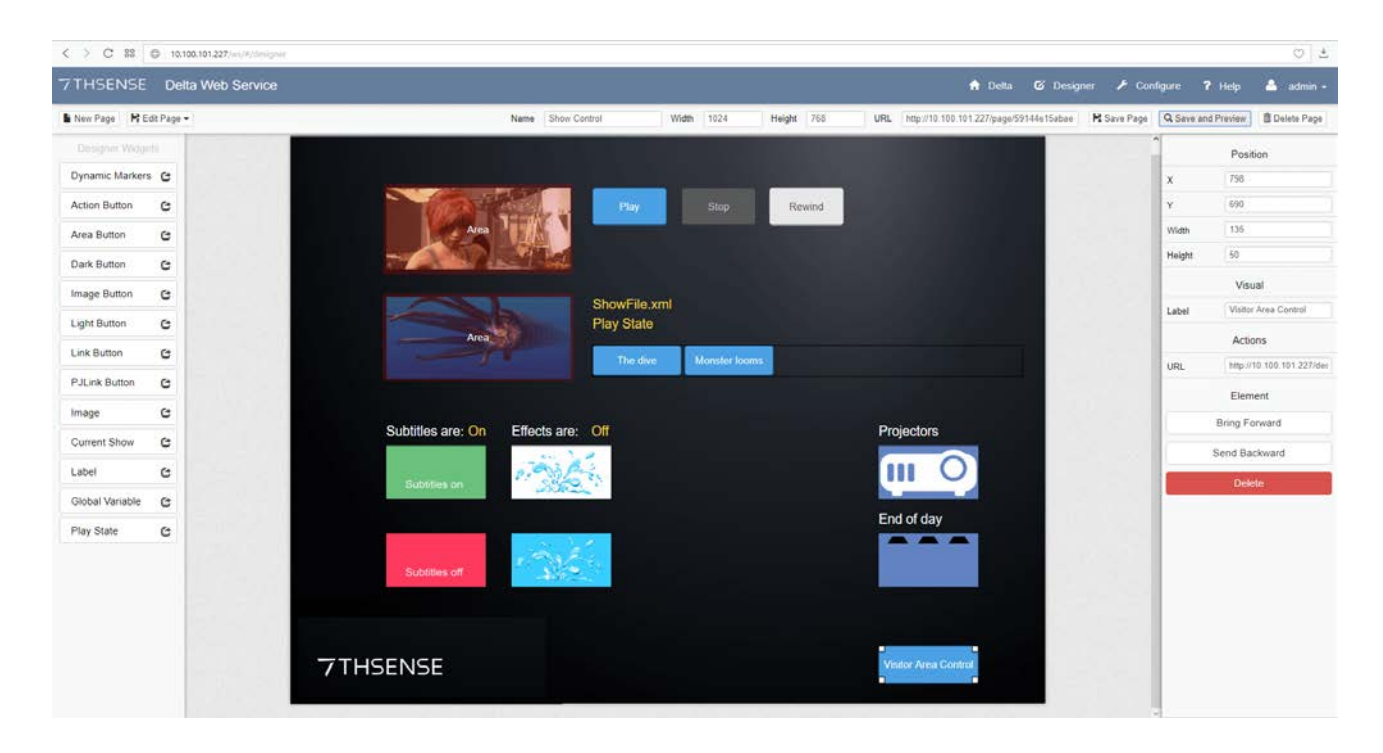

#### The finished browser page:

|                                                    | Play Stop                                                     | Rewind                   |
|----------------------------------------------------|---------------------------------------------------------------|--------------------------|
|                                                    | monsters-of-the-deep.xml<br>Stopped<br>The dive Monster looms |                          |
| Subtitles are: On<br>Subtitles on<br>Subtitles off | Effects are: Off                                              | Projectors<br>End of day |
| 7THSENSE                                           |                                                               | Visitor Area Control     |

# Scheduler

A flexible scheduling capability is provided to allow sequences to be scheduled and run at pre-defined times, dates and intervals, in accordance with show requirements. This can be found under the web service Configure tab:

| SENSE Delta  |                                                                                                    |                                                                                                    |                                                                |                   |        |          |        |            |             | _      | _ |
|--------------|----------------------------------------------------------------------------------------------------|----------------------------------------------------------------------------------------------------|----------------------------------------------------------------|-------------------|--------|----------|--------|------------|-------------|--------|---|
|              | Web Service                                                                                         |                                                                                                    |                                                                |                   |        |          | A Deta | & Designer | ≁ Configure | ? Help | • |
| eduler       | Sched                                                                                               | uler                                                                                                    |                                                                |                   |        |          |        |            |             |        |   |
| ings<br>Lons | Create Task                                                                                         |                                                                                                    |                                                                |                   |        |          |        |            |             |        |   |
|              | Name<br>Start<br>Date/Time<br>Trigger<br>On days<br>Repetition<br>Repeat<br>every<br>Action<br>Type | Arena Display Alert<br>26/06/2017 12:00:00 am<br>Weesty<br>Standay   Monday   Tuesday: 1<br>Standadd<br>2<br>Defa Sequence | every # 1<br>weeks<br>2) Wednesday   Thursday   Fit<br>Manutes | Handay Saturday   | 15     | Minuzles |        | ~          |             |        |   |
|              | Server IP                                                                                           | 10 100 101 227<br>Create Ta                                                                                                | Sequence                                                       | Daily-Arena-Invit | tation |          |        |            |             |        |   |

#### Name

Scheduled Task must have unique names.

#### Start Date/Time

Use the date picker for the starting date and time (AM or PM).

#### Trigger

**One Time**: runs the task once only, at the specified Start Date/Time **Daily**: runs the task every day (or every # days) at the time specified in the Start Date. **Weekly**: runs the task on specific days of the week. Setting every # weeks can be used to specify alternate weeks (e.g. to run on alternate weekends).

#### Repetition

e.g. run the task every 2 minutes, for 15 minutes

#### **Action Type**

Choose Delta Sequence, call URL, or PJ Link command

#### Server IP

IP address of a Delta Media Server.

#### Sequence

A sequence on the server to be run at the trigger points.

## **PJLink Control**

PJLink control is a specific standard communications protocol used by many projector brands and models. Its protocol is different from Telnet, and since it involves a short handshake, can be difficult to implement just using UDP to TCP. The strings that are sent look like this power instruction example:

"%1POWR 1" (note the space between POWR and 1).

There are options available through the Delta Web Service interface to tackle this. You can place a PJLink button on a control page (see Designer) or use the built-in Task Scheduler to schedule (for example) projector power on/off at certain times.

Alternatively, since you can send HTTP from Delta you could hook into the PJLink backend in the DWS interface directly.

These calls look like the following:

http://127.0.0.1/api/pjlink/instruction? ip=10.100.101.105&port=10000&command=POWR&variable=0&password=JBMIAProjectorLink

(Replace 10.100.101.105 with the required projector IP and port with the projector port.)

- PJLink combines a command with a variable, so for power it is command=POWR and variable=0/1.
- Password is optional, if you aren't using authentication you can leave it off.
- For more general information about PJLink protocol, please see the JMBIA website: About PJLink

# **Delta Web Service API**

The Delta Web Service web interface includes a fully-documented HTTP API for discovering and interacting with Delta Media Servers over a local network. It contains a PHP SDK library to integrate control of Delta Media Server directly into PHP applications with hosting capabilities on the server, and provides an add-on framework for developing fully customisable web extensions including user interfaces and interactive web resources.

Access the API add-on from any web service page under *Help > API Specification > Delta RPC*. The interface is fully interactive.

## **DWS API Operations**

{

}

#### In this document: Sample Return for True/False responses

Where no Sample Response is given it should be assumed that the command returns only a true/false value in the following format:

```
"status": 0,
"msg": "Function: [commandName] called OK",
"data": true
```

Interactive examples of all operations is also available embedded within the API:

| GET /delta/rpc/ | gotoFrame             |               | Set the playhead location of a timeline by frame   |                                                 |                                      |  |  |  |
|-----------------|-----------------------|---------------|----------------------------------------------------|-------------------------------------------------|--------------------------------------|--|--|--|
| GET /delta/rpc/ | gotoTime              |               |                                                    | Set the playhead location of a timeline by time |                                      |  |  |  |
| GET /delta/rpc/ | gotoMarker            |               | :                                                  | Set the playhead lo                             | ocation of a timeline to a set marke |  |  |  |
| Parameters      |                       |               |                                                    |                                                 |                                      |  |  |  |
| Parameter Val   | ue                    | Des           | cription                                           | Parameter Type                                  | Data Type                            |  |  |  |
| marker (re      | quired)               | Mai           | rker Name                                          | query                                           | string                               |  |  |  |
| andPlay         | ~                     | Play<br>false | r from marker (Default:<br>e)                      | query                                           | boolean                              |  |  |  |
| tl              |                       | Tim           | eline ID                                           | query                                           | integer                              |  |  |  |
| Try it out!     |                       |               |                                                    |                                                 |                                      |  |  |  |
| GET /delta/rpc/ | mediaClearAutoDeletes |               |                                                    | Clear                                           | all auto delete movies on a timelir  |  |  |  |
|                 |                       |               |                                                    |                                                 |                                      |  |  |  |
| GET /delta/rpc/ | medialnsert           |               |                                                    | [                                               | Dynamically insert a media resour    |  |  |  |
| GET /delta/rpc/ | ïnsertMovie           |               |                                                    | Insert                                          | a Movie resource onto the timeli     |  |  |  |
|                 |                       |               |                                                    |                                                 |                                      |  |  |  |
| Parameters      |                       |               |                                                    |                                                 |                                      |  |  |  |
| Parameter       | Value                 |               | Description                                        | Parameter Typ                                   | e Data Type                          |  |  |  |
| resourceName    | (required)            |               | Pool resource name                                 | query                                           | string                               |  |  |  |
| newName         |                       |               | New timeline resource nam                          | e query                                         | string                               |  |  |  |
| ctrlName        |                       |               | New external control name                          | query                                           | integer                              |  |  |  |
| frame           |                       |               | Frame number                                       | query                                           | integer                              |  |  |  |
| layer           |                       |               | Layer, 1-255 or "background                        | d" query                                        | string                               |  |  |  |
| length          |                       |               | Length in frames                                   | query                                           | integer                              |  |  |  |
| inpoint         |                       |               | Inpoint is the frame of the movie it will start on | query                                           | integer                              |  |  |  |
| outpoint        |                       |               | Outpoint is the frame of the                       | query                                           | integer                              |  |  |  |

### **Network Discovery**

| Route           | /network/deltas                                                                          |
|-----------------|------------------------------------------------------------------------------------------|
| Summary         | Find all Delta Servers on the local network                                              |
| Sample URL      | http://192.168.0.1/api/network/deltas                                                    |
| Sample Response | <pre>{     "status": 0,     "msg": "Network discovery OK",     "data": [         {</pre> |

## externalControl

| Route           | /delta/rpc/external0                         | /delta/rpc/externalControl                             |          |           |  |  |  |  |
|-----------------|----------------------------------------------|--------------------------------------------------------|----------|-----------|--|--|--|--|
| Summary         | Sends raw external                           | Sends raw external control strings to the Delta Server |          |           |  |  |  |  |
| Sample URL      |                                              |                                                        |          |           |  |  |  |  |
| Parameters      | Name                                         | Description                                            | Required | Data Type |  |  |  |  |
|                 | msg                                          | External Control Command                               | Required | string    |  |  |  |  |
| Sample Response | {<br>"status"<br>"msg": "]<br>"data": †<br>} | : 0,<br>Function: externalControl calle<br>true        | ed OK",  |           |  |  |  |  |

### getHelloData

| Route           | /delta/rpc/getHelloData                                                                                                    |
|-----------------|----------------------------------------------------------------------------------------------------|
| Summary         | Returns the data used when the Delta Server was discovered                                                                                                    |
| Sample URL      | http://192.168.0.1/api/delta/rpc/getHelloData                                                                                                    |
| Sample Response | <pre>{     "status": 0,     "msg": "Function: getHelloData called OK",     "data": {         "version": "2.0:5",         "ip": "10.100.101.114",         "tcpport": "23",         "name": "Deltal",         "udpporttx": "7780",         "udpporttx": "7781",         "group": "9",         "leader": "1",         "multicastport": "7776"     } }</pre> |

## getName

| Route           | /delta/rpc/getName                                                                             |  |
|-----------------|------------------------------------------------------------------------------------------------|--|
| Summary         | Returns the Delta Server's name                                                                |  |
| Sample URL      | http://192.168.0.1/api/delta/rpc/getName                                                       |  |
| Sample Response | <pre>{     "status": 0,     "msg": "Function: getName called OK",     "data": "Delta1" }</pre> |  |

# getIP

| Route           | /delta/rpc/getIP                                                                                     |  |
|-----------------|----------------------------------------------------------------------------------------------------|--|
| Summary         | Returns the Delta Server's IP address                                                                |  |
| Sample URL      | http://192.168.0.1/api/delta/rpc/getIP                                                               |  |
| Sample Response | <pre>{     "status": 0,     "msg": "Function: getIP called OK",     "data": "10.100.101.114" }</pre> |  |

#### getGroup

| Route           | /delta/rpc/getGroup                                                                        |  |
|-----------------|--------------------------------------------------------------------------------------------|--|
| Summary         | Returns the Delta Server's group                                                           |  |
| Sample URL      | http://192.168.0.1/api/delta/rpc/getGroup                                                  |  |
| Sample Response | <pre>{     "status": 0,     "msg": "Function: getGroup called OK",     "data": "9" }</pre> |  |

#### setGroup

| Route      | /delta/rpc/setGrou   | /delta/rpc/setGroup                                       |          |           |
|------------|----------------------|-----------------------------------------------------------|----------|-----------|
| Summary    | Set a Delta Server's | Set a Delta Server's group                                |          |           |
| Sample URL | http://192.168.0.1/a | nttp://192.168.0.1/api/delta/rpc/setGroup?group=[integer] |          |           |
| Parameters | Name                 | Description                                               | Required | Data Type |
|            | Group                | New group number                                          | Required | integer   |

#### isLeader

| Route      | /delta/rpc/isLeader                       |
|------------|-------------------------------------------|
| Summary    | Check if Delta Server is a Leader server  |
| Sample URL | http://192.168.0.1/api/delta/rpc/isLeader |

### isMaster (legacy)

**Please note:** From 2020 7thSense deprecated the terms master and slave for the dependencies between devices. We now refer throughout to 'Leader' and 'Follower' in our products.

To maintain functionality, both terminologies continue to work internally, but our documentation no longer uses the former terms. Users of pre-2020 products will need to observe the equivalence and continue to use the previous legacy terms.

| Route      | /delta/rpc/isMaster                       |
|------------|-------------------------------------------|
| Summary    | Check if Delta Server is a master server  |
| Sample URL | http://192.168.0.1/api/delta/rpc/isMaster |

| Route      | /delta/rpc/setLeader                       |
|------------|--------------------------------------------|
| Summary    | Set the Delta Server to be a Leader server |
| Sample URL | http://192.168.0.1/api/delta/rpc/setLeader |

#### setMaster (legacy)

| Route      | /delta/rpc/setMaster                       |
|------------|--------------------------------------------|
| Summary    | Set the Delta Server to be a master server |
| Sample URL | http://192.168.0.1/api/delta/rpc/setMaster |

#### setFollower

| Route      | /delta/rpc/setFollower                       |
|------------|----------------------------------------------|
| Summary    | Set the Delta Server to be a Follower server |
| Sample URL | http://192.168.0.1/api/delta/rpc/setFollower |

### setSlave (legacy)

**Please note:** From 2020 7thSense deprecated the terms master and slave for the dependencies between devices. We now refer throughout to 'Leader' and 'Follower' in our products.

To maintain functionality, both terminologies continue to work internally, but our documentation no longer uses the former terms. Users of pre-2020 products will need to observe the equivalence and continue to use the previous legacy terms.

| Route      | /delta/rpc/setSlave                       |
|------------|-------------------------------------------|
| Summary    | Set the Delta Server to be a slave server |
| Sample URL | http://192.168.0.1/api/delta/rpc/setSlave |

### getStatus

| Route      | /delta/rpc/getStatus                       |
|------------|--------------------------------------------|
| Summary    | Returns status information                 |
| Sample URL | http://192.168.0.1/api/delta/rpc/getStatus |

### getShortStatus

| Route           | /delta/rpc/getShortStatus                                      |                                                                                                  |           |                                        |
|-----------------|----------------------------------------------------------------|--------------------------------------------------------------------------------------------------|-----------|----------------------------------------|
| Summary         | Returns short status information                               |                                                                                                  |           |                                        |
| Sample URL      | http://192.168.0.1/a                                           | pi/delta/rpc/getShortStatus?tl=[integer]&smpte=                                                  | [boolean] |                                        |
| Parameters      | Name<br>TI<br>SMPTE                                            | <b>Description</b><br>Timeline ID<br>True: Return time as SMPTE, False: Return<br>time in frames | Required  | <b>Data Type</b><br>integer<br>boolean |
| Sample response | {<br>"status"<br>"msg": "<br>"data":<br>"tim<br>"mod<br>}<br>} | : 0,<br>Function: getShortStatus called<br>{<br>e": "273",<br>e": "Stopped"                      | а ок",    |                                        |

## getAudioLevel

| Route           | /delta/rpc/getAudioLevel                                                                          |  |  |
|-----------------|---------------------------------------------------------------------------------------------------|--|--|
| Summary         | Returns the global audio level                                                                    |  |  |
| Sample URL      | http://192.168.0.1/api/delta/rpc/getAudioLevel                                                    |  |  |
| Sample response | <pre>{     "status": 0,     "msg": "Function: getAudioLevel called OK",     "data": "100" }</pre> |  |  |

#### getVideoLevel

| Route           | /delta/rpc/getVideoLevel                                                                          |  |
|-----------------|---------------------------------------------------------------------------------------------------|--|
| Summary         | Returns the global video level                                                                    |  |
| Sample URL      | http://192.168.0.1/api/delta/rpc/getVideoLevel                                                    |  |
| Sample response | <pre>{     "status": 0,     "msg": "Function: getVideoLevel called OK",     "data": "100" }</pre> |  |

#### setAudioLevel

| Route      | /delta/rpc/setAudioLevel                                       |                            |          |           |
|------------|----------------------------------------------------------------|----------------------------|----------|-----------|
| Summary    | Set the global audio                                           | Set the global audio level |          |           |
| Sample URL | http://192.168.0.1/api/delta/rpc/setAudioLevel?value=[integer] |                            |          |           |
| Parameters | Name                                                           | Description                | Required | Data Type |
|            | Value                                                          | Percentage                 | Required | integer   |

#### setVideoLevel

| Route      | /delta/rpc/setVideoLevel                                       |                            |          |           |
|------------|----------------------------------------------------------------|----------------------------|----------|-----------|
| Summary    | Set the global video                                           | Set the global video level |          |           |
| Sample URL | http://192.168.0.1/api/delta/rpc/setVideoLevel?value=[integer] |                            |          |           |
| Parameters | Name                                                           | Description                | Required | Data Type |
|            | Value                                                          | Percentage                 | Required | integer   |

## getFrameRate

| Route           | /delta/rpc/getFrameRate                                                                           |  |
|-----------------|---------------------------------------------------------------------------------------------------|--|
| Summary         | Returns the timeline framerate                                                                    |  |
| Sample URL      | http://192.168.0.1/api/delta/rpc/getFrameRate                                                     |  |
| Sample response | <pre>{     "status": 0,     "msg": "Function: getFrameRate called OK",     "data": "30.0" }</pre> |  |

| Route      | /delta/rpc/getResourceXML                       |  |
|------------|-------------------------------------------------|--|
| Summary    | Returns current server resources in XML format  |  |
| Sample URL | http://192.168.0.1/api/delta/rpc/getResourceXML |  |

#### enableReserve

| Route      | /delta/rpc/enableReserve                       |  |
|------------|------------------------------------------------|--|
| Summary    | Enable the reserve timeline                    |  |
| Sample URL | http://192.168.0.1/api/delta/rpc/enableReserve |  |

#### disableReserve

| Route      | /delta/rpc/disableReserve                       |  |
|------------|-------------------------------------------------|--|
| Summary    | Disable the reserve timeline                    |  |
| Sample URL | http://192.168.0.1/api/delta/rpc/disableReserve |  |

## getShowList

| Route           | /delta/rpc/getShowList                                                                                                    |  |
|-----------------|----------------------------------------------------------------------------------------------------|--|
| Summary         | Returns a list of available show files                                                                                                    |  |
| Sample URL      | http://192.168.0.1/api/delta/rpc/getShowList                                                                                                    |  |
| Sample response | <pre>{     "status": 0,     "msg": "Function: getShowList called OK",     "data": [         "blank.xml",         "demo show.xml",         "test show.xml"     ] }</pre> |  |

### loadShow

| Route      | /delta/rpc/loadShow                                     |                  |          |           |
|------------|---------------------------------------------------------|------------------|----------|-----------|
| Summary    | Load a show file                                        | Load a show file |          |           |
| Sample URL | http://192.168.0.1/api/delta/rpc/loadShow?show=[string] |                  |          |           |
| Parameters | Name                                                    | Description      | Required | Data Type |
|            | Show                                                    | Show file name   | Required | string    |

## getGlobalVarList

| Route           | /delta/rpc/getGlobalVarList                                                                                            |
|-----------------|----------------------------------------------------------------------------------------------------|
| Summary         | Returns all global variables                                                                                           |
| Sample URL      | http://192.168.0.1/api/delta/rpc/getGlobalVarList                                                                      |
| Sample response | <pre>{     "status": 0,     "msg": "Function: getGlobalVarList called OK",     "data": [         {             {</pre> |

## getGlobalVar

| Route           | /delta/rpc/getGlobalVar                    |                                                                              |          |        |  |  |
|-----------------|--------------------------------------------|------------------------------------------------------------------------------|----------|--------|--|--|
| Summary         | Returns a specified                        | Returns a specified global variable                                          |          |        |  |  |
| Sample URL      | http://192.168.0.1/a                       | http://192.168.0.1/api/delta/rpc/getGlobalVar?key=[string]                   |          |        |  |  |
| Parameters      | Name                                       | Name Description Required Data Type                                          |          |        |  |  |
|                 | Кеу                                        | Global variable key                                                          | Required | string |  |  |
| Sample response | {<br>"status"<br>"msg": "]<br>"data":<br>} | "status": 0,<br>"msg": "Function: getGlobalVar called OK",<br>"data": "test" |          |        |  |  |

#### setGlobalVar

| Route      | /delta/rpc/setGlobalVar |                                                                           |          |        |  |  |  |
|------------|-------------------------|---------------------------------------------------------------------------|----------|--------|--|--|--|
| Summary    | Set the value of a g    | Set the value of a global variable                                        |          |        |  |  |  |
| Sample URL | http://192.168.0.1/a    | http://192.168.0.1/api/delta/rpc/setGlobalVar?key=[string]&value=[string] |          |        |  |  |  |
| Parameters | Name                    | Name Description Required Data Type                                       |          |        |  |  |  |
|            | Кеу                     | ey Global variable key Required string                                    |          |        |  |  |  |
|            | Value                   | Global variable value                                                     | Required | string |  |  |  |

#### deleteGlobalVar

| Route      | /delta/rpc/deleteGlobalVar                                    |                                                                                                    |  |  |  |  |
|------------|---------------------------------------------------------------|----------------------------------------------------------------------------------------------------|--|--|--|--|
| Summary    | Delete a global variable                                      |                                                                                                    |  |  |  |  |
| Sample URL | http://192.168.0.1/api/delta/rpc/deleteGlobalVar?key=[string] |                                                                                                    |  |  |  |  |
| Parameters | <b>Name</b><br>key                                            | Name         Description         Required         Data Type           key         Global variable key         Required         string |  |  |  |  |

### getMarkers

| Route           | /delta/rpc/getMarkers                                                                              |  |  |  |
|-----------------|----------------------------------------------------------------------------------------------------|--|--|--|
| Summary         | _ists all markers                                                                                  |  |  |  |
| Sample URL      | nttp://192.168.0.1/api/delta/rpc/getMarkers                                                        |  |  |  |
| Sample response | <pre>{     "status": 0,     "msg": "Function: getMarkers called OK",     "data": [         {</pre> |  |  |  |

### getAvailableSequences

| Route           | /delta/rpc/getAvailableSequences                                                                                                    |  |  |  |
|-----------------|----------------------------------------------------------------------------------------------------|--|--|--|
| Summary         | Returns available sequences                                                                                                    |  |  |  |
| Sample URL      | http://192.168.0.1/api/delta/rpc/getAvailableSequences                                                                                                    |  |  |  |
| Sample response | <pre>{     "status": 0,     "msg": "Function: getAvailableSequences called OK",     "data": [         "start of day",         "end of day",         "show start",         "house lights up"     ] }</pre> |  |  |  |

## getActiveSequences

| Route           | /delta/rpc/getActiveSequences                                                                                                   |  |  |  |
|-----------------|----------------------------------------------------------------------------------------------------|--|--|--|
| Summary         | eturns currently running sequences                                                                                              |  |  |  |
| Sample URL      | http://192.168.0.1/api/delta/rpc/getActiveSequences                                                                             |  |  |  |
| Sample response | <pre>{     "status": 0,     "msg": "Function: getActiveSequences called OK",     "data": [         "start of day"     ] }</pre> |  |  |  |

### startSequence

| Route      | /delta/rpc/startSequence                                             |                                     |          |        |  |  |
|------------|----------------------------------------------------------------------|-------------------------------------|----------|--------|--|--|
| Summary    | Start a new instance of a sequence                                   |                                     |          |        |  |  |
| Sample URL | http://192.168.0.1/api/delta/rpc/startSequence?sequenceName=[string] |                                     |          |        |  |  |
| Parameters | Name                                                                 | Name Description Required Data Type |          |        |  |  |
|            | sequenceName                                                         | Sequence name                       | Required | string |  |  |

| Route      | /delta/rpc/pauseSequence                                             |               |          |        |  |
|------------|----------------------------------------------------------------------|---------------|----------|--------|--|
| Summary    | Pause a currently running sequence instance                          |               |          |        |  |
| Sample URL | http://192.168.0.1/api/delta/rpc/pauseSequence?sequenceName=[string] |               |          |        |  |
| Parameters | Name Description Required Data Type                                  |               |          |        |  |
|            | sequenceName                                                         | Sequence name | Required | string |  |

#### resumeSequence

| Route      | /delta/rpc/resumeSequence                                             |                                     |          |        |  |  |
|------------|-----------------------------------------------------------------------|-------------------------------------|----------|--------|--|--|
| Summary    | Resume a paused sequence instance                                     |                                     |          |        |  |  |
| Sample URL | http://192.168.0.1/api/delta/rpc/resumeSequence?sequenceName=[string] |                                     |          |        |  |  |
| Parameters | Name                                                                  | Name Description Required Data Type |          |        |  |  |
|            | sequenceName                                                          | Sequence name                       | Required | string |  |  |

## cancelSequence

| Route      | /delta/rpc/cancelSequence                                             |               |          |        |  |
|------------|-----------------------------------------------------------------------|---------------|----------|--------|--|
| Summary    | Cancel a currently running sequence instance                          |               |          |        |  |
| Sample URL | http://192.168.0.1/api/delta/rpc/cancelSequence?sequenceName=[string] |               |          |        |  |
| Parameters | Name Description Required Data Type                                   |               |          |        |  |
|            | sequenceName                                                          | Sequence name | Required | string |  |

#### cancelAllSequences

| Route      | /delta/rpc/cancelAllSequences                       |  |  |
|------------|-----------------------------------------------------|--|--|
| Summary    | Cancel all currently running sequence instances     |  |  |
| Sample URL | http://192.168.0.1/api/delta/rpc/cancelAllSequences |  |  |

### getPoolResources

| Route           | /delta/rpc/getPoolResources                                       |                                                                                                    |          |        |  |  |  |
|-----------------|-------------------------------------------------------------------|----------------------------------------------------------------------------------------------------|----------|--------|--|--|--|
| Summary         | Returns pool resources by a specified type                        |                                                                                                    |          |        |  |  |  |
| Sample URL      | http://192.168.0.1/a                                              | pi/delta/rpc/getPoolResources?pool=[string]                                                                                      |          |        |  |  |  |
| Parameters      | Name                                                              | Name Description Required Data Type                                                                                              |          |        |  |  |  |
|                 | Pool                                                              | Resource Type (movies, images, audio)                                                                                            | Required | string |  |  |  |
| Sample response | {<br>"status"<br>"msg": "]<br>"data":<br>"4kJu<br>"Line<br>]<br>} | <pre>"status": 0, "msg": "Function: getPoolResources called OK", "data": [         "4kJenga_",         "Line□Animation_" ]</pre> |          |        |  |  |  |

## refreshResources

| Route      | /delta/rpc/refreshResources                       |  |  |
|------------|---------------------------------------------------|--|--|
| Summary    | Refreshes the resource pool                       |  |  |
| Sample URL | http://192.168.0.1/api/delta/rpc/refreshResources |  |  |

### reloadImages

| Route      | /delta/rpc/reloadImages                        |  |  |
|------------|------------------------------------------------|--|--|
| Summary    | Forces reloading of all images on the timeline |  |  |
| Sample URL | http://192.168.0.1/api/delta/rpc/reloadImages  |  |  |

## reloadImage

| Route      | /delta/rpc/reloadIm  | /delta/rpc/reloadImage                                        |          |        |  |  |
|------------|----------------------|---------------------------------------------------------------|----------|--------|--|--|
| Summary    | Forces reloading of  | prces reloading of a single image on the timeline             |          |        |  |  |
| Sample URL | http://192.168.0.1/a | ttp://192.168.0.1/api/delta/rpc/reloadImage?ctrlName=[string] |          |        |  |  |
| Parameters | Name                 | lame Description Required Data Type                           |          |        |  |  |
|            | ctrlName             | Image resource name                                           | Required | string |  |  |

## play

| Route      | /delta/rpc/play      | /delta/rpc/play |          |           |  |
|------------|----------------------|-----------------|----------|-----------|--|
| Summary    | Play a timeline      | lay a timeline  |          |           |  |
| Sample URL | http://192.168.0.1/a |                 |          |           |  |
| Parameters | Name                 | Description     | Required | Data Type |  |
|            | ті                   | Timeline ID     |          | integer   |  |

## stop

| Route      | /delta/rpc/stop      | /delta/rpc/stop                                    |  |         |  |
|------------|----------------------|----------------------------------------------------|--|---------|--|
| Summary    | Stop a timeline      | top a timeline                                     |  |         |  |
| Sample URL | http://192.168.0.1/a | 1ttp://192.168.0.1/api/delta/rpc/stop?tl=[integer] |  |         |  |
| Parameters | Name                 | ame Description Required Data Type                 |  |         |  |
|            | ті                   | Timeline ID                                        |  | integer |  |

## rewind

| Route      | /delta/rpc/rewind    | /delta/rpc/rewind                                    |  |         |  |
|------------|----------------------|------------------------------------------------------|--|---------|--|
| Summary    | Rewind a timeline    | ewind a timeline                                     |  |         |  |
| Sample URL | http://192.168.0.1/a | .ttp://192.168.0.1/api/delta/rpc/rewind?tl=[integer] |  |         |  |
| Parameters | Name                 | ame Description Required Data Type                   |  |         |  |
|            | ті                   | Timeline ID                                          |  | integer |  |

#### advance

| Route      | /delta/rpc/advance   | /delta/rpc/advance                                                     |          |         |  |  |
|------------|----------------------|------------------------------------------------------------------------|----------|---------|--|--|
| Summary    | Advance a timeline   | dvance a timeline by number of frames                                  |          |         |  |  |
| Sample URL | http://192.168.0.1/a | tp://192.168.0.1/api/delta/rpc/advance?tl=[integer]&noFrames=[integer] |          |         |  |  |
| Parameters | Name                 | me Description Required Data Type                                      |          |         |  |  |
|            | ті                   | Timeline ID                                                            |          | integer |  |  |
|            | noFrames             | Number of frames                                                       | Required | integer |  |  |

## stepback

| Route      | /delta/rpc/stepbacl  | delta/rpc/stepback                                                       |  |         |  |  |
|------------|----------------------|--------------------------------------------------------------------------|--|---------|--|--|
| Summary    | Stepback a timeline  | tepback a timeline by number of frames                                   |  |         |  |  |
| Sample URL | http://192.168.0.1/a | .tp://192.168.0.1/api/delta/rpc/stepback?tl=[integer]&noFrames=[integer] |  |         |  |  |
| Parameters | Name                 | ime Description Required Data Type                                       |  |         |  |  |
|            | т                    | Timolino ID                                                              |  | integer |  |  |
|            |                      |                                                                          |  | integer |  |  |

#### gotoFrame

| Route      | /delta/rpc/gotoFrar  | /delta/rpc/gotoFrame                                                                      |          |           |  |  |
|------------|----------------------|-------------------------------------------------------------------------------------------|----------|-----------|--|--|
| Summary    | Set the playhead lo  | Set the playhead location of a timeline by frame                                          |          |           |  |  |
| Sample URL | http://192.168.0.1/a | .tp://192.168.0.1/api/delta/rpc/gotoFrame?frameNo=[string]&tl=[integer]&andPlay=[boolean] |          |           |  |  |
| Parameters | Name                 | Description                                                                               | Required | Data Type |  |  |
|            | frameNo              | Frame number                                                                              | Required | string    |  |  |
|            | tl                   | Timeline ID                                                                               |          | integer   |  |  |
|            | andPlay              | Play from frame (Default: false)                                                          |          | boolean   |  |  |

## gotoTime

| Route      | /delta/rpc/gotoTime  |                                                                                                    |          |           |  |  |
|------------|----------------------|----------------------------------------------------------------------------------------------------|----------|-----------|--|--|
| Summary    | Set the playhead loo | Set the playhead location of a timeline by time                                                           |          |           |  |  |
| Sample URL | http://192.168.0.1/a | ttp://192.168.0.1/api/delta/rpc/gotoTime?time=[string]&frameRate=[integer]&andPlay=[boolean]&tl=[integer] |          |           |  |  |
| Parameters | Name                 | Description                                                                                               | Required | Data Type |  |  |
|            | Time                 | Time (in format HH:MM:SS:FF)                                                                              | Required | string    |  |  |
|            | framerate            | Frame Rate of the time value given                                                                        | Required | integer   |  |  |
|            | andPlay              | Play from time (Default: false)                                                                           |          | Boolean   |  |  |
|            | tl                   | Timeline ID                                                                                               | integer  |           |  |  |

### gotoMarker

| Route      | /delta/rpc/gotoMar   | /delta/rpc/gotoMarker                                                                     |          |         |  |  |
|------------|----------------------|-------------------------------------------------------------------------------------------|----------|---------|--|--|
| Summary    | Set the playhead loo | Set the playhead location of a timeline to a set marker                                   |          |         |  |  |
| Sample URL | http://192.168.0.1/a | ttp://192.168.0.1/api/delta/rpc/gotoMarker?marker=[string]&andPlay=[boolean]&tl=[integer] |          |         |  |  |
| Parameters | Name                 | ame Description Required Data Type                                                        |          |         |  |  |
|            | marker               | Marker Name                                                                               | Required | string  |  |  |
|            | andPlay              | Play from marker (Default: false)                                                         |          | Boolean |  |  |
|            | tl                   | Timeline ID                                                                               |          | integer |  |  |

## mediaClearAutoDeletes

| Route      | /delta/rpc/mediaClearAutoDeletes                       |  |  |
|------------|--------------------------------------------------------|--|--|
| Summary    | Clear all auto delete movies on a timeline             |  |  |
| Sample URL | http://192.168.0.1/api/delta/rpc/mediaClearAutoDeletes |  |  |

#### mediaInsert

| Route      | /delta/rpc/mediaInsert                                                                                                    |                                           |          |         |  |
|------------|----------------------------------------------------------------------------------------------------|-------------------------------------------|----------|---------|--|
| Summary    | Dynamically insert a media resource                                                                                                    |                                           |          |         |  |
| Sample URL | http://192.168.0.1/api/delta/rpc/mediaInsert?resourceType=[string]&resourceName=[string]&frame=[integer]<br>&layer=[integer]&x=[integer]&y=[integer]&w=[integer]&h=[integer]&ctrIname=[string]&length=[integer]<br>&mapping=[string]&channel=[integer]&cropping=[string]&fullscreen=[boolean]&autoDelete=[boolean]<br>&tl=[integer] |                                           |          |         |  |
| Parameters | Name Description Required Data Type                                                                                                    |                                           |          |         |  |
|            | resourceType                                                                                                    | Resource type                             | Required | string  |  |
|            | resourceName                                                                                                    | Resource name                             | Required | string  |  |
|            | frame                                                                                                    | Frame Number                              |          | integer |  |
|            | layer                                                                                                    | ayer Layer Number X Position              |          | integer |  |
|            | x                                                                                                    |                                           |          | integer |  |
|            | у                                                                                                    | Y Position                                |          | integer |  |
|            | w                                                                                                    | Width                                     |          | integer |  |
|            | h                                                                                                    | Height                                    |          | integer |  |
|            | ctrlname                                                                                                    | External Control Name                     |          | string  |  |
|            | length                                                                                                    | Length in Frames of new timeline resource |          | integer |  |
|            | mapping                                                                                                    | "channel" or "flat"                       |          | string  |  |
|            | channel                                                                                                    | Channel number if channel mapped          |          | integer |  |
|            | cropping                                                                                                    | L% R% T% B%                               |          | string  |  |
|            | fullscreen                                                                                                    | Fullscreen (true, false)                  |          | Boolean |  |
|            | autodelete                                                                                                    | Autodelete (true, false)                  |          | Boolean |  |
|            | tl                                                                                                    | Timeline ID                               |          | integer |  |

#### insertMovie

| Route      | /delta/rpc/insertMovie                                                                                                    |                                     |          |        |  |  |
|------------|----------------------------------------------------------------------------------------------------|-------------------------------------|----------|--------|--|--|
| Summary    | Insert a Movie resource onto                                                                                                    | the timeline                        |          |        |  |  |
| Sample URL | http://192.168.0.1/api/delta/rpc/insertMovie?resourceName=[string]&newName=[string]&ctrlName=[integer]<br>&frame=[integer]&layer=[string]&length=[integer]&mapping=[string]&x=[integer]&y=[integer]&w=[integer]<br>&h=[integer]&channel=[integer]&cropping=[string]&feather=[integer]&autoDelete=[boolean]&autoPlay=[boolean]<br>&parentCtrlName=[string]&itemEnabled=[boolean]&containerOverrides=[string]&duration=[float]&fadeUp=[float]<br>&fadeDown=[float]&crossFade=[boolean]&playMode=[string]&noLoop=[boolean]&repeatCount=[integer]<br>&t1=[integer] |                                     |          |        |  |  |
| Parameters | Name                                                                                                    | Name Description Required Data Type |          |        |  |  |
|            | resourceName                                                                                                    | Pool resource name                  | Required | string |  |  |
|            | newname                                                                                                    | New timeline resource name          |          | string |  |  |

| ctrlName           | New external control name                                                                                                    | integer |
|--------------------|----------------------------------------------------------------------------------------------------|---------|
| frame              | Frame number                                                                                                    | integer |
| layer              | Layer, 1-255 or "background"                                                                                                    | string  |
| length             | Length in frames                                                                                                    | integer |
| mapping            | "channel", "flat" or "fullscreen"                                                                                                    | string  |
| x                  | X Position                                                                                                    | integer |
| у                  | Y Position                                                                                                    | integer |
| w                  | Width                                                                                                    | integer |
| h                  | Height                                                                                                    | integer |
| channel            | Channel number if channel mapped                                                                                                    | integer |
| cropping           | Percentage crop "L% R% T% B%"                                                                                                    | string  |
| feather            | Percentage edge feather                                                                                                    | integer |
| autodelete         | Set autodelete                                                                                                    | Boolean |
| autoPlay           | Set autoplay                                                                                                    | Boolean |
| parentCtrlName     | External control name of the parent container (container items only)                                                                                                    | string  |
| itemEnabled        | Set container item enabled state<br>(container items only)                                                                                                    | Boolean |
| containerOverrides | Comma separated list of property<br>keys. Options: duration, general,<br>features, location, animation, keying,<br>colour, mesh, fade, playmode<br>(containers and container items only) | string  |
| duration           | Set the item duration in seconds<br>(requires duration override)<br>(containers and container items only)                                                                                | float   |
| fadeUp             | Set fade up time in seconds (requires fade override) (containers and container items only)                                                                                               | float   |
| fadeDown           | Set fade down time in seconds<br>(requires fade override) (containers<br>and container items only)                                                                                       | float   |
| crossFade          | Set crossfade (requires fade<br>override) (containers and container<br>items only)                                                                                                    | Boolean |
| playMode           | Set the item play mode. Options:<br>playntimes or trigger (requires<br>playmode override) (containers and<br>container items only)                                                       | string  |
| noLoop             | Set item to not loop (requires<br>playmode override) (containers and<br>container items only)                                                                                            | Boolean |
| repeatCount        | Set item repeat count (requires<br>playmode override) (containers and<br>container items only)                                                                                           | integer |
| tl                 | Timeline ID                                                                                                    | integer |

### insertImage

| Route      | /delta/rpc/insertImage                                                                                                    |                                                                                                    |          |           |  |
|------------|----------------------------------------------------------------------------------------------------|----------------------------------------------------------------------------------------------------|----------|-----------|--|
| Summary    | Insert an Image resource onto the timeline                                                                                                    |                                                                                                    |          |           |  |
| Sample URL | http://192.168.0.1/api/delta/rpc/insertImage?resourceName=[string]&newName=[string]&ctrlName=[integer]<br>&frame=[integer]&layer=[string]&length=[integer]&mapping=[string]&x=[integer]&y=[integer]&w=[integer]<br>&h=[integer]&channel=[integer]&cropping=[string]&feather=[integer]&autoDelete=[boolean]&autoPlay=[boolean]<br>&parentCtrlName=[string]&itemEnabled=[boolean]&containerOverrides=[string]&duration=[float]&fadeUp=[float]<br>&fadeDown=[float]&crossFade=[boolean]&playMode=[string]&noLoop=[boolean]&repeatCount=[integer]<br>&tl=[integer] |                                                                                                    |          |           |  |
| Parameters | Name                                                                                                    | Description                                                                                                    | Required | Data Type |  |
|            | ResourceName                                                                                                    | Pool resource name                                                                                                    | Required | string    |  |
|            | newname                                                                                                    | New timeline resource name                                                                                                    |          | string    |  |
|            | ctrlName                                                                                                    | New external control name                                                                                                    |          | integer   |  |
|            | frame                                                                                                    | Frame number                                                                                                    |          | integer   |  |
|            | layer                                                                                                    | Layer, 1-255 or "background"                                                                                                    |          | string    |  |
|            | length                                                                                                    | Length in frames                                                                                                    |          | integer   |  |
|            | mapping                                                                                                    | "channel", "flat" or "fullscreen"                                                                                                    |          | string    |  |
|            | x                                                                                                    | X Position                                                                                                    |          | integer   |  |
|            | у                                                                                                    | Y Position                                                                                                    |          | integer   |  |
|            | w                                                                                                    | Width                                                                                                    |          | integer   |  |
|            | h                                                                                                    | Height                                                                                                    |          | integer   |  |
|            | channel                                                                                                    | Channel number if channel mapped                                                                                                    |          | integer   |  |
|            | cropping                                                                                                    | Percentage crop "L% R% T% B%"                                                                                                    |          | string    |  |
|            | feather                                                                                                    | Percentage edge feather                                                                                                    |          | integer   |  |
|            | autodelete                                                                                                    | Set autodelete                                                                                                    |          | Boolean   |  |
|            | autoPlay                                                                                                    | Set autoplay                                                                                                    |          | Boolean   |  |
|            | parentCtrlName                                                                                                    | External control name of the parent container (container items only)                                                                                                    |          | string    |  |
|            | itemEnabled                                                                                                    | Set container item enabled state (container items only)                                                                                                    |          | Boolean   |  |
|            | containerOverrides                                                                                                    | Comma separated list of property<br>keys. Options: duration, general,<br>features, location, animation, keying,<br>colour, mesh, fade, playmode<br>(containers and container items only) |          | string    |  |
|            | duration                                                                                                    | Set the item duration in seconds<br>(requires duration override)<br>(containers and container items only)                                                                                |          | float     |  |
|            | fadeUp                                                                                                    | Set fade up time in seconds (requires fade override) (containers and container items only)                                                                                               |          | float     |  |
|            |                                                                                                    |                                                                                                    |          |           |  |

| fadeDown    | Set fade down time in seconds<br>(requires fade override) (containers<br>and container items only)                                 | float   |
|-------------|----------------------------------------------------------------------------------------------------|---------|
| crossFade   | Set crossfade (requires fade override)<br>(containers and container items only)                                                    | Boolean |
| playMode    | Set the item play mode. Options:<br>playntimes or trigger (requires<br>playmode override) (containers and<br>container items only) | string  |
| noLoop      | Set item to not loop (requires<br>playmode override) (containers and<br>container items only)                                      | Boolean |
| repeatCount | Set item repeat count (requires playmode override) (containers and container items only)                                           | integer |
| tl          | Timeline ID                                                                                                    | integer |

### insertCapture

| Route      | /delta/rpc/insertCapture                                                                                                    |                                    |          |         |  |  |  |
|------------|----------------------------------------------------------------------------------------------------|------------------------------------|----------|---------|--|--|--|
| Summary    | Insert a Capture resource onto the timeline                                                                                                    |                                    |          |         |  |  |  |
| Sample URL | http://192.168.0.1/api/delta/rpc/insertCapture?resourceName=[string]&newName=[string]&ctrlName=[integer]<br>&frame=[integer]&layer=[string]&length=[integer]&mapping=[string]&x=[integer]&y=[integer]&w=[integer]<br>&h=[integer]&channel=[integer]&cropping=[string]&feather=[integer]&autoDelete=[boolean]&autoPlay=[boolean]<br>&parentCtrlName=[string]&itemEnabled=[boolean]&containerOverrides=[string]&duration=[float]&fadeUp=[float]<br>&fadeDown=[float]&crossFade=[boolean]&playMode=[string]&noLoop=[boolean]&repeatCount=[integer]<br>&tl=[integer] |                                    |          |         |  |  |  |
| Parameters | Name                                                                                                    | ame Description Required Data Type |          |         |  |  |  |
|            | resourceName                                                                                                    | Pool resource name                 | Required | string  |  |  |  |
|            | newname                                                                                                    | New timeline resource name         |          | string  |  |  |  |
|            | ctrlName                                                                                                    | New external control name          |          | integer |  |  |  |
|            | frame                                                                                                    | Frame number                       |          | integer |  |  |  |
|            | layer                                                                                                    | Layer, 1-255 or "background"       |          | string  |  |  |  |
|            | length                                                                                                    | Length in frames                   |          | integer |  |  |  |
|            | mapping                                                                                                    | "channel", "flat" or "fullscreen"  |          | string  |  |  |  |
|            | x                                                                                                    | X Position                         |          | integer |  |  |  |
|            | у                                                                                                    | Y Position                         |          | integer |  |  |  |
|            | w                                                                                                    | Width                              |          | integer |  |  |  |
|            | h                                                                                                    | Height                             |          | integer |  |  |  |
|            | channel                                                                                                    | Channel number if channel mapped   |          | integer |  |  |  |
|            | cropping                                                                                                    | Percentage crop "L% R% T% B%"      |          | string  |  |  |  |
|            | feather                                                                                                    | Percentage edge feather            |          | integer |  |  |  |

| autodelete         | Set autodelete                                                                                                    | Boolean |
|--------------------|----------------------------------------------------------------------------------------------------|---------|
| autoPlay           | Set autoplay                                                                                                    | Boolean |
| parentCtrlName     | External control name of the parent container (container items only)                                                                                                    | string  |
| itemEnabled        | Set container item enabled state<br>(container items only)                                                                                                    | Boolean |
| containerOverrides | Comma separated list of property<br>keys. Options: duration, general,<br>features, location, animation, keying,<br>colour, mesh, fade, playmode<br>(containers and container items only) | string  |
| duration           | Set the item duration in seconds<br>(requires duration override)<br>(containers and container items only)                                                                                | float   |
| fadeUp             | Set fade up time in seconds (requires fade override) (containers and container items only)                                                                                               | float   |
| fadeDown           | Set fade down time in seconds<br>(requires fade override) (containers<br>and container items only)                                                                                       | float   |
| crossFade          | Set crossfade (requires fade override)<br>(containers and container items only)                                                                                                    | Boolean |
| playMode           | Set the item play mode. Options:<br>playntimes or trigger (requires<br>playmode override) (containers and<br>container items only)                                                       | string  |
| noLoop             | Set item to not loop (requires<br>playmode override) (containers and<br>container items only)                                                                                            | Boolean |
| repeatCount        | Set item repeat count (requires<br>playmode override) (containers and<br>container items only)                                                                                           | integer |
| <br>tl             | Timeline ID                                                                                                    | integer |

### insertContainer

| Route      | /delta/rpc/insertContainer                                                                                                    |                                     |          |        |  |  |  |
|------------|----------------------------------------------------------------------------------------------------|-------------------------------------|----------|--------|--|--|--|
| Summary    | Insert a Container resource of                                                                                                    | onto the timeline                   |          |        |  |  |  |
| Sample URL | http://192.168.0.1/api/delta/rpc/insertContainer?resourceName=[string]&newName=[string]<br>&ctrlName=[integer]&frame=[integer]&layer=[string]&length=[integer]&mapping=[string]&x=[integer]&y=[integer]<br>&w=[integer]&h=[integer]&cropping=[string]&feather=[integer]&channel=[integer]&parentCtrlName=[string]<br>&itemEnabled=[boolean]&startFromLastItem=[boolean]&containerOverrides=[string]&duration=[float]<br>&fadeUp=[float]&fadeDown=[float]&crossFade=[boolean]&playMode=[string]&noLoop=[boolean]<br>&repeatCount=[integer]&tl=[integer] |                                     |          |        |  |  |  |
| Parameters | Name                                                                                                    | Name Description Required Data Type |          |        |  |  |  |
|            | ResourceName                                                                                                    | Pool resource name                  | Required | string |  |  |  |
|            | newname                                                                                                    | New timeline resource name          |          | string |  |  |  |

| ctrlName           | New external control name                                                                                                    | integer |
|--------------------|----------------------------------------------------------------------------------------------------|---------|
| frame              | Frame number                                                                                                    | integer |
| layer              | Layer, 1-255 or "background"                                                                                                    | string  |
| length             | Length in frames                                                                                                    | integer |
| mapping            | "channel", "flat" or "fullscreen"                                                                                                    | string  |
| x                  | X Position                                                                                                    | integer |
| у                  | Y Position                                                                                                    | integer |
| w                  | Width                                                                                                    | integer |
| h                  | Height                                                                                                    | integer |
| cropping           | Percentage crop "L% R% T% B%"                                                                                                    | string  |
| feather            | Percentage edge feather                                                                                                    | integer |
| channel            | Channel number if channel mapped                                                                                                    | integer |
| parentCtrlName     | External control name of the parent container (container items only)                                                                                                    | string  |
| itemEnabled        | Set container item enabled state<br>(container items only)                                                                                                    | Boolean |
| startFromLastItem  | Set container start from the last played item (containers only)                                                                                                    | Boolean |
| containerOverrides | Comma separated list of property<br>keys. Options: duration, general,<br>features, location, animation, keying,<br>colour, mesh, fade, playmode<br>(containers and container items only) | string  |
| duration           | Set the item duration in seconds<br>(requires duration override)<br>(containers and container items only)                                                                                | float   |
| fadeUp             | Set fade up time in seconds (requires fade override) (containers and container items only)                                                                                               | float   |
| fadeDown           | Set fade down time in seconds<br>(requires fade override) (containers<br>and container items only)                                                                                       | float   |
| crossFade          | Set crossfade (requires fade override)<br>(containers and container items only)                                                                                                    | Boolean |
| playMode           | Set the item play mode. Options:<br>playntimes or trigger (requires<br>playmode override) (containers and<br>container items only)                                                       | string  |
| noLoop             | Set item to not loop (requires<br>playmode override) (containers and<br>container items only)                                                                                            | Boolean |
| repeatCount        | Set item repeat count (requires<br>playmode override) (containers and<br>container items only)                                                                                           | integer |
| tl                 | Timeline ID                                                                                                    | integer |

#### insertAudio

| Route      | /delta/rpc/insertAudio                                                                                                    |                                                                                                    |          |          |  |  |
|------------|----------------------------------------------------------------------------------------------------|----------------------------------------------------------------------------------------------------|----------|----------|--|--|
| Summary    | Insert an Audio resource ont                                                                                                    | Insert an Audio resource onto the timeline                                                                                                    |          |          |  |  |
| Sample URL | http://192.168.0.1/api/delta,<br>&frame=[integer]&layer=[stri<br>&autoDelete=[boolean]&auto<br>&containerOverrides=[string]<br>&playMode=[string]&noLoop | http://192.168.0.1/api/delta/rpc/insertAudio?resourceName=[string]&newName=[string]&ctrlName=[integer]<br>&frame=[integer]&layer=[string]&length=[integer]&audioChannels=[string]&audioLevels=[string]<br>&autoDelete=[boolean]&autoPlay=[boolean]&parentCtrlName=[string]&itemEnabled=[boolean]<br>&containerOverrides=[string]&duration=[float]&fadeUp=[float]&fadeDown=[float]&crossFade=[boolean]<br>&playMode=[string]&noLoop=[boolean]&repeatCount=[integer]&tl=[integer] |          |          |  |  |
| Parameters | Name                                                                                                    | Description                                                                                                    | Required | DataType |  |  |
|            | ResourceName                                                                                                    | Pool resource name                                                                                                    | Required | string   |  |  |
|            | newname                                                                                                    | New timeline resource name                                                                                                    |          | string   |  |  |
|            | ctrlName                                                                                                    | New external control name                                                                                                    |          | integer  |  |  |
|            | frame                                                                                                    | Frame number                                                                                                    |          | integer  |  |  |
|            | layer                                                                                                    | Layer, 1-255 or "background"                                                                                                    |          | string   |  |  |
|            | length                                                                                                    | Length in frames                                                                                                    |          | integer  |  |  |
|            | audioChannels                                                                                                    | Comma separated list of audio<br>channel numbers, all if not specified,<br>e.g: "1,2,3"                                                                                                    |          | string   |  |  |
|            | audioLevels                                                                                                    | Comma separated list of audio levels<br>(percent), corresponds with<br>audioChannels or all channels if only<br>one value is given. eg: "25,50,75"                                                                                                    |          | string   |  |  |
|            | autodelete                                                                                                    | Set autodelete                                                                                                    |          | Boolean  |  |  |
|            | autoPlay                                                                                                    | Set autoplay                                                                                                    |          | Boolean  |  |  |
|            | parentCtrlName                                                                                                    | External control name of the parent container (container items only)                                                                                                    |          | string   |  |  |
|            | itemEnabled                                                                                                    | Set container item enabled state<br>(container items only)                                                                                                    |          | Boolean  |  |  |
|            | containerOverrides                                                                                                    | Comma separated list of property<br>keys. Options: duration, general,<br>features, location, animation, keying,<br>colour, mesh, fade, playmode<br>(containers and container items only)                                                                                                    |          | string   |  |  |
|            | duration                                                                                                    | Set the item duration in seconds<br>(requires duration override)<br>(containers and container items only)                                                                                                    |          | float    |  |  |
|            | fadeUp                                                                                                    | Set fade up time in seconds (requires fade override) (containers and container items only)                                                                                                    |          | float    |  |  |
|            | fadeDown                                                                                                    | Set fade down time in seconds<br>(requires fade override) (containers<br>and container items only)                                                                                                    |          | float    |  |  |
|            | crossFade                                                                                                    | Set crossfade (requires fade override)<br>(containers and container items only)                                                                                                    |          | Boolean  |  |  |
|            | playMode                                                                                                    | Set the item play mode. Options: playntimes or trigger (requires                                                                                                    |          | string   |  |  |

|             | playmode override) (containers and container items only)                                       |         |
|-------------|------------------------------------------------------------------------------------------------|---------|
| noLoop      | Set item to not loop (requires<br>playmode override) (containers and<br>container items only)  | Boolean |
| repeatCount | Set item repeat count (requires<br>playmode override) (containers and<br>container items only) | integer |
| tl          | Timeline ID                                                                                    | integer |

#### insertControl

| Route      | /delta/rpc/insertControl                                                                                                    |                                                                                                    |                                                                                    |         |  |  |
|------------|----------------------------------------------------------------------------------------------------|----------------------------------------------------------------------------------------------------|------------------------------------------------------------------------------------|---------|--|--|
| Summary    | Insert a Control resource onto the timeline                                                                                                    |                                                                                                    |                                                                                    |         |  |  |
| Sample URL | http://192.168.0.1/api/delta/rpc/insertControl?resourceName=[string]&newName=[string]&ctrlName=[integer]<br>&frame=[integer]&layer=[string]&gotoFrame=[integer]&gotoAction=[string]&markerAction=[string]<br>&markerName=[string]&markerHotkey=[string]&autoDelete=[boolean]&tl=[integer] |                                                                                                    |                                                                                    |         |  |  |
| Parameters | Name Description Required Data Type                                                                                                    |                                                                                                    |                                                                                    |         |  |  |
|            | resourceName                                                                                                    | Pool resource name                                                                                                    | Required                                                                           | string  |  |  |
|            | newname                                                                                                    | New timeline resource name                                                                                                    | string                                                                             |         |  |  |
|            | ctrlName                                                                                                    | New external control name                                                                                                    |                                                                                    | integer |  |  |
|            | frame                                                                                                    | Frame number                                                                                                    | ame number                                                                         |         |  |  |
|            | layer                                                                                                    | Layer, 1-255 or "background"<br>Frame number to go to (goto only)                                                                         |                                                                                    | string  |  |  |
|            | gotoFrame                                                                                                    |                                                                                                    |                                                                                    | integer |  |  |
|            | gotoAction                                                                                                    | Action to take after going to new positon,<br>"play" or "stop" (default) (goto only)                                                      | ction to take after going to new positon,<br>play" or "stop" (default) (goto only) |         |  |  |
|            | markerAction                                                                                                    | Action to take on playing into marker,<br>"play" (default) or "stop" (marker only)                                                        |                                                                                    | string  |  |  |
|            | markerName                                                                                                    | Unique name for marker (marker only)                                                                                                    |                                                                                    | string  |  |  |
|            | markerHotkey                                                                                                    | Hotkey to link with this marker using keys s<br>ctrl, shift, f1-12 or 0-9, format example: "f1",<br>"shift2" ,"ctrlshiftf3" (marker only) |                                                                                    | string  |  |  |
|            | autodelete                                                                                                    | Set autodelete                                                                                                    |                                                                                    | Boolean |  |  |
|            | tl                                                                                                    | Timeline ID                                                                                                    |                                                                                    | integer |  |  |

## insertEffect

| Route      | /delta/rpc/insertEffect                                                                                                    |                                                                       |          |           |  |  |
|------------|----------------------------------------------------------------------------------------------------|-----------------------------------------------------------------------|----------|-----------|--|--|
| Summary    | Insert an Effect resource onto the timeline                                                                                                    |                                                                       |          |           |  |  |
| Sample URL | http://192.168.0.1/api/delta/rpc/insertEffect?resourceName=[string]&newName=[string]&ctrlName=[integer]<br>&frame=[integer]&layer=[string]&length=[integer]&direction=[string]&autoDelete=[boolean]&tl=[integer] |                                                                       |          |           |  |  |
| Parameters | Name                                                                                                    | Description                                                           | Required | Data Type |  |  |
|            | resourceName                                                                                                    | Pool resource name                                                    | Required | string    |  |  |
|            | newname                                                                                                    | New timeline resource name                                            | string   |           |  |  |
|            | ctrlName                                                                                                    | New external control name                                             |          | integer   |  |  |
|            | frame                                                                                                    | Frame number                                                          |          | integer   |  |  |
|            | layer                                                                                                    | Layer, 1-255 or "background"                                          |          | string    |  |  |
|            | length                                                                                                    | Length in frames                                                      |          | integer   |  |  |
|            | direction                                                                                                    | Transition direction for fade or transparency effects, "up" or "down" |          | string    |  |  |
|            | autodelete                                                                                                    | Set autodelete                                                        |          | Boolean   |  |  |
|            | tl                                                                                                    | Timeline ID                                                           |          | integer   |  |  |

### insertGeometry

| Route      | /delta/rpc/insertGeometry                                                                                                    |                                  |          |           |  |
|------------|----------------------------------------------------------------------------------------------------|----------------------------------|----------|-----------|--|
| Summary    | Insert a Geometry resource onto the timeline                                                                                                    |                                  |          |           |  |
| Sample URL | http://192.168.0.1/api/delta/rpc/insertGeometry?resourceName=[string]&newName=[string]<br>&ctrlName=[integer]&frame=[integer]&layer=[string]&channel=[integer]&tl=[integer] |                                  |          |           |  |
| Parameters | Name                                                                                                    | Description                      | Required | Data Type |  |
|            | resourceName                                                                                                    | Pool resource name               | Required | string    |  |
|            | newname                                                                                                    | New timeline resource name       |          | string    |  |
|            | ctrlName                                                                                                    | New external control name        |          | integer   |  |
|            | frame                                                                                                    | Frame number                     |          | integer   |  |
|            | layer                                                                                                    | Layer, 1-255 or "background"     |          | string    |  |
|            | channel                                                                                                    | Channel number if channel mapped |          | integer   |  |
|            | tl                                                                                                    | Timeline ID                      |          | integer   |  |

## insertBlend

| Route      | /delta/rpc/insertBlend                                                                                                    |                                  |          |           |  |
|------------|----------------------------------------------------------------------------------------------------|----------------------------------|----------|-----------|--|
| Summary    | Insert a Blend resource onto the timeline                                                                                                    |                                  |          |           |  |
| Sample URL | http://192.168.0.1/api/delta/rpc/insertBlend?resourceName=[string]&newName=[string]&ctrlName=[integer]<br>&frame=[integer]&channel=[integer]&tl=[integer] |                                  |          |           |  |
| Parameters | Name                                                                                                    | Description                      | Required | Data Type |  |
|            | resourceName                                                                                                    | Pool resource name               | Required | string    |  |
|            | newname                                                                                                    | New timeline resource name       |          | string    |  |
|            | ctrlName                                                                                                    | New external control name        |          | integer   |  |
|            | frame                                                                                                    | Frame number                     |          | integer   |  |
|            | channel                                                                                                    | Channel number if channel mapped |          | integer   |  |
|            | tl                                                                                                    | Timeline ID                      |          | integer   |  |
### insertSerialEvent

| Route      | /delta/rpc/insertSerialEvent                                                                      |                                                                                                    |                                                                    |                               |  |  |
|------------|---------------------------------------------------------------------------------------------------|----------------------------------------------------------------------------------------------------|--------------------------------------------------------------------|-------------------------------|--|--|
| Summary    | Insert a Serial Event resource onto the timeline                                                  |                                                                                                    |                                                                    |                               |  |  |
| Sample URL | http://192.168.0.1/api/<br>&ctrlName=[integer]&f<br>&repeatCount=[integer<br>&autoDelete=[boolean | 'delta/rpc/insertSerialEvent?resourceName=[s<br>rame=[integer]&layer=[string]&ipAddress=[strin<br>]&repeatFrames=[integer]&command=[string]&<br>]&tl=[integer] | tring]&newName=[st,<br>g]&port=[integer]&rep<br>addFrame=[boolean] | ring]<br>beatEnable=[boolean] |  |  |
| Parameters | Name                                                                                              | Description Required Data Type                                                                                                    |                                                                    |                               |  |  |
|            | resourceName                                                                                      | Pool resource name                                                                                                    | Required                                                           | string                        |  |  |
|            | newname                                                                                           | New timeline resource name                                                                                                    |                                                                    | string                        |  |  |
|            | ctrlName                                                                                          | New external control name                                                                                                    |                                                                    | integer                       |  |  |
|            | frame                                                                                             | Frame number                                                                                                    |                                                                    | integer                       |  |  |
|            | layer                                                                                             | Layer, 1-255 or "background"                                                                                                    |                                                                    | string                        |  |  |
|            | ipAddress                                                                                         | Set ip address                                                                                                    |                                                                    | string                        |  |  |
|            | port                                                                                              | Set port                                                                                                    |                                                                    | integer                       |  |  |
|            | repeatEnable                                                                                      | Enable repetitions                                                                                                    |                                                                    | Boolean                       |  |  |
|            | repeatCount                                                                                       | Set number of repetitions                                                                                                    |                                                                    | integer                       |  |  |
|            | repeatFrames                                                                                      | Set repetition interval in frames                                                                                                    |                                                                    | integer                       |  |  |
|            | command                                                                                           | Set the command string to be sent by event                                                                                                    |                                                                    | string                        |  |  |
|            | addFrame                                                                                          | Append the current frame no. to the command string                                                                                                    |                                                                    | Boolean                       |  |  |
|            | autodelete                                                                                        | Set autodelete                                                                                                    |                                                                    | Boolean                       |  |  |
|            | tl                                                                                                | Timeline ID                                                                                                    |                                                                    | integer                       |  |  |

## mediaEnable

| Route      | /delta/rpc/mediaEr   | /delta/rpc/mediaEnable                           |          |         |  |
|------------|----------------------|--------------------------------------------------|----------|---------|--|
| Summary    | Enable a media res   | Enable a media resource                          |          |         |  |
| Sample URL | http://192.168.0.1/a | api/delta/rpc/mediaEnable?ctrlName=[string]&tl=[ | integer] |         |  |
| Parameters | Name                 | Name Description Required Data Type              |          |         |  |
|            | ctrlName             | ctrlName External Control name Required string   |          |         |  |
|            | tl                   | Timeline ID                                      |          | integer |  |

#### mediaMove

| Route      | /delta/rpc/mediaM                             | /delta/rpc/mediaMove                                                                                                    |          |         |  |  |
|------------|-----------------------------------------------|----------------------------------------------------------------------------------------------------|----------|---------|--|--|
| Summary    | Move a media reso                             | Move a media resource                                                                                                    |          |         |  |  |
| Sample URL | http://192.168.0.1/a<br>&r=[integer]&tl=[inte | http://192.168.0.1/api/delta/rpc/mediaMove?ctrlName=[string]&x=[integer]&y=[integer]&w=[integer]&h=[integer]<br>&r=[integer]&tl=[integer] |          |         |  |  |
| Parameters | Name                                          | ame Description Required Data Type                                                                                                    |          |         |  |  |
|            | ctrlName                                      | External Control name                                                                                                    | Required | string  |  |  |
|            | х                                             | X Position                                                                                                    | Required | integer |  |  |
|            | у                                             | Y Position                                                                                                    | Required | integer |  |  |
|            | w                                             | Width                                                                                                    | Required | integer |  |  |
|            | h                                             | Height                                                                                                    | Required | integer |  |  |
|            | r                                             | Roll                                                                                                    |          | integer |  |  |
|            | tl                                            | Timeline ID                                                                                                    |          | integer |  |  |

## mediaDisable

| Route      | /delta/rpc/mediaDi   | /delta/rpc/mediaDisable                                                      |  |         |  |
|------------|----------------------|------------------------------------------------------------------------------|--|---------|--|
| Summary    | Disable a media res  | Disable a media resource                                                     |  |         |  |
| Sample URL | http://192.168.0.1/a | http://192.168.0.1/api/delta/rpc/mediaDisable?ctrlName=[string]&tl=[integer] |  |         |  |
| Parameters | Name                 | Name Description Required Data Type                                          |  |         |  |
|            | ctrlName             | ctrlName External Control name Required string                               |  |         |  |
|            | tl                   | Timeline ID                                                                  |  | integer |  |

#### mediaRemove

| Route      | /delta/rpc/mediaRe   | /delta/rpc/mediaRemove                                                      |  |         |  |
|------------|----------------------|-----------------------------------------------------------------------------|--|---------|--|
| Summary    | Remove a media re    | Remove a media resource from a timeline                                     |  |         |  |
| Sample URL | http://192.168.0.1/a | http://192.168.0.1/api/delta/rpc/mediaRemove?ctrlName=[string]&tl=[integer] |  |         |  |
| Parameters | Name                 | Name Description Required Data Type                                         |  |         |  |
|            | ctrlName             | ctrlName External Control name Required string                              |  |         |  |
|            | tl                   | Timeline ID                                                                 |  | integer |  |

#### setTextParams

| Route      | /delta/rpc/setTextParams                            |                                                                                                    |          |         |  |  |
|------------|-----------------------------------------------------|----------------------------------------------------------------------------------------------------|----------|---------|--|--|
| Summary    | Set <b>Parameters</b> of a te                       | xt resource                                                                                                    |          |         |  |  |
| Sample URL | http://192.168.0.1/api/<br>&r=[integer]&g=[integer] | http://192.168.0.1/api/delta/rpc/setTextParams?resourceName=[string]&newText=[string]&fontSize=[string]<br>&r=[integer]&g=[integer]&b=[integer]&tl=[integer] |          |         |  |  |
| Parameters | Name                                                | lame Description Required Data Type                                                                                                    |          |         |  |  |
|            | resourceName                                        | Resource Name                                                                                                    | Required | string  |  |  |
|            | newText                                             | New Text Value                                                                                                    | Required | string  |  |  |
|            | fontSize                                            | Font Size                                                                                                    | Required | string  |  |  |
|            | r Red                                               | (0-255)                                                                                                    |          | integer |  |  |
|            | g Green                                             | (0-255)                                                                                                    |          | integer |  |  |
|            | b Blue                                              | (0-255)                                                                                                    |          | integer |  |  |
|            | tl                                                  | Timeline ID                                                                                                    |          | integer |  |  |

# globalFadeUp

| Route      | /delta/rpc/globalFadeUp |                                                                 |          |        |  |
|------------|-------------------------|-----------------------------------------------------------------|----------|--------|--|
| Summary    | Timed global video      | Timed global video fade up                                      |          |        |  |
| Sample URL | http://192.168.0.1/a    | http://192.168.0.1/api/delta/rpc/globalFadeUp?duration=[string] |          |        |  |
| Parameters | Name                    | Name Description Required Data Type                             |          |        |  |
|            | Duration                | Duration of fade                                                | Required | string |  |

### globalFadeDown

| Route      | /delta/rpc/globalFadeDown |                                                                   |          |        |  |
|------------|---------------------------|-------------------------------------------------------------------|----------|--------|--|
| Summary    | Timed global video        | Timed global video fade down                                      |          |        |  |
| Sample URL | http://192.168.0.1/a      | http://192.168.0.1/api/delta/rpc/globalFadeDown?duration=[string] |          |        |  |
| Parameters | Name                      | Name Description Required Data Type                               |          |        |  |
|            | Duration                  | Duration of fade                                                  | Required | string |  |

# **Delta Web Service**

## layerFade

| Route      | /delta/rpc/layerFade      |                                                     |                     |           |  |
|------------|---------------------------|-----------------------------------------------------|---------------------|-----------|--|
| Summary    | Set the opacity of a      | Set the opacity of a timeline layer                 |                     |           |  |
| Sample URL | http://192.168.0.1/a      | npi/delta/rpc/layerFade?tl=[integer]&layer=[integer | ]&opacity=[integer] |           |  |
| Parameters | Name                      | Description                                         | Required            | Data Type |  |
|            | ті                        | Timeline ID                                         |                     | integer   |  |
|            | Layer ID Required integer |                                                     |                     |           |  |
|            | Opacity                   | Opacity %                                           | Required            | integer   |  |

# layerFadeTimed

| Route      | /delta/rpc/layerFadeTimed                  |                                                                                                    |          |         |  |
|------------|--------------------------------------------|----------------------------------------------------------------------------------------------------|----------|---------|--|
| Summary    | Start a timed fade o                       | f opacity of a timeline layer                                                                                         |          |         |  |
| Sample URL | http://192.168.0.1/a<br>&duration=[string] | http://192.168.0.1/api/delta/rpc/layerFadeTimed?tl=[integer]&layer=[integer]&direction=[string]<br>&duration=[string] |          |         |  |
| Parameters | Name                                       | Name Description Required Data Type                                                                                   |          |         |  |
|            | ті                                         | Timeline ID                                                                                                    |          | integer |  |
|            | Layer                                      | Layer ID                                                                                                    | Required | integer |  |
|            | Direction                                  | Direction of fade (up, down)                                                                                          | Required | string  |  |
|            | Duration                                   | Duration of fade                                                                                                    | Required | string  |  |

## layerFadeTimedAll

| Route      | /delta/rpc/layerFadeTimedAll               |                                                                                                    |          |           |  |
|------------|--------------------------------------------|----------------------------------------------------------------------------------------------------|----------|-----------|--|
| Summary    | Start a timed fade o                       | of opacity of a timeline layer on all group servers                                                                      |          |           |  |
| Sample URL | http://192.168.0.1/a<br>&duration=[string] | http://192.168.0.1/api/delta/rpc/layerFadeTimedAll?tl=[integer]&layer=[integer]&direction=[string]<br>&duration=[string] |          |           |  |
| Parameters | Name                                       | Description                                                                                                    | Required | Data Type |  |
|            | ті                                         | Timeline ID                                                                                                    |          | integer   |  |
|            | Layer                                      | Layer ID                                                                                                    | Required | integer   |  |
|            | Direction                                  | Direction of fade (up, down)                                                                                             | Required | string    |  |
|            | Duration                                   | Duration of fade                                                                                                    | Required | string    |  |

## layerEnable

| Route      | /delta/rpc/layerEna  | /delta/rpc/layerEnable                                                    |          |         |  |  |
|------------|----------------------|---------------------------------------------------------------------------|----------|---------|--|--|
| Summary    | Enable a timeline la | nable a timeline layer                                                    |          |         |  |  |
| Sample URL | http://192.168.0.1/a | http://192.168.0.1/api/delta/rpc/layerEnable?tl=[integer]&layer=[integer] |          |         |  |  |
| Parameters | Name                 | Name Description Required Data Type                                       |          |         |  |  |
|            | ті                   | 1 Timeline ID integer                                                     |          |         |  |  |
|            | Layer                | Layer ID                                                                  | Required | integer |  |  |

## layerDisable

| Route      | /delta/rpc/layerDis  | /delta/rpc/layerDisable                                                    |          |           |  |  |  |  |
|------------|----------------------|----------------------------------------------------------------------------|----------|-----------|--|--|--|--|
| Summary    | Disable a timeline l | Disable a timeline layer                                                   |          |           |  |  |  |  |
| Sample URL | http://192.168.0.1/a | http://192.168.0.1/api/delta/rpc/layerDisable?tl=[integer]&layer=[integer] |          |           |  |  |  |  |
| Parameters | Name                 | Description                                                                | Required | Data Type |  |  |  |  |
|            | ті                   | TI Timeline ID integer                                                     |          |           |  |  |  |  |
|            | Layer                | Layer ID                                                                   | Required | integer   |  |  |  |  |

## layerEnableAll

| Route      | /delta/rpc/layerEnableAll |                                                  |          |         |  |  |  |  |
|------------|---------------------------|--------------------------------------------------|----------|---------|--|--|--|--|
| Summary    | Enable a timeline la      | nable a timeline layer on all servers in a group |          |         |  |  |  |  |
| Sample URL | http://192.168.0.1/a      |                                                  |          |         |  |  |  |  |
| Parameters | Name                      | Name Description Required Data Type              |          |         |  |  |  |  |
|            | ті                        | TI Timeline ID integer                           |          |         |  |  |  |  |
|            | Layer                     | Layer ID                                         | Required | integer |  |  |  |  |

## layerDisableAll

| Route      | /delta/rpc/layerDisa  | /delta/rpc/layerDisableAll                                                    |          |                             |  |  |  |  |
|------------|-----------------------|-------------------------------------------------------------------------------|----------|-----------------------------|--|--|--|--|
| Summary    | Disable a timeline la | isable a timeline layer on all servers in a group                             |          |                             |  |  |  |  |
| Sample URL | http://192.168.0.1/a  | nttp://192.168.0.1/api/delta/rpc/layerDisableAll?tl=[integer]&layer=[integer] |          |                             |  |  |  |  |
|            |                       | lame Description Required Data Type                                           |          |                             |  |  |  |  |
| Parameters | Name                  | Description                                                                   | Required | Data Type                   |  |  |  |  |
| Parameters | Name<br>Tl            | <b>Description</b><br>Timeline ID                                             | Required | <b>Data Type</b><br>integer |  |  |  |  |

# Stack Overview (option)

## Landing Page

Browsing to a Delta Server on http://[IP]:8000, you will land on that specific Server's 'Stack' landing page. Note that Stack will not work on 127.0.0.1 (localserver). The top two system-wide options provide overall means to see a System Overview and to be able to Backup and/or Restore any machine on the network. The bottom three options will take you back to the server's Designer, Scheduler and API pages respectively under the Delta Web Service.

| < > C ∰ ⊕ 10.100.1   | 01.227.8000/backuprestore                                                                                      |                                                                                                    | 00                   |
|----------------------|----------------------------------------------------------------------------------------------------|----------------------------------------------------------------------------------------------------|----------------------|
| 7THSENSE   STACK     | The second second second second second second second second second second second second second second second s | and the second second second second second second second second second second second second second second secon |                      |
|                      | (III) Landing                                                                                                  |                                                                                                    |                      |
| 17 Annelate          | _                                                                                                    |                                                                                                    |                      |
| ▲ Backup and Restore |                                                                                                    |                                                                                                    | *                    |
| Coursian             | overview                                                                                                    |                                                                                                    | = #ALEUY BAD RESTORE |
|                      |                                                                                                    | 10404                                                                                                    |                      |
|                      | DEROMER                                                                                                    |                                                                                                    | S/2<br>40            |
|                      |                                                                                                    |                                                                                                    |                      |
|                      |                                                                                                    |                                                                                                    |                      |
|                      |                                                                                                    |                                                                                                    |                      |
|                      |                                                                                                    |                                                                                                    |                      |
|                      |                                                                                                    |                                                                                                    |                      |
|                      |                                                                                                    |                                                                                                    |                      |
|                      |                                                                                                    |                                                                                                    |                      |
|                      |                                                                                                    |                                                                                                    |                      |
|                      |                                                                                                    |                                                                                                    |                      |
|                      |                                                                                                    |                                                                                                    |                      |

The Overview is where you'll find list of all servers on the network with additional top-level information designed to enable a quick glance over your system and determine immediately if anything's wrong. Each entry supplies the Server's Name, IP Address, Grouping, whether the server's a Leader or Follower, the Health of the machine, the State and Genlock status.

Colour is important. Green denotes additional information or successes, red denotes an immediate problem, yellow provides a warning that may or may not be of importance, and blue denotes extra information.

Health is generally the most important piece to the summary page. It displays all immediate issues to you in red. So a quick glance over the page should give you a net idea of what, if any, issues your system(s) are having.

**Note**: Information on this page is not real-time. The maximum update rate for each server entry is once every 2 seconds.

#### Columns

Table columns can be ordered by pressing the respective headers in the table until a desired ordering is achieved. The following presents extra information about each column:

| Column Name | Orderable | Description                                                                                                    |
|-------------|-----------|----------------------------------------------------------------------------------------------------|
| Control     |           | If a down arrow shows, click this to expand the server profile.                                                                                                    |
| Server Name | Yes       | If Delta is not running this will reflect the machine's hostname, otherwise it will display the Delta name.                                                                                                    |
| IP Address  | Yes       | The active IP address of the machine is shown in white and is a live link to that server. Other NICs per server are shown, where available, in grey.                                                                                                    |
| Group       | Yes       | The group ID of Delta.                                                                                                    |
| Leader      | Yes       | Displays 'Leader' if the server's a Leader server or 'Follower' if it's a<br>Follower.                                                                                                    |
| Health      |           | Displays all immediate issues with the machine side by side: In red: 'Delta<br>Server not running'; 'Stack not running', in blue: 'Read Only'. Will only<br>indicate 'Healthy' in green if everything's OK.                                                                                                    |
| State       |           | Reflects the front panel LED states. Tooltips in theses read 'Graphics', 'Movies' and 'Audio'.                                                                                                    |
| Genlock     |           | Displays 'Non AMD System' in blue, or 'DM not available' in red if an<br>unsupported DeltaMonitor version is running on the machine. Displays<br>'Not Available' if Genlock's not available or if Genlock <i>is</i> available but not<br>enabled, it will display 'Available' in yellow. If Genlock on this machine is<br>available <i>and</i> turned on, then this value will state 'Enabled' in green. |

Please note: From 2020 7thSense deprecated the terms master and slave for the dependencies

To maintain functionality, both terminologies continue to work internally, but our documentation no longer uses the former terms. Users of pre-2020 products will need to observe the equivalence and continue to use the previous legacy terms.

## Installation

If Stack Overview is not installed on your system and you want to make use of it, please request the installer from 7thSense. It does incur an additional overhead on bandwidth, so is not installed as default.

Ensure the installer is run as Admin on the required server. Double-click on the Stack installer and then 'Install'.

Once installed, enter the required server's IP into a web browser. This will resolve to http:// [IP]/ws/#/delta/status.

You should be presented with the landing page. If not, Stack has not installed successfully.

## WebRTC Connection

Ensure that 'WebRTC Preview' is enabled in DeltaServer by connecting to the target machine with DeltaGUI. Go to *Preferences > Preview* and tick 'WebRTC Enabled'. You may need to restart Delta for this to take effect.

| Preferences : 'Delta2901 '                                                       | at 10.100.101.95                                                                                                    | × |
|----------------------------------------------------------------------------------|----------------------------------------------------------------------------------------------------|---|
| System                                                                           | Preview Window                                                                                                    |   |
| Default Paths<br>Drives<br>Timing<br>Communication                               | Configure Preview Windows<br>- Large preview sizes may slow playback down if viewing while playing<br>- This depends on graphics hardware on both server and GUI PCs<br>Note that if Hardware Output is eached, this everyides the Network Preview Format |   |
| Server Info<br>User Interface<br>Preview Window                                  | Server (Hardware) Preview Format                                                                                                    |   |
| Misc Settings     Interactivity     Resource Defaults     Configuration Defaults | GUI (Network & Recording) Preview Format 512 x 384                                                                                                    |   |
|                                                                                  | Custom Format 1920 X 1080 pixels                                                                                                    |   |
| - ArtNet & DMX<br>                                                               | WebRTC Preview     Peer Name     Port       Enable WebRTC Preview     DeltaServer     7878                                                                                                    |   |
| ОК                                                                               | NDI Preview                                                                                                    |   |
| Cancel                                                                           |                                                                                                    |   |

In the Stack Overview page, select the required server and 'Delta preview available' green status should be showing in the top left of the WebRTC playback preview window:

| ~               | Deita2901                                          |         | 10.100.101.95         | 63 Master Healthy       |                         | O O O Not Aveilable |
|-----------------|----------------------------------------------------|---------|-----------------------|-------------------------|-------------------------|---------------------|
| Deta            | ailed Status                                       |         |                       | Channel Config          | Live Preview            |                     |
| De<br>Pla<br>Mo | elta Version 2.6:19<br>syback FPS 30<br>otherboard | GPU 1   | odeos(TM) 87 Granhice | Canvas (1920 by 1080)   | Detra preview available |                     |
| F2              | 40.44 / 111.24 GB                                  | 22.19.6 | 3.69 / 447.13 GB      | Chan_1<br>(1920 x 1080) | -                       | 7                   |
| TL              | Visibility                                         | Status  | SMPTE                 |                         |                         | K.                  |
| 1               | Visible                                            | Stopped | 00:00:00::00          |                         | Playback F              | Preview             |
| 8               | Visible                                            | Stopped | 00:00:00:00           |                         |                         |                     |
|                 |                                                    |         |                       |                         |                         |                     |
|                 |                                                    |         |                       |                         | @ Connect               |                     |

Press 'Connect' and WebRTC should connect successfully and preview the current show on the server.

## **Detailed Server Information**

The detailed server information dropdown for each entry supplies you with an option to view more detailed information about that specific Server. This option will only appear if both Delta and Stack are currently running on the machine. Clicking on the dropdown if available will display Detailed Status, Channel Configuration and Live Preview panels.

| < > C ∰ ⊕ 10.100.101.22 | 73000/overview                                                                                   |                                  |                                        | S (1)                                                                                                    |
|-------------------------|--------------------------------------------------------------------------------------------------|----------------------------------|----------------------------------------|----------------------------------------------------------------------------------------------------|
| 7THSENSE STACK          |                                                                                                  |                                  |                                        |                                                                                                    |
|                         | Quantion                                                                                         |                                  |                                        |                                                                                                    |
| III Londing Page        | Uverview                                                                                         |                                  |                                        |                                                                                                    |
| If Annalate             |                                                                                                  |                                  |                                        |                                                                                                    |
| ▲ Backup and Restore    |                                                                                                  |                                  | PIL LADER                              | SIATE GROOK                                                                                                    |
| Drenies                 | DESKIOP-DUAFOZ                                                                                   | 192 168 1 86 1 10.100 100.254    | Delta Server not running               | District available                                                                                                    |
|                         | V (1953)49                                                                                       | 10.100.100.45   10.100.111.45 2  | Follower Heinite                       | 0 0 0 Non AMD System                                                                                                    |
|                         | W Dematted                                                                                       | 10.100.100.31   10.100.111.31 2  | Follower mainting                      | 0 0 0 Not JAD System                                                                                                    |
|                         | Y Descent                                                                                        | 10.100.100.47 ( 10.100.111.47 2  | Folower Institut                       | e o o Nin AMD System                                                                                                    |
|                         | Detailed Status                                                                                  | Channel Config                   |                                        | Live Preview                                                                                                    |
|                         | Delta Version 2.424                                                                              | Canvas (4118 by 1546)            |                                        | Total prove and the                                                                                                    |
|                         | Motherband GPU 1<br>ASJISTek COMPUTER AMD Freiho W900<br>INC. (Freidl. V)<br>P9XP9 WS 15.201.0.0 | (1965)<br>(1965-1961)            | Over.3<br>(1546 x 744)<br>(1946 x 744) | -                                                                                                    |
|                         | C 71_53 / 109.93 GB D 0.04 / 0.07 GB<br>E 231_31 / 2662.03 GB F 0.04 / 7.46 GB                   | inter a                          | Dian_8<br>(1554x 774) (196x 779)       | Hispback Preview                                                                                                    |
|                         | TL Visibility Status SMPTE                                                                       |                                  |                                        | Convect 0+                                                                                                    |
|                         | 2 Water 000010                                                                                   | 4                                |                                        | termine the state of the state of the state |
|                         | 3 1000023                                                                                        |                                  |                                        |                                                                                                    |
|                         |                                                                                                  |                                  |                                        |                                                                                                    |
|                         |                                                                                                  | 100.100.32   10.100.111.32 32 4  | Follower Institut                      | O D D     Incr AMD System                                                                                                    |
|                         |                                                                                                  | 1100.100.42   10.100.111.47 54 4 | folger folger                          | 9 9 9 hon AND System                                                                                                    |
|                         |                                                                                                  |                                  |                                        | Contract of Hanny                                                                                                    |

## **Detailed Status**

#### **Delta Version**

Displays the version of Delta that's currently running on the machine.

#### **Playback FPS**

Playback speed of Delta in frames per second.

### Motherboard

#### Manufacturer

The manufacturer of the Motherboard.

#### Model

The model number of the Motherboard, set by the manufacturer.

#### **GPU 1: Graphics card in slot 1**

#### Manufacturer

Manufacturer of the GPU.

#### Model

Model number of the GPU set by the manufacturer.

#### **Driver version**

The driver information this GPU is using.

#### GPU 2 (if applicable)

#### Manufacturer

Model

**Driver version** 

#### Drive information: an exhaustive list of all drives installed on the machine

#### **Usage Bar**

Displays the drive's usage in a bar format. When usage crosses the threshold this bar will turn red.

#### [Drive letter] Usage / Total Available

The drive's letter, usage and total Windows reported space available on this drive.

#### **Timeline Table**

#### ΤL

Timeline ID.

#### Visibility

Whether the timeline is visible or not.

#### Status

Playing / Stopped.

#### SMPTE

The current time the playhead is currently on.

### **Channel Config**

The Channel Config reflects a scaled ratio display of Delta's canvas. Canvas resolution is displayed above the canvas display. Each channel is represented by a semi-transparent rectangle along with their information about its name and resolution in the centre of each channel. This display will reflect any changes made to Delta's Channel Config in near real-time (2 second refresh rate). Any overlaps of channels will result in a visual overlapping of their respective channels in the display.

### **Live Preview**

The Live Preview panel shows a live WebRTC playback preview of Delta. To connect the preview, simply press 'Connect'. WebRTC Preview must be enabled in Delta for the Preview to work. The

preview can show extra statistics along with the performance graph if required by selecting the relevant options in the Options dropdown at the bottom of the panel.

Detailed information about the preview's connection is displayed in the upper left portion of the preview display.

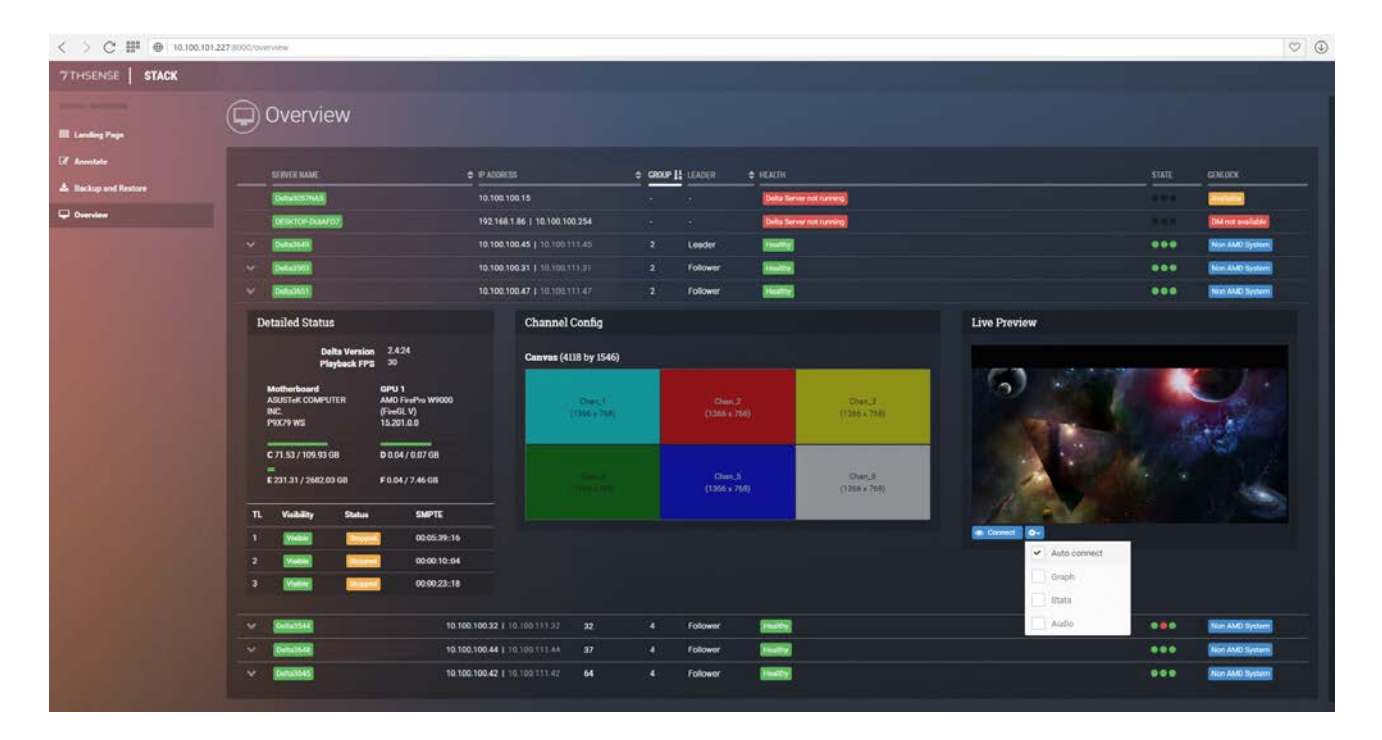

#### **Options available**

#### **Auto Connect**

toggles the automatic connection of the preview when opening the Detailed Server Information section of the server entry

#### Graph

toggles the display of the performance graph overlay\*

#### Stats

toggles the display of the detailed stats information overlay\*

#### Audio

enables / disables audio output in the preview

\* These overlays are not displayed in Delta's output, they are only shown in the preview output.

# Stack Backup and Restore (option)

The optional Stack Backup and Restore page is a system-wide page, and is designed to make backing up and restoring those backups easier and simpler. It has a tab for configuring Backup, and one for Restore. Servers can be backed up individually, or multiple servers set to back up simultaneously. Single servers can be restored in full or in part, from backup, and multiple servers can be set to restore in full or in part, from a single backup file.

- Backup<sup>(157)</sup>
- Restore<sup>161</sup>

## Backup

#### **Windows Connections Limit**

If using a central NAS, ensure that the operating system can handle as many TCP connections as required. Windows 7 or 10, for example, can only handle 20 at a time.

Enter the name by which you wish to call the backup, in the 'Enter Backup Name' text box. If left blank, a standard backup name will be used.\* Next, select the type of backup you want to create. Selecting 'All Configuration' will select the basic configuration of your server(s). 'All Data' will back up everything. If choosing 'Custom', then consult the table below for explanations for each custom option.

\* Standardized backup names are formatted by [Server Name]\_[Year]\_[Month]\_[Day]\_[Time].zip (for example: Delta1234\_2018\_05\_08\_1217.zip). This can be reconfigured: see the Delta Server Configuration section for more information.

#### Selected file sizes affect backup times

Selecting **7thSense** items (C:\) may be 5 GB or more. Program Files add about another 1 GB. Movies are not included in the backup options. These are very large volumes and copies should be already be held separately.

In the panel on the right side select the server(s) you wish to backup using the checkboxes.

If selecting multiple servers, the backup name will become disabled and will show a list of all standard backup names in the list (in blue):

| ← 1 C © 10.100.100.31/8000/b | ackuprestore                                                                                                    |                                                                                                    |                                                                                                    |   |              |          |                                                   |        | 12 | x 🖬 i |
|------------------------------|----------------------------------------------------------------------------------------------------|----------------------------------------------------------------------------------------------------|----------------------------------------------------------------------------------------------------|---|--------------|----------|---------------------------------------------------|--------|----|-------|
| 7THSENSE   STACK             |                                                                                                    |                                                                                                    |                                                                                                    |   |              |          |                                                   |        |    |       |
| III Landing Page             | Backup and Re                                                                                                    | estore                                                                                                    |                                                                                                    |   |              |          |                                                   |        |    |       |
| CE Annotate                  | Backup Restore                                                                                                    |                                                                                                    |                                                                                                    | D | elta Servers |          |                                                   |        |    |       |
| A Backup and Restore         | Backup Names                                                                                                    |                                                                                                    | 100 - TO 100 - TO 100                                                                                                    |   | ermen valer. |          |                                                   |        |    |       |
| Concenterer                  | Detral503_2918_25_01_1055_Detral564_21<br>Detral561_2018_05_01_1035_Detral564_20<br>Detral5647_2018_35_01_1035_Detral564_20<br>Detral565_2918_25_01_1055_Detral564_20 | 18, 05, 01, 1055 Delia 0648, 2018, 05, 01, 1055 Delia 06, 2018, 05, 01, 1055 Delia 06, 2018, 05, 01, 1055 Delia 06, 2018, 05, 01, 1055 Delia 06, 01, 1055 Delia 06, 0155 Delia 06, 0155 Delia 06, 0155 Delia 06, 0155 Delia 06 | Defrador2, 2018, 65, 01, 1055<br>Defrador2, 2018, 65, 01, 1055<br>Defrador2, 2018, 86, 81, 1055<br>Defrador2, 2018, 86, 81, 1055 |   | Cella 3503   | infinity | 10.100.111.31                                     | 2.6:18 | 0  | -     |
|                              | Setucition 2016 (dt. 01, 1055                                                                                                    |                                                                                                    |                                                                                                    |   | Delta3540    | Infinity | 10.100.100.37<br>10.100.111.37                    | 2.6.16 | 0  | -     |
|                              | Custom                                                                                                    |                                                                                                    |                                                                                                    | 2 | Deha3648     | Infinity | 10.100.100.44<br>10.100.111.44                    | 2.6:16 | 0  | -     |
|                              | Registry                                                                                                    | Blends<br>Colour                                                                                                    | 🐼 Meshen                                                                                                    |   | Cella3642    | Infinity | 10.100.100.39<br>10.100.111.39                    | 2.6/18 | 0  | -     |
|                              | 2thantan (Pengam files)     2thantan (Pengam files (ent))     2thantan (Pengam files (ent))                                                                           | Containers<br>Cflects                                                                                                    | Serial venta                                                                                                    |   | Defta3541    | Infinity | 10.100.100.38<br>10.100.111.38                    | 2.6:18 | 0  | -     |
|                              | Artnet Autoalignment Autio                                                                                                    | Guides and Software                                                                                                    | Text                                                                                                    |   | Delta3634    | infinity | 10.100.111.35<br>169.254.122.141<br>10.100.100.35 | 2.6.18 | 0  | -     |
| 1000                         | Ennished Constanting                                                                                                    |                                                                                                    | *                                                                                                    | 2 | Deha3639     | infinity | 10.100.100.36<br>10.100.111.36                    | 26:16  | 0  | -     |
|                              |                                                                                                    |                                                                                                    | Start Backup                                                                                                    |   | Deha3643     | Infinity | 10.100.100.40<br>10.100.111.40                    | 26:16  | 0  | -     |
|                              |                                                                                                    |                                                                                                    |                                                                                                    |   | Delta3647    | infinity | 10.100.111.43<br>10.100.100.43                    | 2.6:18 | 0  | -     |
|                              |                                                                                                    |                                                                                                    |                                                                                                    | 2 | Delta3649    | Infinity | 10.100.100.45<br>10.100.111.45                    | 2.6:18 | 0  | •     |
|                              |                                                                                                    |                                                                                                    |                                                                                                    |   | Celia3653    | ininity  | 10.100.111.49<br>169.254.29.30<br>10.100.100.49   | 2.618  | 0  | -     |

Only servers of the same major version of the software will be shown here for backup and restore. If a known server is present on the network but does not appear in the list, it is worth checking the version of the Stack installation. The software version of the server in the browser address bar can be seen in the bottom left of the browser page: mouse-over the text to highlight:

| ← → C ▲ Not secure 10.100.1             | 50.14:8000/backuprestore         |                     |
|-----------------------------------------|----------------------------------|---------------------|
| 7THSENSE STACK                          |                                  |                     |
| CENTRAL NAVIGATION                      |                                  | atoro               |
| I Landing Page                          |                                  | SUIC                |
| C Annotate                              | Backup Restore                   |                     |
| La Backup and Restore                   | Enter Backup Name                |                     |
| Uverview                                | (Optional)                       |                     |
|                                         | Configuration Only               |                     |
|                                         | O Everything                     |                     |
|                                         | O Custom                         |                     |
|                                         |                                  |                     |
| a she ta she ta she ta she              | ✓ Registry                       | Blends              |
|                                         | 7thsense (C:\)                   | Colour              |
|                                         | 7thsense (Program Files)         | Containers          |
| 100000000000000000000000000000000000000 | ✓ 7thsense (Program Files (x86)) | Effects             |
|                                         | Artnet                           | Geometry            |
|                                         | ✓ Autoalignment                  | Guides and Software |
|                                         | Audio                            | Images              |
|                                         | Select All Deselect All          |                     |
| / 1.1   bu                              | ild 9.60   rev 961               |                     |
|                                         |                                  |                     |
|                                         |                                  |                     |
|                                         |                                  |                     |
|                                         | Activity Monitor                 |                     |
|                                         |                                  |                     |
|                                         |                                  |                     |
| 1.1   build 9.60   rev 961              |                                  |                     |

After selecting your backup options and server(s) to backup, press 'Start Backup'. Here you can confirm the destination(s):

| Backup Confirmation                                                                          |                                                              |  |  |  |  |
|----------------------------------------------------------------------------------------------|--------------------------------------------------------------|--|--|--|--|
| To confirm the backup of the selected server(s) please select the destination of the backup. |                                                              |  |  |  |  |
| • Default: Will save                                                                         | e the backup to the default location on each server.         |  |  |  |  |
| <ul> <li>Drive: Will save the server.</li> </ul>                                             | he backup to the the root of a selected drive found on       |  |  |  |  |
| Custom Path: Den network share low                                                           | fine a custom path to save the file to, this maybe a cation. |  |  |  |  |
| ✓ \\10.100.111.100\Back                                                                      | ups\MJ_testing_01                                            |  |  |  |  |
| Delta3648 10.100.10                                                                          | 10.44                                                        |  |  |  |  |
|                                                                                              | (C\Backups)                                                  |  |  |  |  |
|                                                                                              | C:\ (80.87 GB Free Space) •                                  |  |  |  |  |
| Custom                                                                                       | \\10.100.111.100\Backups\MJ_testing_01                       |  |  |  |  |
|                                                                                              |                                                              |  |  |  |  |
| Delta364510.100.10                                                                           |                                                              |  |  |  |  |
|                                                                                              | (C\Backups)                                                  |  |  |  |  |
|                                                                                              | C:\ (79.99 GB Free Space) v                                  |  |  |  |  |
| O Custom                                                                                     | \\10.100.111.100\Backups\MJ_testing_01                       |  |  |  |  |
|                                                                                              |                                                              |  |  |  |  |
| Delta3642 10.100.10                                                                          |                                                              |  |  |  |  |
|                                                                                              | (C:\Backups)                                                 |  |  |  |  |
|                                                                                              | 01 (90 00 09 5 0)                                            |  |  |  |  |

You can backup each server to its default location, to a named drive per server, or back up all to a NAS, for example. To do this, check the 'Use Network Share' box and enter the IP and path at the top. This will become the default destination as 'Custom' in all listed server destinations.

Below the server list you can Cancel, or Confirm to start the backup.

The Activity Monitor area will now populate with an activity card for each server to show status and progress. Any server's backup can be cancelled. Status will be Gathering Files, Compressing or Complete. The progress bar is per file, not overall backup stage.

| Activity Monitor                 |           |                              |        |                 |        |                                        | × C ×  |
|----------------------------------|-----------|------------------------------|--------|-----------------|--------|----------------------------------------|--------|
| 10.100.100.44<br>Gathering files |           | 10 100 100 35<br>Compressing |        | Compressing     |        | •••••••••••••••••••••••••••••••••••••• |        |
|                                  |           |                              |        |                 |        |                                        | Done   |
| 10.100.101.95                    |           | 10.100.100.46                |        | 10.100.100.48   |        | 10.100.100.49                          |        |
| Task cancelled by user           | Cancelled | Gathering files              |        | Gathering files |        | Gathering files                        |        |
|                                  | Clear     |                              | Cancel |                 | Cancel |                                        | Cancel |

When a server backup is complete, the 'Cancel' button becomes 'Clear', but any refresh of this page will clear the Complete and cancelled cards.

The activity status per server is also shown in the server list, to the right:

# **Delta Web Service**

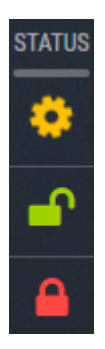

In progress

Unlocked

Locked (read only)

## Restore

#### **The Restore Process**

- A **source** is selected.
- From the source, a **backup** file is selected.
- From the backup file, backed up **items** are accepted or deselected.
- A server or servers to which to restore the backup (**destinations**), are selected.
- On 'Start Backup' backup files are restored to the destination(s) into **temporary** locations.
- When complete, the items to be replaced are deleted and the temporary (restore) files **renamed**.
- If any **7thSense**~ items were selected, Stack and then the server will **restart**, ending in a 'Complete' activity card.

#### **Restore Source**

Select the server source backup file to use. This could be a server under the list of IPs, or select Custom Path (for example if you use a NAS for backups):

| € → C @ 10.100.15.0000/back | iuprestore                                                                                                    |                    |                                                                                                    |                                                             |              |                 | - | 🕆 🗖 i |
|-----------------------------|----------------------------------------------------------------------------------------------------|--------------------|----------------------------------------------------------------------------------------------------|-------------------------------------------------------------|--------------|-----------------|---|-------|
| 7THSENSE STACK              |                                                                                                    |                    |                                                                                                    |                                                             |              |                 |   |       |
| III Looking Page            |                                                                                                    |                    | Remote File                                                                                                    | e Browser                                                   |              |                 |   |       |
| 12 Auntain                  | Tatler Restore                                                                                                    |                    | Custom Path                                                                                                    |                                                             |              |                 |   |       |
| A. Eachop and Restore       | Select Backup File to Renters Inco.                                                                                                    |                    | 1(10 100 111 100/Illeckups)                                                                                                    |                                                             |              |                 |   |       |
| Containe .                  | O Chily selections that are present in the                                                                                                    | backup file yan    | <ul> <li>Delta3651 Crash Investigation</li> <li>M.J.Instring, 01, 05, 18</li> <li>M.J.Instring, 250 A18</li> <li>M.J.Resting, 250 A18</li> </ul> |                                                             | II DOWER THE | 2 DELA VERSON 4 |   |       |
|                             | The second second secon | Calenter Calenter  | <ul> <li>MJ, Jenting, 26, 64, 18</li> <li>MJ, Jenting, 27, 64, 18</li> <li>OLD</li> <li>base backups, 32, 33, 36, 40</li> </ul>                  |                                                             |              |                 |   |       |
|                             | Thereid Properties (40)                                                                                                    | Effects<br>Sectory | Detra2544_2018_D4_20_1301 zrp<br>Detra2534_2018_D4_20_1301 zrp<br>Detra2050_2018_D4_20_1301 zrp<br>NEW_MESHES zrp                                | 2,644,134,431<br>2,740,540,48<br>4,270,077,180<br>3,648,431 |              |                 |   |       |
|                             |                                                                                                    | Contrast.          | OLD,ME9HES.zip                                                                                                    | 343KB                                                       |              |                 |   |       |
|                             | Select AZ Develoct AJ                                                                                                    |                    |                                                                                                    |                                                             |              |                 |   |       |
|                             |                                                                                                    |                    |                                                                                                    | Cancel                                                      |              |                 |   |       |
|                             |                                                                                                    |                    |                                                                                                    |                                                             |              |                 |   |       |
|                             |                                                                                                    |                    |                                                                                                    |                                                             |              |                 |   |       |
|                             |                                                                                                    |                    |                                                                                                    |                                                             |              |                 |   |       |
|                             |                                                                                                    |                    |                                                                                                    |                                                             |              |                 |   |       |
|                             |                                                                                                    |                    |                                                                                                    |                                                             |              |                 |   |       |
|                             |                                                                                                    |                    |                                                                                                    |                                                             |              |                 |   |       |

For a server IP, the default C:\Backup folder and contents are displayed:

| Remote File Brov              | vser                                                                                         |
|-------------------------------|----------------------------------------------------------------------------------------------|
| 10.100.101.95 - C:\ - Backups |                                                                                              |
| <ul> <li></li></ul>           | 547,945 KB<br>564,748 KB<br>146,248 KB<br>470 KB<br>470 KB<br>470 KB<br>470 KB<br>146,333 KB |
|                               | Cancel Select                                                                                |

For alternative locations, the selected server's folder structure can be expanded from the folder icon, to locate your backup folder:

|                                                               | Rer      | not | e I | File | Bro | ow | ser    |        |  |
|---------------------------------------------------------------|----------|-----|-----|------|-----|----|--------|--------|--|
| 10.100.101.95                                                 |          | C:\ |     |      |     |    |        |        |  |
|                                                               |          |     |     |      |     |    |        |        |  |
| TthSense                                                      |          | E:\ |     |      |     |    |        |        |  |
| AMD                                                           |          |     |     |      |     |    |        |        |  |
| ArtNet                                                        |          |     |     |      |     |    |        |        |  |
| AutoAlignment                                                 |          |     |     |      |     |    |        |        |  |
| Backups                                                       |          |     |     |      |     |    |        |        |  |
| <ul> <li>Backups &amp; Logs</li> <li>Batch Scripts</li> </ul> | l        |     |     |      |     |    |        |        |  |
| 🖿 Blends                                                      |          |     |     |      |     |    |        |        |  |
|                                                               |          |     |     |      |     |    |        |        |  |
| Documents and                                                 | Settings |     |     |      |     |    |        |        |  |
| Effects                                                       |          |     |     |      |     |    |        |        |  |
| EncryptionFiles                                               |          |     |     |      |     |    |        |        |  |
| Geometry                                                      |          |     |     |      |     |    |        |        |  |
| Images                                                        |          |     |     |      |     |    |        |        |  |
| intel                                                         |          |     |     |      |     |    | _      |        |  |
|                                                               |          |     |     |      |     |    | Cancel | Select |  |
|                                                               |          |     |     |      |     |    |        |        |  |

Select the required folder and file, and then choose whether you want to restore everything as backed up, or deselect any items available but not needed:

| Backup Restore                            |                                                          |                                  |  |  |  |  |  |  |
|-------------------------------------------|----------------------------------------------------------|----------------------------------|--|--|--|--|--|--|
| Select Backup File to Restore from        |                                                          |                                  |  |  |  |  |  |  |
| E [10.100.101.95] C:\Backups\Delta29      | [10.100.101.95] C:\Backups\Delta2901_2018_03_01_0940.zip |                                  |  |  |  |  |  |  |
|                                           |                                                          |                                  |  |  |  |  |  |  |
| Only selections that are present in the l | backup file can be restored                              |                                  |  |  |  |  |  |  |
| <ul> <li>Registry</li> </ul>              | ✓ Blends                                                 | ✓ Meshes                         |  |  |  |  |  |  |
| 7thsense (C:\)                            | ✓ Colour                                                 | ✓ Presets                        |  |  |  |  |  |  |
| 7thsense (Program Files)                  | ✓ Containers                                             | <ul> <li>SerialEvents</li> </ul> |  |  |  |  |  |  |
| 7thsense (Program Files (x86))            | ✓ Effects                                                | ✓ Shows                          |  |  |  |  |  |  |
| ✓ Artnet                                  | ✓ Geometry                                               | ✓ Splines                        |  |  |  |  |  |  |
| ✓ Autoalignment                           | Guides and Software                                      | ✓ Text                           |  |  |  |  |  |  |
| Audio                                     | Images                                                   |                                  |  |  |  |  |  |  |
| Select All Deselect All                   |                                                          |                                  |  |  |  |  |  |  |
|                                           |                                                          | C<br>Start Restore               |  |  |  |  |  |  |

From the list on the right, select the Delta server or servers to which you want to restore, using the checkboxes.

Click 'Start Restore'. As with Backup, the Activity Monitor shows progress in the form of activity cards. As with backup, progress in an activity card relates to the item being restored, not the stage of restoration.

### Items to restore

| Backup Option                  | Description                                          |
|--------------------------------|------------------------------------------------------|
| Registry                       | Windows registry settings relating to Delta          |
| 7thsense (C:\)                 | C:\7thSense                                          |
| 7thsense (Program Files)       | C:\Program Files\7thsense (Includes Sequences)       |
| 7thsense (Program Files (x86)) | C:\Program Files (x86)\7thsense (Includes Sequences) |
| Art-Net                        | C:\Artnet                                            |
| Autoalignment                  | C:\Autoalignment                                     |
| Audio                          | C:\Audio*                                            |
| Blends                         | C:\Blends                                            |
| Colour                         | C:\Colour                                            |
| Containers                     | C:\Containers (Playlists and AV Assemblies)          |
| Effects                        | C:\Effects                                           |
| Geometry                       | Warp data in C:\Geometry                             |
| Guides and Software            |                                                      |
| Images                         | C:\Images*                                           |
| Meshes                         | C:\Meshes*                                           |
| Presets                        | C:\Presets                                           |
| Serial Events                  | C:\SerialEvents                                      |
| Shows                          | C:\Shows                                             |
| Splines                        | C:\Splines                                           |
| Text                           | C:\Text                                              |

\* These entries occupy a lot of space and take much longer to restore.

# **Additional Stack Modules**

Other applications are available that use the Delta Web Service interface. These are all additional licensed applications, and include:

## StackCaptioning

This provides automatic audio and/or visual captioning for rides and attractions, on Android devices: tablets, smart glasses, or similar mobile devices

## **StackExpress**

Designed primarily for the NanoSDI server range, the StackExpress interface may also be used with any Delta Media Server, allowing the user to quickly and efficiently build, store and play pre-set media playlists, or administer real-time media playback.

## StackSignage

StackSignage comprises several software apps, that allow a set of Delta Media Servers to interact with a Scheduler server's database, to provide continuous playback of scheduled media for multiple large-format digital displays, live events and paid display installations. These individually licensed modules include:

- Scheduler: app for primary and backup scheduling servers
- Player: app for accessing the user interface on Delta servers
- Mediasync: to sync media from NAS to Delta servers
- Snapshot: uses cameras to take snapshots of the output displays at intervals for proof-of-play
- > For all web interface modules, see the Online User Guides.

Managing Delta User Licences

# **Managing Delta User Licences**

Licensing for 7thSense products serves two functions: (i) to time-limit server user (e.g. a server loaned for an event), and (ii) to enable software functionality (e.g. mesh mode; number of channels; video capture; or bandwidth <sup>(173)</sup>).

- Update Licence Expiry<sup>169</sup>
- Activate Software Licence<sup>175</sup>
- Output Bandwidth Licensing (from 2.6-64)<sup>173</sup>
- > Bandwidth Licensing (pre 2.6-64)
- Change Delta User Expiry<sup>179</sup>

# **Update Licence Expiry**

## Licence Expiry

- Servers are generally sold by 7thSense with permanent licences and the required functionality enabled. These will not have an expiry date.
- Servers loaned by 7thSense do not have permanent licences, and will throw up an expiry warning after the expiry date.
- Users who have purchased servers that they themselves loan out for events, can (since Delta version 2.4 build 31) limit or extend a server licence expiry date, within the overall terms of the server licence, using the application <u>Change Delta User Expiry</u><sup>(179)</sup>.

Your licence expiry date can be found from DeltaServer, About > About Server:

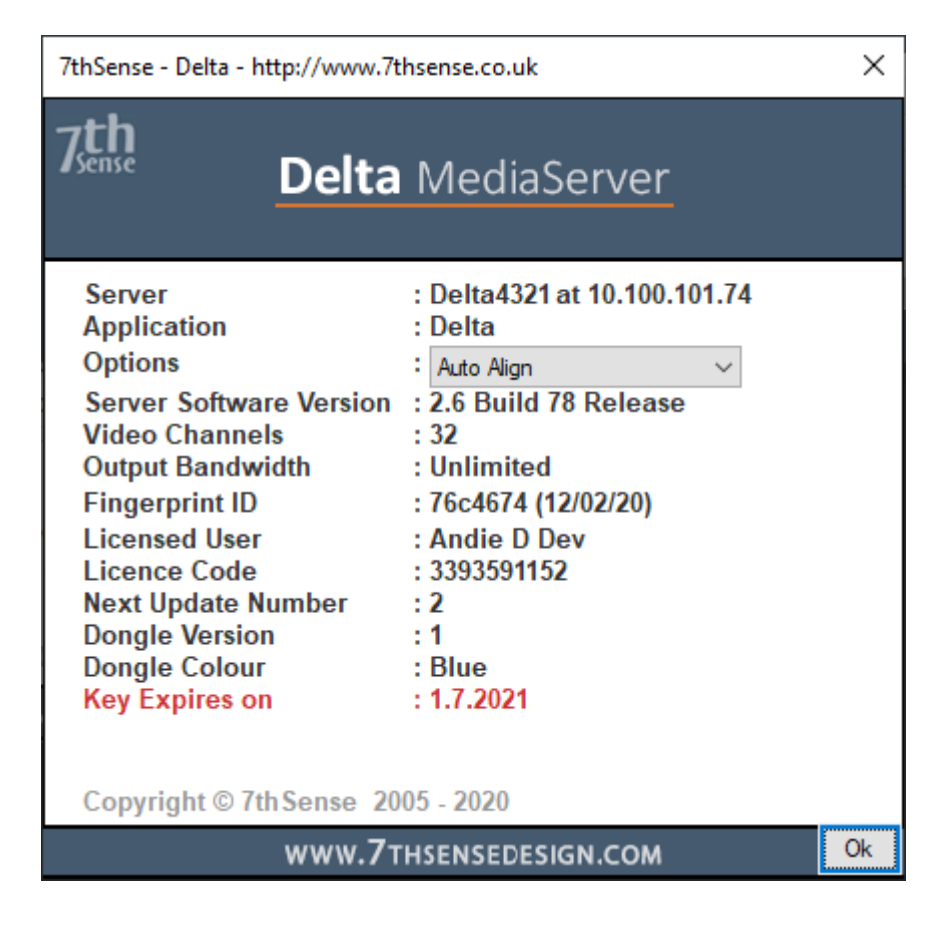

When your licence expiry is within 30 days, users with Delta 2.6 or later and DeltaMonitor 3.0.31 or later, will receive a flashing warning on the Delta media server front panel:

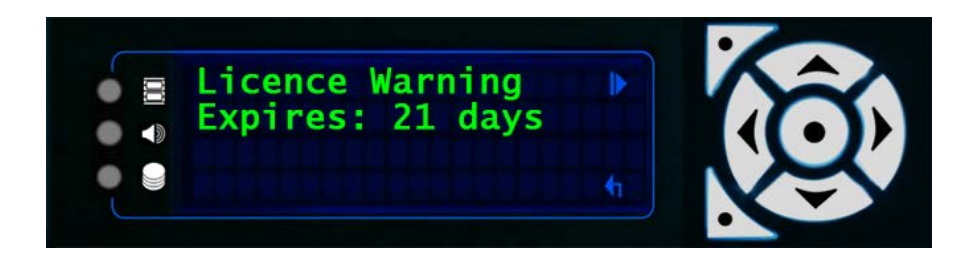

If or when your DeltaServer licence runs out, you will see the warning:

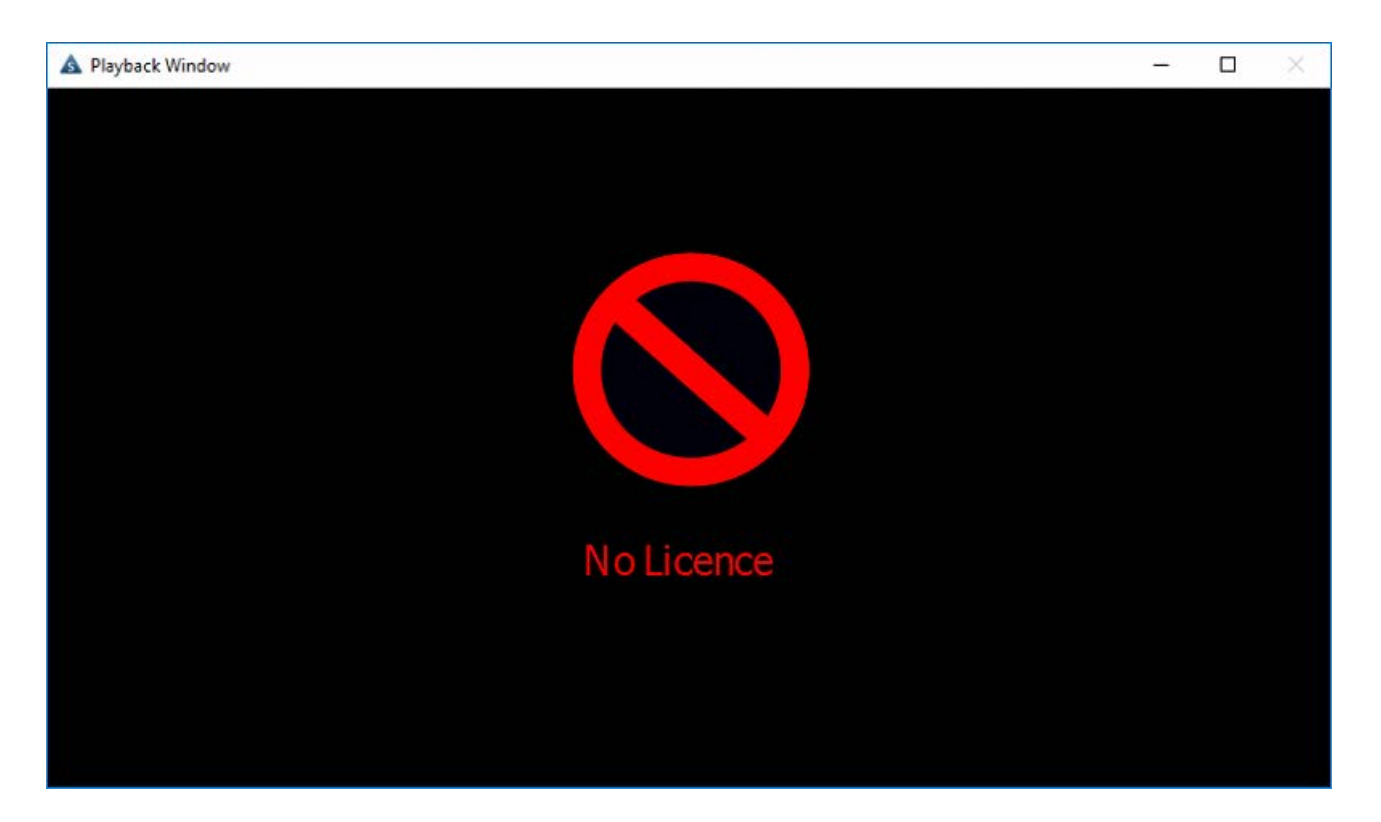

**Do you think your licence should not have expired?** Many issues are caused simply by an incorrect System Date, Time, or Timezone. Check these before you contact support@7thsensedesign.com for an update.

## Where is My Server Licence Key?

All servers except Nano-R series are fitted internally with a **USB license key** from the factory. This carries most of the licence detail, and can be reactivated in the case of expiry, or extended in terms of functionality, simply by entry of a new code obtained from 7thSense Design. These servers may also have a digital licence for some software features.

Nano-R (and earlier DuoII) servers have only a **digital licence** requiring online activation using a facility called CopyMinder.

## Servers with USB Dongles: Obtaining a Licence Expiry Update

• Email the dongle number and the update number to: support@7thsense.one.

You can find these numbers from the update licence prompt:

| Error                                                                                                    |                                                                               | × |
|----------------------------------------------------------------------------------------------------|-------------------------------------------------------------------------------|---|
| Error : The expiry date has<br>Dongle Number : 318636587<br>Protection Check Failed. Error (<br>Extended Error code 00 00 00 | passed (product expired)<br>2 Update Number : 2<br>Code: 25<br>00 00 00<br>OK |   |

We will then provide a code that can be entered in DeltaServer, About > Update Licence.

When you have your change code, go to DeltaServer, *About > Update Licence* and enter it, then press 'Make Changes'.

| Enter Change Code                | Х |
|----------------------------------|---|
|                                  |   |
| Dongle 313101627 Update Number 1 |   |
| Change Code                      |   |
| 08 a6 74 12 95 2e 8c 52          | 1 |
| Make Changes                     | - |
| Done                             |   |

A prompt will appear to confirm that the change has been successful. If you enter an incorrect code, you will be prompted for the correct format and the licence update will not work.

Click 'Done', then restart the DeltaServer application to enable the changes to take place.

## Servers with Digital CopyMinder Licence: Online Expiry Update

**Note**: For servers without a USB dongle, you must have an active Internet connection – and for the Nano-R series, be in service mode – to activate an online licence.

7thSense must first have approved the update. If your server is online, simply click on DeltaServer: *About > Update Licence*. Delta will connect with CopyMinder and update the expiry date. There is no confirmation dialog, but the server will now have a valid licence.

If you cannot connect online to update the server, please contact <a href="mailto:support@7thsense.one">support@7thsense.one</a>.

# **Output Bandwidth Licensing (from 2.6-64)**

Introduced in August 2019, Delta 2.6.64 uses a new Output Bandwidth Licensing system. Each server has an Output Bandwidth Licence value set in the factory. As with any Delta licence option, it will be based on the required feature set and performance parameters defined at the point of sale for the server.

The output bandwidth is calculated based on the quantity and resolution of HDMI/DVI/ DisplayPort/SDI/ST2110 outputs along with the Delta timeline frame rate, and the colour bit depth requested during specification of the server.

The current licensed output bandwidth for a server can be seen in the DeltaServer dialog: *About > About Server* (or DeltaGUI *> Help > About*). This will show red if it exceeds the licence limit:

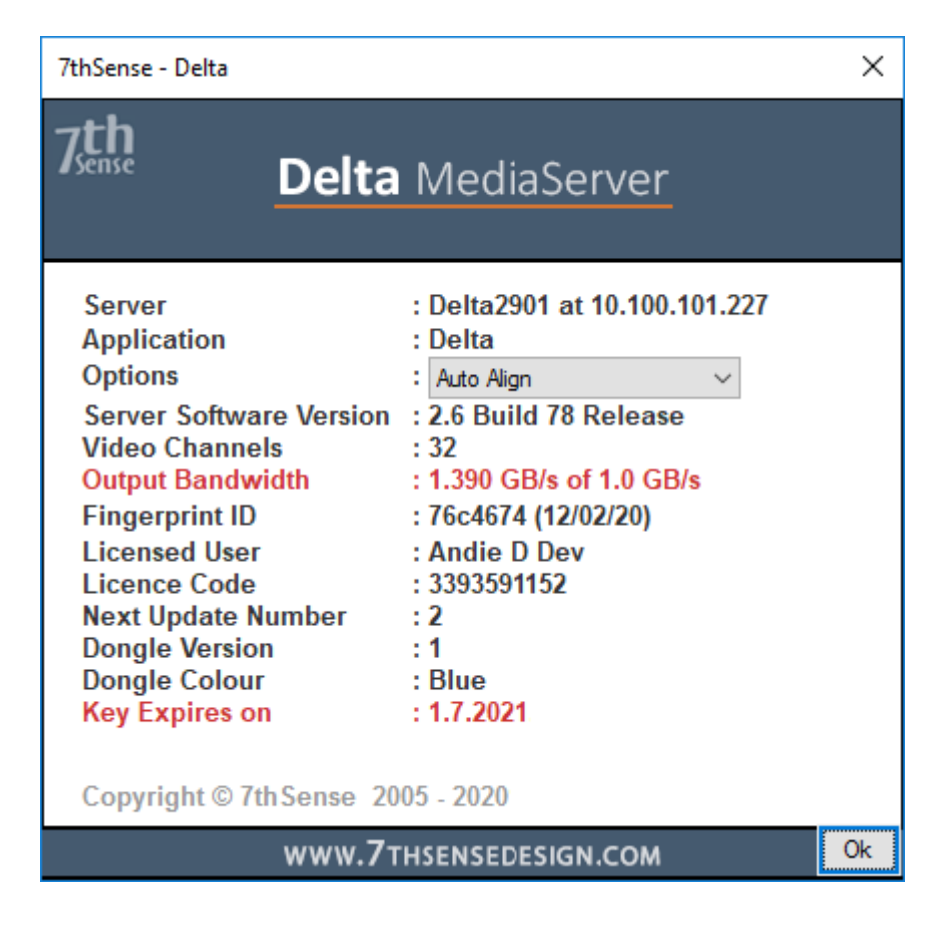

If the output bandwidth is exceeded, the DeltaGUI message bar will display a corresponding warning:

| A 7thSense - Delta Lite GUI - Timeline : My name     File Edit Display Senser View Witzers | - c:\shows\sintel.xml                                           | - 🗆 X                             |
|--------------------------------------------------------------------------------------------|-----------------------------------------------------------------|-----------------------------------|
|                                                                                            |                                                                 | Audio Video                       |
| Layers Layout Switches<br>Warp Blends Colour Spline                                        | Preview Group 64 V M<br>Display Sequences Server L: Delta3507 V | Ay name 1 	 ✓                     |
| Resources Timeline                                                                         | Layers Update                                                   | ~                                 |
|                                                                                            | Warning - This server has exceeded the output bandwidt          | th limit : 1.390 GB/s of 1.0 GB/s |
|                                                                                            | LAYER 2                                                         |                                   |

Each output will also show a moving watermark stating 'Output Bandwidth Exceeded', and the Stats will show usage versus licence in red:

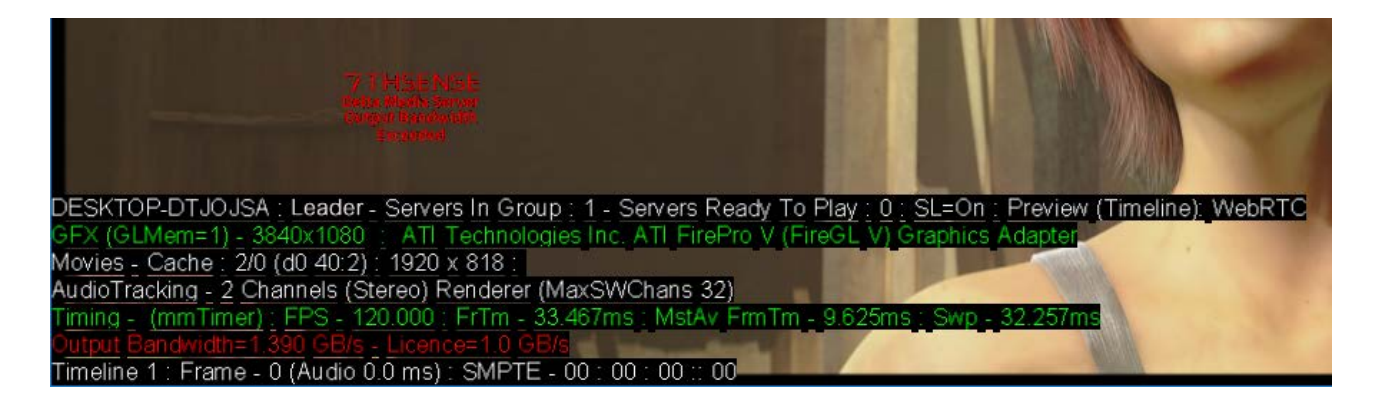

In addition, the server Front Panel display will flash a red warning every 30 seconds:

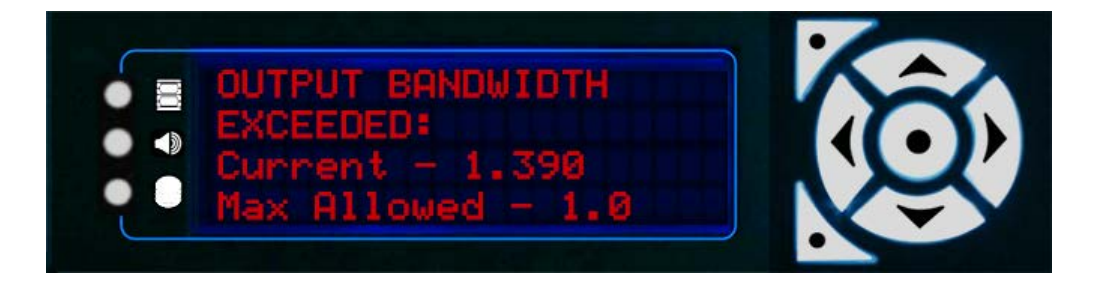

An example of when the bandwidth licence could be exceeded would be if the timeline frame rate has been changed from 30 fps to 60 fps, or the resolution of the connected display is higher than specified at the point of sale.

If you wish to operate beyond the preset bandwidth of a server, please contact us at <u>info@7thsense.one</u>. It will sometimes be the case that we need to supply upgraded hardware components and/or move to you into a more powerful base platform to suit increased performance requirement.

**Note** that if you update to a current DeltaServer software build with an old license, you may need to receive a licence update from us. Please contact us at <u>info@7thsense.one</u> for assistance.

## Activate a Software Licence

## **Software Feature Licences**

Both USB dongle and digital license types carry individual licence details and options, depending on the application for which the server was sold. Where suitable for the server, additional features or modules can also be enabled by entry of a new code obtained from 7thSense Design.

## Nano-R and Duoll servers and Delta pre-2.5: Software Activation

This requires a licence key and an installation code from 7thSense.

When you install a new 7thSense program onto your Delta Media Server, you will reach a product registration dialog. Go to CopyMinder online (http://primary.copyminder.com/**activate**.php) to enter your licence key and installation code as supplied by 7thSense.

| $\leftarrow$ $\rightarrow$ C $\triangle$ (i) Not secure   primary.copyminder.com/activ | ate.php                                                     | <b>\$</b>        | 🐵 者 🗷                 | New E |
|----------------------------------------------------------------------------------------|-------------------------------------------------------------|------------------|-----------------------|-------|
| CORPY<br>CORPY<br>The Software Protection Experts                                      |                                                             | Knowledge Base 📀 | CopyMinder Home       | *     |
|                                                                                        | Manual Activation                                           |                  |                       |       |
| Please enter your Licence<br>Licence Key :<br>Installation Code :                      | Key and Installation Code STACK-xxxx-xxxx-xx xx-xxxxxxxxxxx |                  |                       |       |
|                                                                                        | Submit                                                      |                  |                       |       |
|                                                                                        |                                                             |                  |                       |       |
| 2FA                                                                                    |                                                             | Соруг            | ight © Microcosm Ltd. |       |
| 4                                                                                      |                                                             |                  |                       | . F.  |

Click '**Submit**' then complete registration details, then '**Submit**' again, to receive your activation code (nine groups of four digits). Copy this into your product registration dialog, and click 'OK'.

## Servers other than Nano-R with Delta 2.5 and later

From Delta 2.5, all licensing is managed through DeltaServer, About > Update Licence.

Contact support@7thsense.one for the required change code.

When you have your change code, go to DeltaServer, *About > Update Licence* and enter it, then press 'Make Changes'.

| Enter Change Code                | × |
|----------------------------------|---|
|                                  |   |
| Dongle 313101627 Update Number 1 |   |
| Change Code                      |   |
| 08 a6 74 12 95 2e 8c 52          |   |
| Make Changes                     |   |
| Done                             |   |

A prompt will appear to confirm that the change has been successful. If you enter an incorrect code, you will be prompted for the correct format and the licence update will not work.

Click 'Done', then restart the DeltaServer application to enable the changes to take place.

# Bandwidth Licensing (pre 2.6-64)

Bandwidth Licence in Delta was introduced with Delta 2.5, based on the output bandwidth (not media bandwidth). So, for example, a server driving  $8 \times HD 60$  Hz projectors, the output bandwidth in GB/s would be calculated as ( $7680 \times 2160 \times 3[RGB] \times 60$ ) / ( $1024 \times 1024$ ) = 2.78 GB/s. All new servers shipped with Delta 2.5 carry an output bandwidth number relating to the bandwidth for which the server was specified at the point of sale.

The default licence value for all servers not previously specifically licensed for output bandwidth, is 4 GB/s.

The licensed bandwidth for a server can be seen in the DeltaServer dialog: *About > About Server* (below, left).

In DeltaGUI: Help > About GUI (below right) this will show red if it exceeds the licence limit:

| 7thSense - Delta - http://www.7t                                                                                                    | hsense.co.uk                                                                                                    | ×  | 7thSense -                                                                                                    |                                                           | ×  |
|----------------------------------------------------------------------------------------------------|----------------------------------------------------------------------------------------------------|----|----------------------------------------------------------------------------------------------------|-----------------------------------------------------------|----|
| 75 Delta                                                                                                    | MediaServer                                                                                                    |    | 7 <b>th</b><br>Delta                                                                                                    | MediaServer                                               |    |
| Server                                                                                                    | : Delta2901 at 10.100.101.174                                                                                             |    | GUI Software Version                                                                                                    | : 2.5 Build 36 Release                                    |    |
| Application<br>Options<br>Server Software Version<br>Video Channels<br>Licence Bandwidth<br>Licensed User<br>Licence Code<br>Next Update Number<br>Dongle Version | : Delta<br>: Auto Align<br>: 2.5 Build 36 Release<br>: 32<br>: 4 GB/s<br>: Andie D<br>: 313101627<br>: 1<br>: 1<br>: Blue |    | Server<br>Application<br>Options<br>Server Software Version<br>Licenced User<br>Licence Code<br>Next Update Number<br>Video Channels<br>Licence Bandwidth | : Delta 2901 at 10.100.101.174<br>: Delta<br>: Auto Align |    |
| Key Expires on<br>Copyright © 7th Sense 20<br>WWW.7                                                                                                    | 05 - 2019<br>THSENSEDESIGN.COM                                                                                            | Ok | Copyright © 7th Sense 20<br>WWW.7                                                                                                    | : 30.8.2019<br>005 - 2019<br>THSENSEDESIGN.COM            | Ok |

If the licensed bandwidth is exceeded, each output will show a moving watermark stating 'Licensed Bandwidth Exceeded', and the Stats display will show usage versus licence in red:

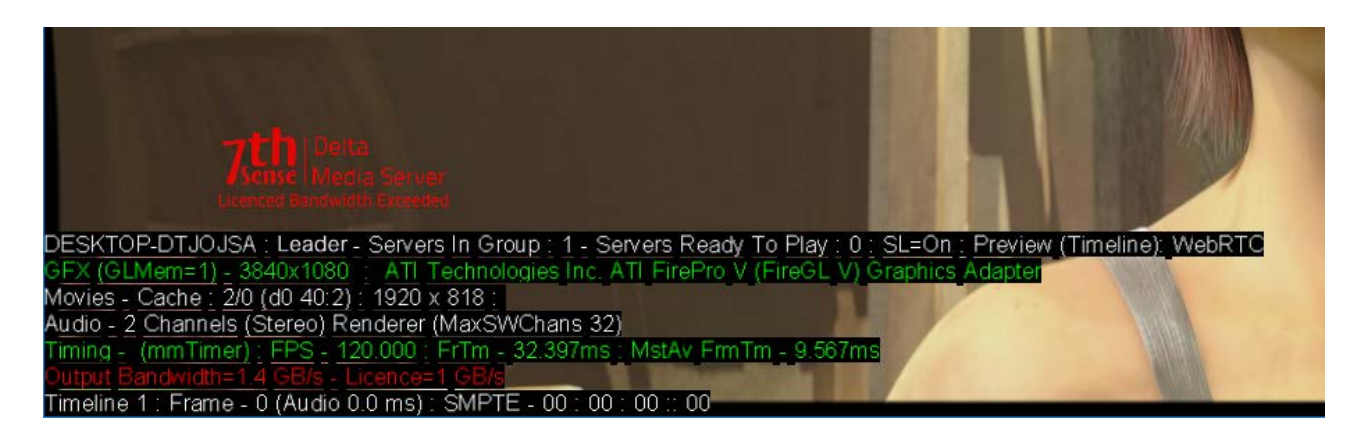

An example of when the bandwidth licence could be exceeded would be if the timeline frame rate has been changed from 30 fps to 60 fps, or the resolution of the connected display is higher than specified at the point of sale.

If you wish to operate beyond the preset bandwidth of a server, please contact us at <u>info@7thsense.one</u>. It will sometimes be the case that we need to supply upgraded hardware components and/or move to you into a more powerful base platform to suit increased performance requirement.

**Note** that if you update to a current DeltaServer software build with an old license, you may need to receive a licence update from us. Please contact us at <u>info@7thsense.one</u> for assistance.

# **Change Delta User Expiry**

**Change Delta User Expiry** is a licensed tool that provides an additional layer of control for Delta software licence providers and resellers. For example, an integrator can add an expiry date during a site build, and make a licence permanent upon approval and sign-off. The process builds a unique code element into each Delta software licence, which only they can manage.

## What's Required?

- Change Delta Expiry software and Licence for this software, and
  - o a Windows machine on which to install it
- Delta Version 2.4 Build 31 or later
- Initial update to Licence from 7thSense if Licence predates May 2017.

## **Generate New Update Code**

Once installed, the software can be started from the default location:

C:\Program Files\7thSense\7thChangeDeltaUserExpiry\7thChangeDeltaUserExpiry.exe

#### **Change Delta User Expiry Software Interface**

| 🛕 7thSense -  | Change Delta Us | er Expiry |                | ×                    |
|---------------|-----------------|-----------|----------------|----------------------|
| Customer ID   | 65535           |           |                | Done                 |
| Dongle Number | 0               |           |                |                      |
| Next ID       | 0               |           |                |                      |
| Expiry Date   | 10052017        | DDMMYYYY  | Make Permanent | Generate Update Code |
| Update Code   |                 |           |                |                      |
|               | ,               |           |                |                      |

#### **Customer ID**

This unique customer identifier ensures customers can only edit the expiry of their own servers. All licences sold have this id embedded within them, and will only allow updates generated from software with the corresponding ID to change their expiry dates.

#### **Dongle Number**

This is a unique number for each dongle licence and is required for any update the user wishes to generate.

#### Next ID (Next Update ID)

This is an incremental id number to track updates to the licence. The current id is required to generate a new update. (This update ID is not the same as the Delta next up[date number.)

#### **Expiry Date**

Enter the new required licence expiry date in the format: DDMMYYYY

#### **Make Permanent**

This checkbox disables the 'Expiry Date' field to produce a permanent licence.

### Where to Find Your Codes

The Dongle number and Next Id (Next Update Number) can be found in the Ingest User Licence dialog of DeltaGUI:

| File Edit Display Servers View | Wizards Configure<br>Create Stereo Show  | 1      |
|--------------------------------|------------------------------------------|--------|
| Layers Layout Switches         | Create Slideshow<br>Ingest Resource File | Group  |
| Warp Blends Colour 5           | Ingest User Licence                      | Server |
| Resources Timeline             | Layers Update                            |        |

This will bring up a dialog displaying the Dongle number and Next update ID for the currently selected server:

| Ingest User Licence Code                      | ×         |  |
|-----------------------------------------------|-----------|--|
| Paste the User Licence Code here and press OK |           |  |
| User Key Is Permanent, Next Update ID is 1    |           |  |
| Dongle Number : 406235999                     | OK Cancel |  |
#### Generate the Update Code

When all change details are complete, click the 'Generate Update Code' button and a code will appear in the 'Update Code' field below. This code now needs to be entered into Delta to complete the update process.

### Updating Delta with new Code

To update a server's licence with a generated code, go to the update dialog in DeltaGUI by navigating to the *Wizards > Ingest User Licence* from the top menu bar. Enter the update code into the text field in the dialog and hit 'OK'.

If there is a problem with the code, ingest will fail, with this message in the DeltaGUI status bar:

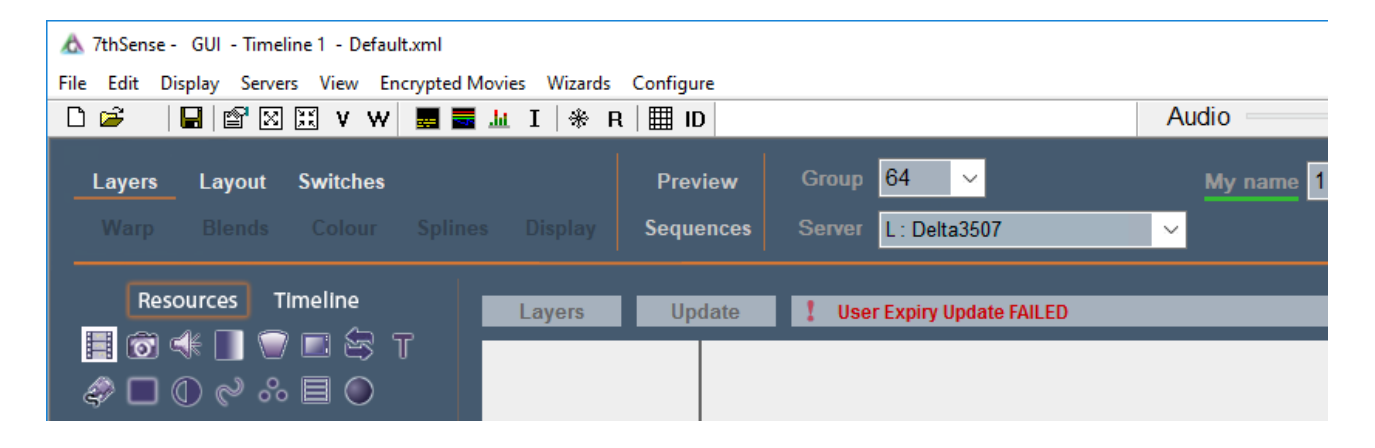

Otherwise, you should see that is has succeeded:

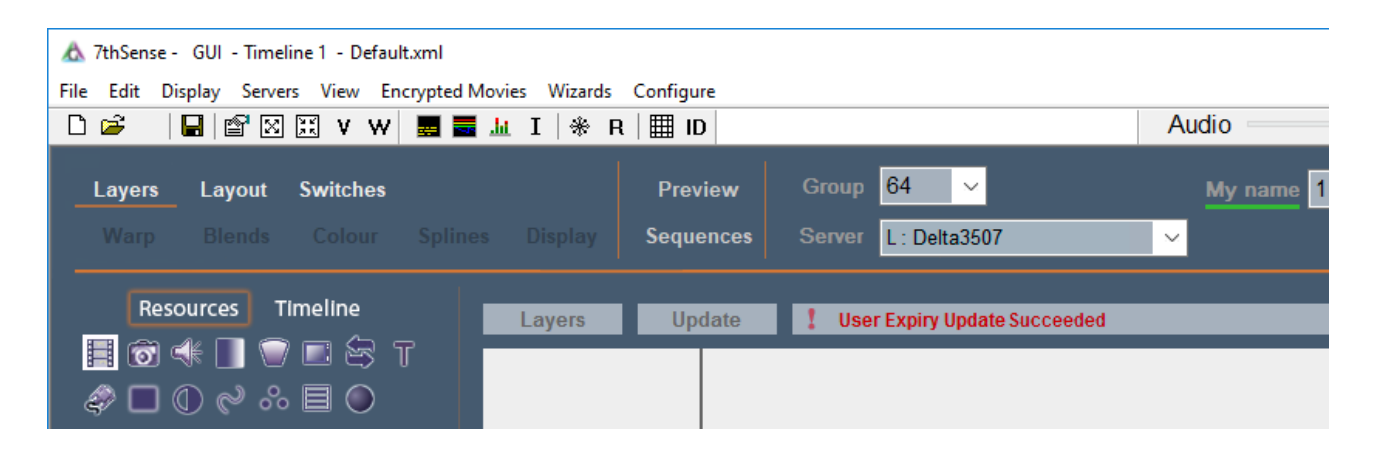

To ensure the changes applied are correct, navigate to the about dialog in the check that in the about dialog by navigating to *Help > About GUI*. Additional fields for 'User key expires on' and 'User Key Next ID' appear after the expiry change. Here is before and after:

| 7thSense -                                                                                                    |                                                                                                    | ×  | 7thSense -                                                                                                    | Х  |
|----------------------------------------------------------------------------------------------------|----------------------------------------------------------------------------------------------------|----|----------------------------------------------------------------------------------------------------|----|
| 7THSENSE Delta                                                                                                    | MediaServer                                                                                                    |    | <del>7 тнземзе</del> <b>Delta</b> MediaServer                                                                                                    |    |
| GUI Software Version<br>Server<br>Application<br>Options<br>Server Software Version<br>Video Channels<br>Output Bandwidth<br>Fingerprint ID<br>Licenced User<br>Licence Code<br>Next Update Number<br>Dongle Version<br>Dongle Colour<br>Key Expires on<br>Copyright © 7th Sense 20 | : 2.7 Build 8 Release<br>: Delta4321 at 10.100.101.74<br>: Delta<br>: Auto Align v<br>: 2.7 Build 8 Release<br>: 32<br>: Unlimited<br>: 76c4674 (12/02/20)<br>: Andie D Dev<br>: 3393591152<br>: 2<br>: 1<br>: Blue<br>: 1.7.2021 |    | GUI Software Version<br>Server: 2.7 Build 8 Release<br>: Delta4321 at 10.100.101.74Application<br>Options: DeltaOptions: Auto AlignServer Software Version<br>Video Channels: 2.7 Build 8 ReleaseVideo Channels: 32Output Bandwidth: UnlimitedFingerprint ID: 76c4674 (12/02/20)Licenced User<br>Licence Code: Andie D DevLicence Code: 3393591152Next Update Number<br>Dongle Version: 1Dongle Version: 1User Key Expires on<br>Version: 20102022User Key Next ID<br>Version: 7777.2Copyright © 7th Sense 2005 - 2020 |    |
| ww                                                                                                    | W.7THSENSE.ONE                                                                                                    | Ok | WWW.7THSENSE.ONE                                                                                                    | Ok |

These are the standard default shared folders on a Delta Media Server. Guidance on assigning alternative or additional file locations is given in the Delta User Guide for your installation version.

| Network Share                    |                        | Local Folder Path | Contents of Folder                  |                                                                                      |
|----------------------------------|------------------------|-------------------|-------------------------------------|--------------------------------------------------------------------------------------|
| \<br>\serverip\7thSens<br>e      |                        |                   | C:\Program<br>Files\7thSense\       | Installation folder<br>of Delta Media<br>Server                                      |
| \<br>\serverip\7thSens<br>e Data | \7thSense (C:)         |                   | C:\7thSense\                        | Collection of<br>supporting files<br>and web hosted<br>resources at C:<br>\7thSense\ |
|                                  | \7thSense (x64)        |                   | C:\Program<br>Files\7thSense\       | Installation folder<br>of 64-bit Delta<br>Media Server                               |
|                                  | \Additional<br>Folders | \7thSense (x86)   | C:\Program Files<br>(x86)\7thSense\ | Installation folder<br>of 32-bit Delta<br>Media Server                               |
|                                  |                        | \ArtNet           | C:\ArtNet\                          | Art-Net pixel<br>mapping XML files                                                   |
|                                  |                        | \Backup & Logs    | C:<br>\7thSense\Backup<br>& Logs\   | Delta Media<br>Server backup and<br>log files                                        |
|                                  |                        | \Batch Scripts    | C:<br>\7thSense\Batch<br>Scripts\   | Delta Media<br>Server<br>deployment batch<br>scripts                                 |
|                                  |                        | \Blends           | C:\Blends\                          | *.7BL files for<br>blending<br>templates                                             |
|                                  |                        | \Colour           | C:\Colour\                          | *.7CO files for<br>colour<br>modification<br>templates                               |
|                                  |                        | \Containers       | C:\Containers\                      |                                                                                      |

| Network Share |                                      | Local Folder Path                               | Contents of Folder                                                             |
|---------------|--------------------------------------|-------------------------------------------------|--------------------------------------------------------------------------------|
|               | \Desktop<br>(7thSense Design<br>Ltd) | C:<br>\Users\7thSense<br>Design<br>Ltd\Desktop\ | Desktop folder for<br>user 7thSense<br>Design Ltd                              |
|               | \Desktop (All<br>Users)              | C:<br>\Users\Default\De<br>sktop\               | Desktop folder for<br>all users                                                |
|               | \Effects                             | C:\Effects\                                     | Collection of *.frag<br>and *.xml files for<br>use in Delta Media<br>Server    |
|               | \EncryptionFiles                     | C:<br>\7thSense\Encrypt<br>ionFiles\            |                                                                                |
|               | \Geometry                            | C:\Geometry\                                    | *.7GM files for<br>warp templates                                              |
|               | \Movies_C                            | C:\Movies\                                      | *.7th, *.A7S,<br>*.DPX, *.CIN,<br>*.SGI, *.STH, or<br>*.TGA image<br>sequences |
|               | \Presets                             | C:\Presets\                                     | *.CLP files for<br>Delta Media<br>Server presets                               |
|               | \ScalableDisplay                     | C:<br>\ScalableDisplay\                         |                                                                                |
|               | \ScalableDisplay<br>(Program Files)  | C:\Program<br>Files\Scalable<br>Display\        |                                                                                |
|               | \Sequences                           | C:\Sequences\                                   | *.xml files for<br>Delta control<br>structure                                  |
|               | \SerialEvents                        | C:\SerialEvents\                                | *.7SE files for<br>external control<br>devices                                 |

| Network Share |                | Local Folder Path                    | Contents of Folder                                                                              |                                                                                |
|---------------|----------------|--------------------------------------|-------------------------------------------------------------------------------------------------|--------------------------------------------------------------------------------|
|               |                | \Splines                             | C:\Splines\                                                                                     | *.7BZ files for<br>Bezier curve<br>templates                                   |
|               |                | \Startup<br>(7thSense Design<br>Ltd) | %USERPROFILE%<br>\AppData\Roamin<br>g\Microsoft\Windo<br>ws\Start<br>Menu\Programs\S<br>tartup\ |                                                                                |
|               |                | \Startup (All<br>Users)              | C:<br>\ProgramData\Mic<br>rosoft\Windows\S<br>tart<br>Menu\Programs\S<br>tartup\                |                                                                                |
|               |                | \Text                                | C:\Text\                                                                                        |                                                                                |
|               |                | \UserGuides                          | C:\UserGuides\                                                                                  |                                                                                |
|               | \Audio         |                                      | C:\Audio\                                                                                       | Audio files for use<br>in Delta Media<br>Server                                |
|               | \AutoAlignment |                                      | C:\AutoAlignment\                                                                               | Auto alignment<br>files for use in<br>Delta Media<br>Server                    |
|               | \Images        |                                      | C:\Images\                                                                                      | Image files for use<br>in Delta Media<br>Server                                |
|               | \Meshes        |                                      | C:\Meshes\                                                                                      | *.obj files for use<br>in Delta Media<br>Server                                |
|               | \Movies_E      |                                      | E:\Movies\                                                                                      | *.7th, *.A7S,<br>*.DPX, *.CIN,<br>*.SGI, *.STH, or<br>*.TGA image<br>sequences |
|               | \Shows         |                                      | C:\shows\                                                                                       | *.xml or *.xdl files<br>for use in Delta                                       |

| Network Share |                        | Local Folder Path                       | Contents of Folder                                 |
|---------------|------------------------|-----------------------------------------|----------------------------------------------------|
|               |                        |                                         | Media Server                                       |
|               | \Software &<br>Drivers | C:<br>\7thSense\Softwa<br>re & Drivers\ | Local install files<br>for drivers and<br>software |

The following is a list of network ports used by Delta Media Server and its supporting hardware and software.

| Software/Hardware                               | Executables                                                         | Network Port(s)                                                                                                    |  |
|-------------------------------------------------|---------------------------------------------------------------------|----------------------------------------------------------------------------------------------------|--|
| DeltaServer                                     | Deltaserver.exe                                                     | 23 (TCP – Multi Telnet, default of 5<br>simultaneous connections)                                                                                 |  |
|                                                 |                                                                     | 24 (TCP – Telnet – deprecated in favour of<br>Multi Telnet)                                                                                       |  |
|                                                 |                                                                     | 25 (TCP – Telnet – deprecated in favour of<br>Multi Telnet)                                                                                       |  |
|                                                 |                                                                     | 26 (TCP – Telnet – deprecated in favour of<br>Multi Telnet)                                                                                       |  |
|                                                 |                                                                     | 7001 (TCP – Command Port)                                                                                                    |  |
|                                                 |                                                                     | 7002 (UDP – search port)                                                                                                    |  |
|                                                 |                                                                     | 7003 (UDP – timing port)                                                                                                    |  |
|                                                 |                                                                     | 7005 (UDP – transport server port)                                                                                                    |  |
|                                                 |                                                                     | 7776 (UDP – Delta Multicast port)                                                                                                    |  |
|                                                 |                                                                     | 7777 (UDP – Delta search)                                                                                                    |  |
|                                                 |                                                                     | 7778 (UDP – Delta search response)                                                                                                    |  |
|                                                 |                                                                     | 7780 (UDP – External Control Read port)                                                                                                    |  |
|                                                 |                                                                     | 7781 (UDP – External Control Write port)                                                                                                    |  |
|                                                 |                                                                     | 7878 (UDP or TCP – WebRTC preview video<br>stream)                                                                                                |  |
|                                                 |                                                                     | 57120 (OSC, configurable, from Delta 2.8)                                                                                                    |  |
| (group) Timing Controls Distribution (TCD) mode | Deltaserver.exe                                                     | TCP – A unique TCD Base Port (2000) +<br>Group (34), would give 2034<br>UDP – TCDBasePort + Group + 1 (using the<br>above example = 2035)         |  |
| Web RTC Signalling Server                       | node.exe                                                            | 7878                                                                                                    |  |
| DeltaGUI                                        | DeltaGUI.exe                                                        | 7001 (TCP – command port)                                                                                                    |  |
|                                                 |                                                                     | 7002 (UDP – search port)                                                                                                    |  |
|                                                 |                                                                     | 7003 (UDP – timing port)                                                                                                    |  |
| Stack web interface                             | node.exe (multiple instances)<br>httpd.exe<br>WebKit2WebProcess.exe | 8000, 80, 8080                                                                                                    |  |
| Stack 1.1                                       | node.exe                                                            | 8888 (Stack 1.1 discovery)                                                                                                    |  |
| StackExpress                                    | node.exe                                                            | 3000 ()                                                                                                    |  |
| StackSignage                                    | node.exe                                                            | 7654 (StackSignage Player)<br>8085 (StackSignage Media Sync)<br>8084 (StackSignage Snapshot)<br>(Note all StackSignage ports are<br>configurable) |  |
| 7thClosedCaptionTrigger                         | 7thclosedcaptiontrigger.exe                                         | UDP – 7880<br>TCP – 1337                                                                                                    |  |

| Software/Hardware                                              | Executables                   | Network Port(s)                                                                                                    |
|----------------------------------------------------------------|-------------------------------|----------------------------------------------------------------------------------------------------|
| DeltaAudio                                                     | Deltaaudio.exe                | Delta > DeltaAudio – 3476<br>DeltaAudio > Delta – 3477                                                                                                    |
| DeltaMonitor                                                   | Deltamonitor.exe              | 7790                                                                                                    |
| DeltaMonitor Backpack port                                     | Deltamonitor.exe              | 9999                                                                                                    |
| DeltaPreview                                                   | Deltapreview.exe              | 8484 (DeltaPreview from Delta 2.7)                                                                                                    |
| DeltaShowControlInterface (with Advantech<br>ADAM-6000 series) | DeltaShowControlInterface.exe | 5168 (AdamPort)                                                                                                    |
| 7thUDP2TCP                                                     | 7thUDP2TCP.exe                | customizable                                                                                                    |
| 7thSenseBackPack                                               | Backpack.exe                  | N/A                                                                                                    |
| 7thUDPAppLauncher                                              | 7thudpapplauncher.exe         | configurable                                                                                                    |
| 7thSense DeltaLTC                                              | DeltaLTC.exe                  | configurable                                                                                                    |
| DeltaArt-Net                                                   | DeltaArtNet.exe               | From Delta 2.6.73:<br>6454 (Output)<br>6455 (Input)<br>Previous Delta versions, both on 6454                                                                                                    |
| 7thRS232Tx                                                     | 7thRS232Tx.exe                | configurable                                                                                                    |
| 7thProjectorCalibration                                        | 7thProjectorCalibration.exe   | N/A                                                                                                    |
| Soundman Server                                                | soundman-server.exe           | 20000                                                                                                    |
| Distributed File Manager (DFM)                                 | DFM.exe                       | TCP - 23                                                                                                    |
| RAID7th                                                        | Raid7th.exe                   | Delta > R7th – 3496<br>R7th > Delta – 3497                                                                                                    |
| 7thConnect                                                     | 7thconnect.exe                | Talks to Delta on TCP port 23                                                                                                    |
| Dante Control & Monitoring                                     |                               | UDP – 8700, 8701, 8702, 8703, 8705, 8707,<br>8708, 8800                                                                                                    |
| Delta Timecode Translator                                      | DeltaTCT.exe                  | configurable                                                                                                    |
| LTCReader                                                      | LTCReader.exe                 | 20000                                                                                                    |
| Dante Discovery                                                | mDNSResponder.exe             | The Dante Discovery service (the service that<br>automatically discovers Dante devices on the<br>network) requires that the 'Dante<br>mDNSResponder' application is allowed<br>access through the firewall (this is a per-<br>application rule, rather than a per-port rule). |
| Dante Unicast Audio                                            |                               | UDP - 14336-14600                                                                                                    |
| Dante Virtual Soundcard                                        |                               | UDP – 319, 320, 4321, 4440, 4444, 4455,<br>8001, 8002                                                                                                    |
| Dante Controller Metering                                      |                               | UDP – 8751                                                                                                    |
| Dante Controller                                               | dantecontroller.exe           | 8751, and also relies on Dante Discovery and ConMon.                                                                                                    |

| Software/Hardware                      | Executables                      | Network Port(s) |
|----------------------------------------|----------------------------------|-----------------|
| Scalable Camera Server                 | ScalableCameraServer.exe         | -               |
| Scalable Command Line Calibrator       | CommandLineCalibrator.exe        | -               |
| Scalable Control Panel                 | ScalableControlPanel.exe         | -               |
| Scalable Display Client                | DisplayClient.exe                | -               |
| UltraVNC                               | uvncviewer.exe<br>uvncserver.exe | 5900            |
| Front Panel display (R-Series servers) |                                  | 5000            |

**Document Information** 

# **Document Information**

| Date             | Document<br>edition | Software<br>version                                                                                                    | Revision Details                                                  | Author/Editor  |
|------------------|---------------------|----------------------------------------------------------------------------------------------------|-------------------------------------------------------------------|----------------|
| July 2017        | 1                   | Delta 2.4 and above, DeltaMonitor 3.0.25, Stack 2.0,<br>Change Delta User Expiry 1.0                                                                                                    |                                                                   | Andie Davidson |
| April 2018       | 2                   | Delta 2.4 and above, DeltaMonitor 3.0.25, Stack 2.0,<br>Change Delta User Expiry 1.0                                                                                                    | Edits to managing licences.                                       | Andie Davidson |
| February<br>2019 | 3                   | Delta 2.5 and above, DeltaMonitor 3.0.25, Stack 2.0,<br>Change Delta User Expiry 1.0                                                                                                    | Delta Ports table updated                                         | Andie Davidson |
| June 2019        | 4                   | Delta 2.5 and above, DeltaMonitor 3.0.30, Stack 2.0,<br>Change Delta User Expiry 1.0                                                                                                    | Front panel lock control added;<br>DeltaMonitor external controls | Andie Davidson |
| August 2019      | 5                   | Delta 2.6.64 and above, DeltaMonitor 3.0.30, Stack<br>2.0,<br>Change Delta User Expiry 1.0                                                                                               | Revised output bandwidth<br>licensing                             | Andie Davidson |
| December<br>2019 | 6                   | Delta 2.6.74, DeltaMonitor 3.0.34, Stack 2.0,<br>Change Delta User Expiry 1.0                                                                                                    | Updated for version fingerprint                                   | Andie Davidson |
| July 2020        | 7                   | Delta 2.6.74, Delta 2.7, DeltaMonitor 3.0.34, Stack 2.0,<br>Change Delta User Expiry 1.0                                                                                                 | Revised server terminology                                        | Andie Davidson |
| August 2021      | 8                   | Delta 2.6.74, Delta 2.7.6, DeltaMonitor 3.0.39,<br>DeltaWebService 2.4.13, DeltaWebPlatform 2.1.2,<br>StackPreview 1.0.0,<br>Stack 2.0,<br>Change Delta User Expiry 1.0                  | StackAnnotate withdrawn                                           | Andie Davidson |
| April 2022       | 9                   | Delta 2.6.74, Delta 2.7.6, DeltaMonitor 3.0.39,<br>DeltaWebService 2.4.16, DeltaWebPlatform 2.1.3,<br>StackPreview 1.0.0,<br>Stack 2.0,<br>Change Delta User Expiry 1.0                  | Stack Overview and Backup optional add-ins                        | Andie Davidson |
| January 2023     | 10                  | Delta 2.6.74, Delta 2.7.11, Delta 2.8.0, DeltaMonitor<br>3.0.41,<br>DeltaWebService 2.4.16, DeltaWebPlatform 2.1.3,<br>StackPreview 1.0.0,<br>Stack 2.0,<br>Change Delta User Expiry 1.0 | Introduction of R-Series<br>servers                               | Andie Davidson |

#### **Windows Registry Settings**

This document is supplied for informational purposes only. Any modification to Windows Registry values that are not exposed via the DeltaServer or DeltaGUI application interfaces – or otherwise advised by 7thSense personnel – may result in performance degradation and/or complete instability of the products. Any attempt to engage 7thSense for support in troubleshooting may result in the reversal of all Registry settings to the factory default or last known good 7thSense-approved configuration. The customer assumes all risk when manually editing any Windows Registry values on any 7thSense product.

# Index

### 195

### 3

32-bit, 64-bit (registry legacy) 49

### 7

7thUDPAppLauncher 68

### A

accessing DeltaMonitor 46 activity monitor, Stack 157 add-ons 101 Advantech ADAM-6060 .NET utility 75 comms configuration 75 AMD display grouping 105 API command advance 132 cancelAllSequences 130 cancelSequence 130 deleteGlobalVar 128 disableReserve 126 enableReserve 126 externalControl 120 getActiveSequences 129 getAudioLevel 124 getAvailableSequences 129 getFrameRate 125 getGlobalVar 127 getGlobalVarList 127 getGroup 122 getHelloData 121 getIP 121 getMarkers 128 getName 121 getPoolResources 131 getResourceXML 126 getShortStatus 124 getShowList 126 getStatus 124 getVideoLevel 125 globalFadeDown 147 globalFadeUp 147 gotoFrame 133 gotoMarker 134 gotoTime 133 insertAudio 141 insertBlend 144 insertCapture 138 insertContainer 139

insertControl 142 insertEffect 143 insertGeometry 143 insertImage 137 insertMovie 135 insertSerialEvent 145 isLeader 122 isMaster 122 laverDisable 149 layerDisableAll 150 layerEnable 149 layerEnableAll 149 layerFade 148 layerFadeTimed 148 layerFadeTimedAll 148 loadShow 127 mediaClearAutoDeletes 134 mediaDisable 146 mediaEnable 145 medialnsert 135 mediaMove 146 mediaRemove 146 Network Discovery 120 pauseSequence 130 plav 132 refreshResources 131 reloadImage 131 reloadImages 131 resumeSequence 130 rewind 132 setAudioLevel 125 setFollower 123 setGlobalVar 128 setGroup 122 setLeader 123 setMaster 123 setSlave 123 setTextParams 147 setVideoLevel 125 startSequence 129 stepback 133 stop 132 apply update code to Delta 181 audio information 30

#### С

channel configuration 153 controls page, front panel 27 core modules 101

#### D

Delta finder 90 **Delta Media Server** shared network folders 184 Delta Monitor location 46 Delta Monitor web view display setup 101 summary 101 Delta network ports (list) 190 Delta show timeline commands 82 Delta software version 29 Delta Web Service 98 browser support 99 Delta Web Service API operations 119 DeltaFinder 90 DeltaGUI connected 30 DeltaMonitor external control commands 53 DeltaMonitor control via web 110 DeltaMonitor front panel, web view 104 DeltaMonitor version 56 DeltaMonitor Web 50 DeltaShowControlInterface configure 81 control logic 82 control logic for sequences 84 mode 82 workflow 73 Designer, page location 113 DHCP, switch on and off from front panel 35 display colours, front panel licence expiry warning 24 outpuit bandwidth 24 server locked 24 service mode 24 document information 194 DWS 98 DWS additional modules 165 DWS Designer 113 DWS Designer widgets 114 DWS home page 101 DWS security 99 DWS URL 99

#### E

EDID management 105 embedded servers 20 external control 58, 59 return codes 62 troubleshooting 65 external control information 30

#### F

front panel audio VU 26 controls 26 Delta version 26 external control 26 graphics 26 group 26 IP and name 26 load show 26 service menu 26 front panel disabled 39 front panel features 21 front panel port selection 48 front panel, Delta servers 20 front panel, R-Series servers 10

### G

generate update code 179 genlock polling (AMD) 110 genlock, Quad buffer settings 105 graphics information on server display 29 grouping information 29

identify Pico servers 90 installing DWS 152 interactive show control page design 114 IP, name information 31

### K

kill apps by remote UDP 68 Konami code (lock controls) 21

#### L

launch apps by remote UDP 68 leader/follower timing NIC 94 LED server status lights 23 licences 168 licence key type 169, 175 programs and features 175 update an expired licence 169 licensing output bandwidth 173, 177

# Index

live preview 153 load a show from front panel 28 Locating Delta servers on a network 90 lock the control buttons 21 log on to Delta Web Service 99

## Μ

main display, front panel 27 manage network 32 manage network settings from front panel 31 markers in web view 101 master/slave timing NIC 94 Matrix Orbital startup 49 menus, front panel display 26

### Ν

NAS: use for server backups 157 navigation via front panel controls 26 network server overview 150

### 0

output bandwidth exceeded 173, 177 Overview 153

### P

password for DWS 99 PJLink control 118 preferences, DeltaMonitor 48 projector control 118

### R

registry tools, DeltaMonitor 49 reset EDIDs from front panel 31, 32 reset Nano series front panel 39 restart Delta from front panel 31 Restore server using Stack 161 restore to server 161

### S

Scheduler 117 scheduling tasks 117 sequences in web view 101 server backup file location 157, 161 server front panel controls 47 server information 153 server monitor dialog 47

server serial number 49 server shutdown 6 server status 153 server status in web view 101 service menu from front panel 31 service menu, DeltaMonitor 49 service mode 36 enable 47 set server DNS from front panel 34 set server IP from front panel 33 set static IP gateway from front panel 35 show alerts 48 show control custom pages 113 shows in web view 101 shutting down a Delta server 6 Stack Backup 157 Stack Overview 150 StackCaptioning 165 StackExpress 165 StackSignage 165 Status page 101

### Т

timelines in web view 101 timing networks 94 trigger ADAM-6060 relay output 85

### W

Wake On LAN (WOL) 88 web control of servers 104 web interface, DeltaMonitor 46 web service API SDK 118 web show preview 101 WebRTC, enable 152

E: info@7thsense.one W: 7thsense.one

7thSense Design Ltd

2 The Courtyard, Shoreham Road Upper Beeding Steyning West Sussex BN44 3TN UK

T: +44 (0) 1903 812299

7thSense LLC

4207 Vineland Rd Suite M1 Orlando, FL 32811 USA

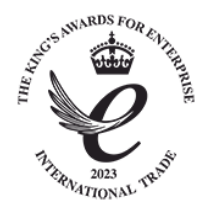

T: +1 407 505 5200